# KMD Opus Vejledning Bilagsindbakke

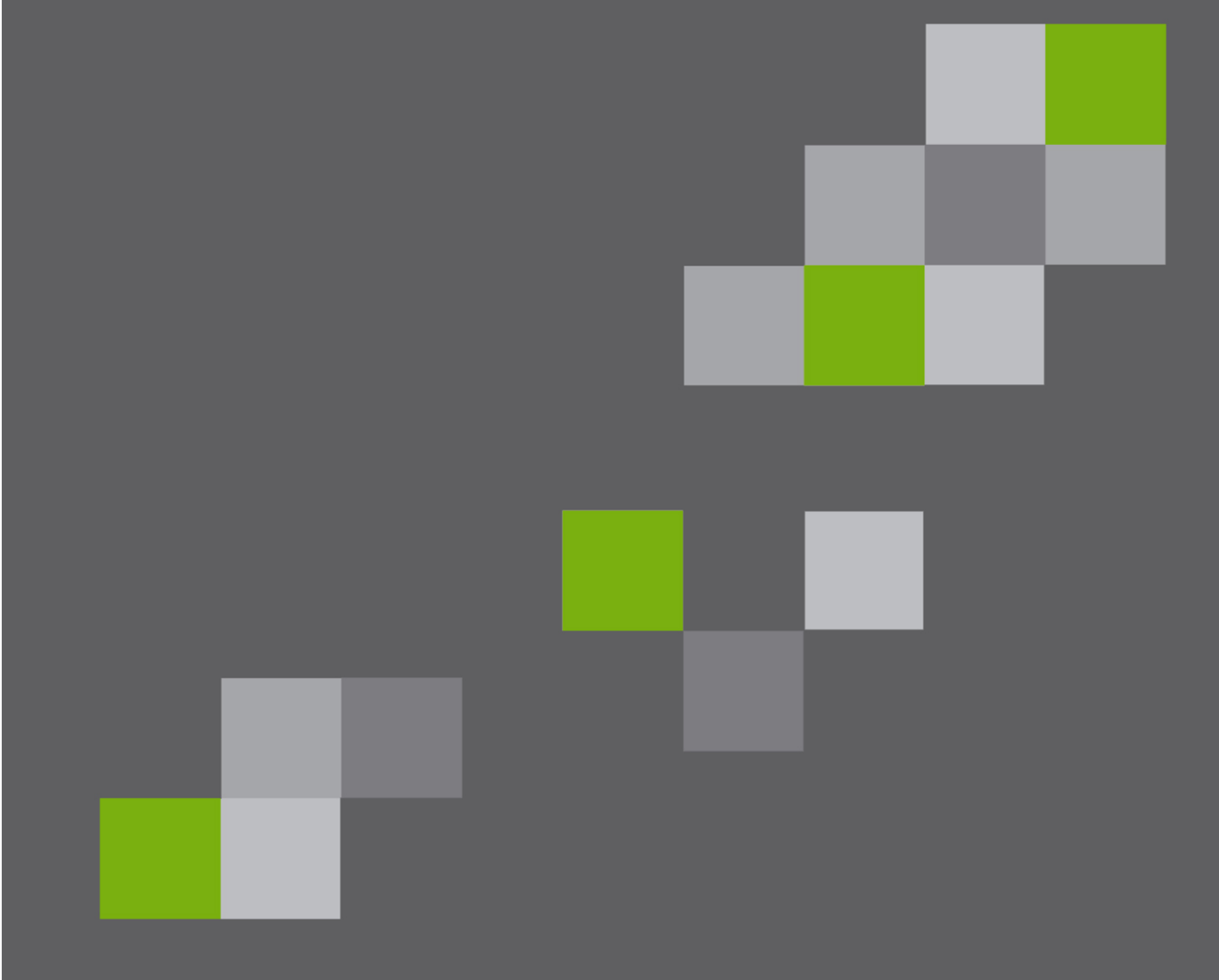

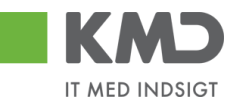

## Indhold

| Generel introduktion til bilagsindbakke |
|-----------------------------------------|
| Beskrivelse af kolonner                 |
| Søgekriterier                           |
| Vis                                     |
| Bilagstype9                             |
| Arbejde på9                             |
| Kreditor                                |
| EAN NR                                  |
| Begræns antal til 12                    |
| Filtrering og sortering                 |
| Filter 13                               |
| Sortering                               |
| Gennemgang af filtreringsmetoder 15     |
| Specifik søgning 15                     |
| Generisk filtrering                     |
| Filtrering på interval                  |
| Større end/mindre end                   |
| Kombination af filtreringsmetoder 18    |
| Sammentælling                           |
| Funktionsknapper                        |
| View og Fælles view                     |
| Opdater                                 |
| Behandl                                 |

Bilagsprocesser Vejledning Betalingsplan RI

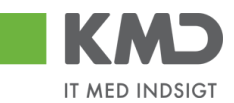

| (vitter                               |
|---------------------------------------|
| /ideresend                            |
| Reserver                              |
| æg tilbage                            |
| lote                                  |
| Jdskriv                               |
| Jdsæt / Fjern udsættelse              |
| Udsæt                                 |
| Fjern udsættelse                      |
| Slet                                  |
| Stedfortræder - opsætninger 40        |
| Opret en stedfortræderregel 41        |
| Slet en stedfortræderregel 44         |
| Stedfortræder – udsøgning af bilag 46 |

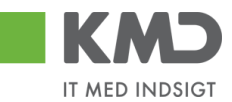

# GENEREL INTRODUKTION TIL BILAGSINDBAKKE

Du finder Bilagsindbakken på fanen 'Min Økonomi' under menupunktet 'Bilag og fakturaer',

| KMD Histor Personaliser Local                                                                                         |                                                                  |                    |                |                   |                                   |              |                   |                |              |                 |                 |                |   |
|----------------------------------------------------------------------------------------------------|------------------------------------------------------------------|--------------------|----------------|-------------------|-----------------------------------|--------------|-------------------|----------------|--------------|-----------------|-----------------|----------------|---|
| Forside Egne Oplysninge                                                                                               | Mit Personal                                                     | e 📕 Økonom         | i (Controller) | 🔲 Min Økonomi     | Budget og Bevillinger             | Lønservice   | Mine Projekter    | Indkøb         | ELA Lønkonto | Blagsbehandling | - Betalingsplan | er 📕 Ledelsest |   |
| Budgetopfølgning   Oversigt   Bila                                                                                    | udgetopfølgning   Oversigt   Bilag og fakturæer   Mine rapporter |                    |                |                   |                                   |              |                   |                |              |                 |                 |                |   |
| 101<br>                                                                                                    | Bilag (2)                                                        |                    |                |                   |                                   |              |                   |                |              |                 |                 | ني 😭           | 4 |
| Bilagsindbakke     Oprotudojfichilag                                                                                  | Skjul kriterier                                                  |                    |                |                   |                                   |              |                   |                |              |                 |                 |                | Г |
| <ul> <li>Opret omposteringsblag</li> <li>Mys bilag og bilag under behandling</li> <li>► Dillag drorsprogel</li> </ul> |                                                                  |                    |                |                   |                                   |              |                   |                |              |                 |                 |                |   |
| • Kontrolcenter<br>▶ ⊡ Plan                                                                                           | Bilagstype:*<br>Arbejde på:*                                     | Alle<br>Mine bilag | ~              |                   |                                   |              |                   |                |              |                 |                 |                |   |
| Mine Genveje 🖉 🔊                                                                                                    | Kreditor:                                                        |                    |                | C 🕈               |                                   |              |                   |                |              |                 |                 |                |   |
|                                                                                                    | EAN Nr:<br>Begræns antal til:                                    | * 100              |                | C' 5              |                                   |              |                   |                |              |                 |                 |                |   |
|                                                                                                    | Søg Ryd                                                          |                    |                |                   |                                   |              |                   |                |              |                 |                 |                |   |
|                                                                                                    | View: Simpelt vie                                                | w v                | Opdater Behan  | dl Kvitter Videre | send Reserver Læg tilbage         | Note Udskriv | Udsæt Fjern udsæt | telse Stedfort | træder Ekspo | t_              |                 | 8 8            |   |
|                                                                                                    | C Forfald                                                        | Forfaldsdato       | Opgavetekst    | Kre               | editornavn                        | Fakt         | iranr/Reference.  | Beløb          | Dok. Kon     | n. EAN nr/Tekst | Egne            | Ref.navn       |   |
|                                                                                                    |                                                                  | 01.05.2018         | Godkend Udgift | sbilag Aar        | rs Boligforening, afd. 100 Hornum | APR          | L 2018            | 7.500,00       |              | 579800000007    |                 |                |   |

eller på fanen 'Bilagsbehandling' under menupunktet 'Bilagsindbakke'.

|                          |                       |                                     |               |                               |                      |          |           |                   |           |                 | <u>Hiælp Noter Personaliser Log af</u>             |
|--------------------------|-----------------------|-------------------------------------|---------------|-------------------------------|----------------------|----------|-----------|-------------------|-----------|-----------------|----------------------------------------------------|
| Forside Bilagsbehandling | Mine Genveje          |                                     |               |                               |                      |          |           |                   |           |                 |                                                    |
| Bilagsindbakke           | Opret omposteringst   | ilag   Bilagsforespørgsel   Kontro  | icenter   Pla | n                             |                      |          |           |                   |           |                 |                                                    |
| (*)×                     |                       |                                     |               |                               |                      |          |           |                   |           |                 | 😭 🎝 💪 🗵                                            |
| Indhold                  | Bilag (7)             |                                     |               |                               |                      |          |           |                   |           |                 | ^                                                  |
| • Bilagsindbakke         | Skjul kriterier       |                                     |               |                               |                      |          |           |                   |           |                 |                                                    |
| Mine Genveje 🥒 📩         | 160.*                 | Nye bilag og bilag under behandling | ×             |                               |                      |          |           |                   |           |                 |                                                    |
| Oprettelse af ompost     | vis:                  | Alle                                |               |                               |                      |          |           |                   |           |                 |                                                    |
| Oprecteise ar udgit      | Bilagstype: *         | Alle                                |               |                               |                      |          |           |                   |           |                 |                                                    |
|                          | Arbejde på: *         | Mine bilag                          | *             |                               |                      |          |           |                   |           |                 |                                                    |
|                          | Kreditor:             |                                     | - C -         | •                             |                      |          |           |                   |           |                 |                                                    |
|                          | EAN Nr:               |                                     | ő s           | •                             |                      |          |           |                   |           |                 |                                                    |
|                          | Begræns antal til: *  | 1000                                |               |                               |                      |          |           |                   |           |                 |                                                    |
|                          | Søg Ryd               |                                     |               |                               |                      |          |           |                   |           |                 |                                                    |
|                          | View: Mit bedste vier | V V Opdater Behandl                 | Kvitter       | Videresend Reserver Læg filba | ge Note Udskri       | iv Udsæt | Fjern uds | settelse Slet Ste | edfortræc | er Eksport_     |                                                    |
|                          | E Forfald Forfald     | sdato Opgavetekst =                 | Kreditornr.   | Kreditornavn                  | Fakturanr/Reference. | Beløb    | Dok. Kon  | . EAN nr./Tekst   | Egne      | Ref.navn        | Note / Emne                                        |
|                          | <b>3</b> 21.03.2      | 2019 Behandl faktura / kreditnota   | 86561212      | Coop Danmark                  | 207100000059165      | 4.118,88 | 0         | 5790002130700     | 8         | Mette Jørgensen | Faktura 207100000059165 Mette Jørgensen 5105867288 |
|                          | d 20.03               | 2019 Behandl faktura / kreditnota   | 86561913      | Netto                         | 3817765              | 112,40   | 0         | 5790002130700     | 2         | Hans Thomasen   | Faktura 3817765 Hans Thomasen 5105867334 2019 fra  |

I denne vejledning benytter vi fanen 'Bilagsbehandling'.

I Bilagsindbakken kan du behandle alle de bilag, som du modtager – både dine egne og dine kollegaers (hvis du er stedfortræder for dem).

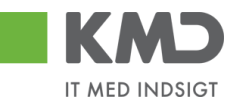

Bilagsindbakken er inddelt i 3 sektioner.

Øverst i skærmbilledet findes søgekriterierne, som benyttes til at fremfinde dine bilag. Søgekriterierne gennemgås i et efterfølgende afsnit.

| KMD                                           |                             |                                   |                       |                    |                      |          |           |                  |            |                | Hizelo (                 | oter Personaliser   | Log_at   |
|-----------------------------------------------|-----------------------------|-----------------------------------|-----------------------|--------------------|----------------------|----------|-----------|------------------|------------|----------------|--------------------------|---------------------|----------|
| Forside Bilagsbehandlin                       | g Mine Genveje              |                                   |                       |                    |                      |          |           |                  |            |                |                          |                     |          |
| Bilagsindbakke   Opret udgiftsbila            | g   Opret omposteringsbilag | )   Bilagsforespørgsel   Kontrol  | icenter   Plan        |                    |                      |          |           |                  |            |                |                          |                     |          |
|                                               |                             |                                   |                       |                    |                      |          |           |                  |            |                |                          | <u>_</u>            | ) G 💌    |
| Indhold                                       | Bilag (7)                   |                                   |                       |                    |                      |          |           |                  |            |                |                          |                     | ^        |
| • Bilagsindbakke                              | Skjul kriterier             |                                   |                       |                    |                      |          |           |                  |            |                |                          |                     |          |
| Mine Genveje 🖉 🔊                              | 15. * N                     | e bilag og bilag under behandling | × ×                   |                    |                      |          |           |                  |            |                |                          |                     |          |
| Oprettelse af ompost     Oprettelse af udrift | VI5.                        |                                   |                       | 1                  |                      |          |           |                  |            |                |                          |                     | - 11     |
| oprotector of orginali                        | At side shall               | ne bilan                          |                       | 1                  |                      |          |           |                  |            |                |                          |                     | - 11     |
|                                               | Horide bat                  | no onog                           | -                     | 1                  |                      |          |           |                  |            |                |                          |                     | - 11     |
|                                               | Kreditor:                   |                                   |                       | 1                  |                      |          |           |                  |            |                |                          |                     | - 11     |
|                                               | EAN Nr:                     | 1000                              | L' 🖌                  | 1                  |                      |          |           |                  |            |                |                          |                     | - 11     |
|                                               | Begræns antal til: *        | 1000                              |                       | 1                  |                      |          |           |                  |            |                |                          |                     | - 11     |
|                                               | Seg Ryd                     |                                   |                       |                    |                      |          |           |                  |            |                |                          |                     |          |
|                                               | View: Mit bedste view       | ✓ Opdater Behandl                 | Kvitter Videresend    | Reserver Long tilt | age Note Udskr       | iv Udsæt | Fjern uds | ottelse Slet Ste | dfortræder | Eksport        |                          |                     |          |
|                                               | P Forfald Forfaldsda        | to Opgavetekst v                  | Kreditornr. Kreditorn | avn                | Fakturanr/Reference. | Beløb I  | Dok. Kom  | EAN nr./Tekst    | Egne Re    | af.navn        | Note / Emne              |                     |          |
|                                               | 21.03.201                   | Behandl faktura / kreditnota      | 86561212 Coop Da      | nmark              | 207100000059165      | 4.118,88 | 0         | 5790002130700    | 8 Me       | ette Jørgensen | Faktura 207100000059165  | Mette Jørgensen 510 | 586728   |
|                                               | d 20.03.201                 | Behandl faktura / kreditnota      | 86561913 Netto        |                    | 3817765              | 112,40   | 0         | 5790002130700    | A Ha       | ans Thomasen   | Faktura 3817765 Hans Tho | nasen 5105867334    | 2019 fra |

I den midterste sektion af skærmbilledet er der en række med 'knapper', der indeholder forskellige funktionalitet som kan/skal benyttes afhængig af hvor i bilagsprocessen du er - f.eks. 'Behandl', 'Kvitter', 'Videresend' osv.

| KMD                                 |                                                                                                    | Hiaelo Noter Personaliser Log_af                  |
|-------------------------------------|----------------------------------------------------------------------------------------------------|---------------------------------------------------|
| Forside Bilagsbehandling            | 19 Mine Genveje                                                                                                    |                                                   |
| Bilagsindbakke   Opret udgiftsbilag | g   Opret omposteringsbilag   Bilagsforespargeal   Kontrolcenter   Plan                                                                                                    |                                                   |
|                                     |                                                                                                    | i 🖬 🖬 🖬 🖬                                         |
| Indhold                             | Bilog (7)                                                                                                    | ^                                                 |
| • Bilagsindbakke                    | Skjul kriterier                                                                                                    |                                                   |
| Mine Genveje 🖉 🔊                    | Wa: * Nye bilag og blag under behandling v                                                                                                    |                                                   |
| Oprettelse af udgift                | Bilagstype:* Alle v                                                                                                    |                                                   |
|                                     | Arbejde på: * Mine bilag v                                                                                                    |                                                   |
|                                     | Kreditor.                                                                                                    |                                                   |
|                                     |                                                                                                    |                                                   |
|                                     | Seg Ryd                                                                                                    |                                                   |
|                                     | View: Mit bedske view 🗸 Opdater Behandt Keitter Videresend Reserver Long Ilbage Note Udskriv Udsæt Fjern udsættelse Siet Skedfortænder Eisport                                                                                                    |                                                   |
|                                     | To Forfald Forfaldsdalo Opgavetekst v Kreditornærn Fakturanr/Reference. Beleb Dok. Kom. E4N nr./Tekst Egne Ref.nam N                                                                                                    | Note / Emne                                       |
|                                     | 4         21.03.2019         Behandlickturg / kreditota         86561212         Coop Danmark         207100000059165         4.118.88         0         5750002130700         2         Mette Jargensen         F           4         20.03.2019         Rehandlickturg / kreditota         86561913         Netto         3817265         112.40         0         570002130700         2         Ham Thomasen         F | Faktura 207100000059165 Mette Jargensen 510586728 |

Disse funktioner bliver alle gennemgået i de efterfølgende afsnit.

Nederste del af skærmbilledet indeholder bilagsoversigten. Når du åbner Bilagsindbakken, vises automatisk en oversigt over de bilag, som du skal behandle. De bilag du bliver præsenteret for i bilagslisten, er dannet på baggrund af de søgekriterier, der er anført i øverste del af skærmbilledet.

| KMD Velkommen Sofie J               |                                                                                                    |                                                                                                    |           |                              |            |                                    |                       |          |         |         |                     |         |                 | Hiæl <u>o Noter Personaliser</u>              | Log_af  |
|-------------------------------------|----------------------------------------------------------------------------------------------------|----------------------------------------------------------------------------------------------------|-----------|------------------------------|------------|------------------------------------|-----------------------|----------|---------|---------|---------------------|---------|-----------------|-----------------------------------------------|---------|
| Forside Bilagsbehandling            | Min                                                                                                | e Genveje                                                                                                    |           |                              |            |                                    |                       |          |         |         |                     |         |                 |                                               |         |
| Bilagsindbakke   Opret udgiftsbilag | Blagshelbakke   Opret udgiftsblag   Opret unposteringsblag   Blagsforesporged   Kotroleetter   Han |                                                                                                    |           |                              |            |                                    |                       |          |         |         |                     |         |                 |                                               |         |
|                                     |                                                                                                    |                                                                                                    |           |                              |            |                                    |                       |          |         |         |                     |         |                 | ھ 😭                                           | 6 ¥     |
| 141F                                |                                                                                                    |                                                                                                    |           |                              |            |                                    |                       |          |         |         |                     |         |                 |                                               |         |
| Indhold                             | Dilas                                                                                              | 251                                                                                                    |           |                              |            |                                    |                       |          |         |         |                     |         |                 |                                               | ^       |
| <ul> <li>Bilagsindbakke</li> </ul>  | Unag                                                                                               | 231                                                                                                    |           |                              |            |                                    |                       |          |         |         |                     |         |                 |                                               | _       |
| Mine Genveje 🖉 🔊                    | Skjul                                                                                              | kriterier                                                                                                    |           |                              |            |                                    |                       |          |         |         |                     |         |                 |                                               |         |
| Oprettelse af ompost                | Vis:*                                                                                              | Nye blag og blag under behanding                                                                                                    |           |                              |            |                                    |                       |          |         |         |                     |         |                 |                                               |         |
| - opreceise al ougric               | Rilans                                                                                             | hine-*                                                                                                    | Alle      | *                            |            |                                    |                       |          |         |         |                     |         |                 |                                               |         |
|                                     | Andrea                                                                                             | The second second |           |                              |            |                                    |                       |          |         |         |                     |         |                 |                                               |         |
|                                     | Atbalde by .                                                                                       |                                                                                                    |           |                              |            |                                    |                       |          |         |         |                     |         |                 |                                               |         |
|                                     | Kredito                                                                                            | NC.                                                                                                    |           |                              |            |                                    |                       |          |         |         |                     |         |                 |                                               |         |
|                                     | EAN N                                                                                              | r:                                                                                                    |           |                              | C) 5       |                                    |                       |          |         |         |                     |         |                 |                                               |         |
|                                     | Begræ                                                                                              | ns antal til:                                                                                                    | • 10      | 0                            |            |                                    |                       |          |         |         |                     |         |                 |                                               |         |
|                                     | Seg                                                                                                | Ryd                                                                                                    |           |                              |            |                                    |                       |          |         |         |                     |         |                 |                                               |         |
|                                     | Mour                                                                                               | Mit had a to                                                                                                    |           | u Ordun Dibard               | 16.000     | demand Demand Land                 | All Marker and Marker |          | 1       |         |                     | di      | ra Elevant      |                                               |         |
|                                     |                                                                                                    | MILDEUSIE                                                                                                    | new       | • Copdiaver Demandi          | NATURE 1   | ideleseud   Keselvel   rold ins    | IGe   Now   Udsid     | w Udser  | - Peter | n uasan | nine    oler    ole | 1011890 | er Eksport_     |                                               | -       |
|                                     | Ph Fe                                                                                              | orfald For                                                                                                    | laidedato | Opgavetekst v                | Kreditomr. | Kreditornam                        | Fakturanr/Reference.  | Beløb    | Dok.    | Kom.    | EAN nr./Tekst       | Egne    | Ref.navn        | Note / Emne                                   |         |
|                                     |                                                                                                    | d 03.0                                                                                                    | 03.2019   | Behandl faktura / kreditnota | 86045214   | Bissen                             | EFAK2_1004            | 1.781,25 | - 0     |         | 5790002130472       |         | Mette Jørgensen | Faktura EFAK2_1004 Mette Jergensen 5105867590 | 2015    |
|                                     |                                                                                                    | d 03.0                                                                                                    | 03.2019   | Behandl faktura / kreditnota | 86045214   | Bissen                             | EFAK2_1001            | 1.781,25 | 0       |         | 5790002130472       |         | Mette Jørgensen | Faktura EFAK2 1001 Mette Jergensen 5105867585 | 2015    |
|                                     |                                                                                                    | d 03.0                                                                                                    | 03.2019   | Behandl faktura / kreditnota | 86045214   | Bissen                             | EFAK2_1002            | 1.781,25 | 0       |         | 5790002130472       |         | Mette Jørgensen | Faktura EFAK2_1002 Mette Jørgensen 510586758  | 2015    |
|                                     |                                                                                                    | d 03.0                                                                                                    | 03.2019   | Behandl faktura / kreditnota | 86045214   | Bissen                             | EFAK2_1003            | 1.781,25 | 0       |         | 5790002130472       |         | Mette Jørgensen | Faktura EFAK2_1003 Mette Jørgensen 5105867583 | 2015    |
|                                     |                                                                                                    | d 03.0                                                                                                    | 03.2019   | Behandl faktura / kreditnota | 86045214   | Bissen                             | EFAK2_1000            | 1.781,25 | 0       |         | 5790002130472       |         | Mette Jørgensen | Faktura EFAK2_1000 Mette Jørgensen 5105867588 | 2015    |
|                                     |                                                                                                    | d 02.0                                                                                                    | 03.2019   | Behandl faktura / kreditnota | 28629680   | Bonnier Publications International | 277270726207728       | 143,90   | 0       |         | 5790002130700       | 2       | Ulla Petersen   | Faktura 277270726207728 Ulla Petersen 5105867 | 564.21  |
|                                     |                                                                                                    | d 02.0                                                                                                    | 03.2019   | Behandl faktura / kreditnota | 28629680   | Bonnier Publications International | 277270726207728       | 143,90   | 0       |         | 5790002130502       |         | Ulla Petersen   | Faktura 277270726207728 Ulla Petersen 5105867 | 543.2   |
|                                     |                                                                                                    | d 02.0                                                                                                    | 03.2019   | Behandl faktura / kreditnota | 28629680   | Bonnier Publications International | 277270726207728       | 143,90   | 0       |         | 5790002130472       |         | Ulla Petersen   | Faktura 277270726207728 Ulla Petersen 5105867 | 539.2   |
|                                     |                                                                                                    | d 19.0                                                                                                    | 03.2019   | Behandl faktura / kreditnota | 94156742   | Telenor                            | 59740781              | 75,00    | 0       |         | 5790002130700       | 2       | Søren Petersen  | Faktura 59740781 Seren Petersen 5105867520 20 | 19 fra  |
|                                     |                                                                                                    | d 19.0                                                                                                    | 03.2019   | Behandl faktura / kreditnota | 94156742   | Telenor                            | 59740781              | 75,00    | 0       |         | 5790002130502       |         | Søren Petersen  | Faktura 59740781 Søren Pelersen 5105867497 20 | 19 fra  |
|                                     |                                                                                                    | d 20.0                                                                                                    | 03.2019   | Behandl faktura / kreditnota | 92986314   | Socialpædagogisk Forlag A/S        | 345158                | 1,266,25 | 0       |         | 5790002130700       | 8       | Søren Thomasen  | Faktura 345158 Saren Thomasen 5105867475 201  | 9 fra ! |
|                                     |                                                                                                    | d 20.0                                                                                                    | 03.2019   | Behandl faktura / kreditnota | 92986314   | Socialpædagogisk Forlag A/S        | 345158                | 1,266,25 | 0       |         | 5790002130502       |         | Søren Thomasen  | Faktura 345158 Saren Thomasen 5105867451 201  | 9 fra ! |

©KMD A/S Alle rettigheder forbeholdes Bilagsprocesser Vejledning Betalingsplan RI

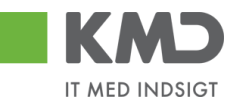

Bilagsoversigten er opdelt i kolonner. Nedenstående er de mest anvendte kolonner beskrevet.

# BESKRIVELSE AF KOLONNER

| Kreditor nr.:              | Kreditors cvr.nr.                                                                                                    |
|----------------------------|----------------------------------------------------------------------------------------------------|
| Kreditor navn:             | Kreditorens navn.                                                                                                    |
| Forfald:                   | Kolonnen viser et ikon, der viser status for hvor tæt bilaget er på<br>forfaldsdato.                                                                                                    |
|                            | <ul> <li>Bilaget er ikke forfalden til betaling</li> <li>Bilaget er forfalden til betaling (der er 3 eller 4 bankdage til forfald)</li> <li>Bilaget er overforfalden eller kan ikke betales rettidigt</li> </ul> |
| Forfaldsdato:              | Kolonnen viser datoen for, hvornår bilaget forfalder til betaling.                                                                                                    |
| Bilagsdato:                | Fakturadato.                                                                                                    |
| Registrerings-<br>dato:    | Den dato fakturaen er kommet ind i Opus Økonomi.                                                                                                    |
| Fakturanr./refe-<br>rence: | Fakturanr. fra fakturaen.                                                                                                    |
| Opgavetekst:               | Kolonnen indeholder en kort opgavebeskrivelse, som beskriver hvilken<br>handling, du skal fortage med de enkelte bilag. Teksten er samtidig et link<br>som du kan klikke på for at åbne/behandle bilaget.        |
| Kvit:                      | Hvis kolonnen indeholder dette ikon 🗹 $$ , er der kvitteret for bilaget.                                                                                                    |
| Dok.:                      | Hvis kolonnen indeholder ikonet                                                                                                    |

| 🕖 Vedhæft nyt          |      |            |            |      |
|------------------------|------|------------|------------|------|
| /edhæftet dokument     | Туре | Brugernavn | Dato       | Slet |
| Vedhæftet dokument XML | XML  |            | 11.02.2019 |      |
| Faktura HTML           | HTM  |            | 11.02.2019 |      |
|                        |      |            |            |      |
|                        |      |            |            |      |
|                        |      |            |            |      |
|                        |      |            |            | Lu   |

Du kan se dokumenterne ved at klikke på den blå skrift.

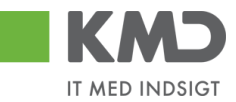

- **EAN nr./Tekst:** Det EAN nr. fakturaen eller kreditnotaen er kommet ind til kommunen med. (Bliver ikke ændret selvom bilaget videresendes til et andet EAN nr.)
- Aktuel EAN.nr.: Her står det EAN nr. fakturaen eller kreditnotaen er kommet ind til kommunen med. Videresendes et bilag til et andet EAN nr. vil det EAN nr. der sendes til, blive indsat i denne kolonne. Det EAN nr. fakturaen er kommet ind på, vil fortsat stå i kolonnen EAN nr./Tekst.
- **Egne:** Når et bilag er markeret med ikonet <sup>A</sup> betyder det, at bilaget kun ligger hos dig, og ikke er synligt hos andre brugere i kommunen.
- **Kom.:** Kolonnen indeholder et ikon, der viser om der findes kommentarer til et bilag.
  - B (bilag med kommentarer), hvis bilaget allerede indeholder kommentarer
  - 🗋 (bilag uden kommentarer), hvis bilaget ikke indeholder kommentarer

Hvis du klikker på symbolet vil der fremkomme et nyt skærmbillede, hvor du kan se de eksisterende kommentarer og tilføje nye kommentarer.

| Kommentarer                                                                          | ×        |
|--------------------------------------------------------------------------------------|----------|
| Sofie Jensen ( 930-500 ) 12.02.2019 14:18:53 CET<br>Har set de vedhæftede dokumenter | ^        |
| Via alla moddeleloor                                                                 | ~        |
|                                                                                      |          |
| Evt. nye kommentaerer skrives i dette felt                                           |          |
| Gem                                                                                  | Annuller |

Der er mulighed for at ændre i rækkefølgen på kolonneopsætningen – både ved at flytte kolonner med 'træk og slip' direkte i skærmbilledet, eller ved at tilføje og fjerne kolonner m.m. under funktionen 'Indstillinger'. Disse muligheder gennemgås i afsnittet 'Views – Tilpasning af layout'.

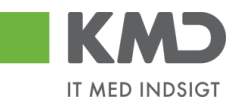

# SØGEKRITERIER

Nedenstående skærmdump viser de søgekriterier, der er mulighed for at benytte til udsøgning af bilag.

| Skjul kriterier      |                                     |     |
|----------------------|-------------------------------------|-----|
| Vis:*                | Nye bilag og bilag under behandling | ~   |
| Bilagstype:*         | Ale 🗸                               |     |
| <u>A</u> rbejde på∶* | Mine bilag                          | ~   |
| Kreditor:            |                                     | ē 🖻 |
| EAN Nr:              |                                     | d 🖻 |
| Begræns antal til: * | 1000                                |     |
| Søg Ryd              |                                     |     |

Felter markeret med en \* skal være udfyldt.

For at vælge et søgekriterie skal du klikke på den lille pil – og herefter får du præsenteret en rullemenu, som du kan vælge ud fra. Denne mulighed har du på søgekriterierne 'Vis', 'Bilags-type' og 'Arbejde på'.

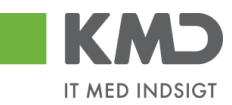

### Vis

Du har mulighed for at vælge bilag med forskellig status. Betydning af de forskellige statusser bliver gennemgået i et efterfølgende afsnit.

| Skjul kriterier          | Skjul kriterier                    |             |                              |                       |           |           |      |                   |      |                  |                                  |
|--------------------------|------------------------------------|-------------|------------------------------|-----------------------|-----------|-----------|------|-------------------|------|------------------|----------------------------------|
| Vis: *                   | Nye bilag og bilag under behandlir | g ~         |                              |                       |           |           |      |                   |      |                  |                                  |
| Bilagstype: *            | Bilag, der er udsat                |             |                              |                       |           |           |      |                   |      |                  |                                  |
| Andrea Later an Ro 🕷     | Bilag, der er videresendt          | h           |                              |                       |           |           |      |                   |      |                  |                                  |
| Arbejde pa: *            | Bilag, der er kvitteret            | E E         |                              |                       |           |           |      |                   |      |                  |                                  |
| Kreditor:                | Bilag, der ikke er kvitteret       | \$          |                              |                       |           |           |      |                   |      |                  |                                  |
| EAN Nr:                  | Nye bilag og bilag under behandli  | ng 🛋 🔿      |                              |                       |           |           |      |                   |      |                  |                                  |
| Begræns antal til: * 500 |                                    |             |                              |                       |           |           |      |                   |      |                  |                                  |
| Søg Ryd V                | Søg Ryd Varianter                  |             |                              |                       |           |           |      |                   |      |                  |                                  |
| View: Mit bedste         | iew 🗸 Opdater Behandl              | Kvitter Vid | eresend Reserver Læg tilbage | Note Udskriv Ud       | sæt Fjern | udsættels | se S | let Stedfortræder | ß    | Fælles view Eksp | ort "                            |
| Torfald For              | aldsdato Opgavetekst               |             | Kreditornavn                 | Fakturanr./Reference. | Beløb     | Dok.      | Kom. | EAN nr./Tekst     | Egne | Ref.navn         | Note / Emne                      |
| <b>%</b> 17.             | 09.2019 Behandl faktura / kreditno | a 86561913  | Netto                        | 3817765               | 112,40    | U         | B    | 5790002130472     | 2    | Hans Thomasen    | Faktura 3817765 Hans Thomasen 51 |
| <b>%</b> 17.             | 09.2019 Behandl faktura / kreditno | 86561913    | Netto                        | 3817765               | 112,40    | Û         |      | 5790002130502     |      | Hans Thomasen    | Faktura 3817765 Hans Thomasen 51 |
| <b>*4</b> 17.            | 09.2019 Behandl faktura / kreditno | 86561913    | Netto                        | 3817765               | 112,40    | Û         |      | 5790002130700     | 2    | Hans Thomasen    | Faktura 3817765 Hans Thomasen 51 |
| <b>*4</b> 16.            | 09.2019 Behandl faktura / kreditno | 86563614    | Kontor og Papir              | 857880                | 3.075,16  | J         |      | 5790002130472     |      | ANN HANSEN       | Faktura 857880 ANN HANSEN 51058  |
| <b>%</b> 16.             | 09.2019 Behandl faktura / kreditno | 86563614    | Kontor og Papir              | 857880                | 3.075,16  | J         |      | 5790002130502     |      | ANN HANSEN       | Faktura 857880 ANN HANSEN 51058  |

Bilag der er udsat - hænger sammen med funktionen 'Udsat'.

Bilag der er videresendt - hænger sammen med funktionen 'Videresendt'. Kun bilag videresendt fra Bilagsindbakken bliver vist. Videresender du et bilag fra Godkenderskærmen bliver disse ikke listet ved denne selektion.

Bilag der er kvitteret - hænger sammen med funktionen 'Kvitter'.

Bilag der ikke er kvitteret – systemet viser alle bilag, der ikke har flueben i kolonnen Kvitteret.

Nye bilag og bilag under behandling - systemet viser alle bilag, der er kommet ind i din indbakke.

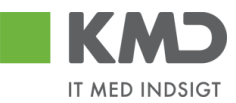

Bilagstype Her kan du vælge, hvilken bilagstype du vil arbejde på. Der findes følgende bilagstyper:

| Alle                           | Alle bilagstyper vises. Står default til denne.            |
|--------------------------------|------------------------------------------------------------|
| Betalingsplan                  | Betalingsplaner der skal godkendes.                        |
| Fakturaplan                    | Fakturaplaner der skal godkendes.                          |
| Faktura/<br>Kreditnotaer       | Kun e-faktura og kreditnotaer fra leverandør vises.        |
| I/O fakturaer/<br>Kreditnotaer | Kan kun benyttes, hvis Opus Indkøb er en del af løsningen. |
| Omposterings-<br>bilag         | Viser omposteringsbilag.                                   |
| Rykker                         | Rykkere fra leverandøren.                                  |
| Udgiftsbilag                   | Viser udgiftsbilag.                                        |
| Udgiftsplaner                  | Udgiftsplaner/gentagne udgiftsbilag til godkendelse.       |

# Arbejde på

Her kan du vælge, om du kun vi se dine egne bilag, eller om du også vil se bilag fra andre brugere, som du er stedfortræder for.

| Velkommen Sofie                                                                         | Jensen                                                                   |                                               |                                                                                                    |              |                                    |                      |          |       |         |                |          |                 | <u>Hjælp</u> <u>Noter</u> <u>Personaliser</u> Log <u>af</u> |
|-----------------------------------------------------------------------------------------|--------------------------------------------------------------------------|-----------------------------------------------|----------------------------------------------------------------------------------------------------|--------------|------------------------------------|----------------------|----------|-------|---------|----------------|----------|-----------------|-------------------------------------------------------------|
| Forside Bilagsbehandling                                                                | Mine Gen                                                                 | veje                                          |                                                                                                    |              |                                    |                      |          |       |         |                |          |                 |                                                             |
| Bilagsindbakke   Opret udgiftsbilag                                                     | Opret om pos                                                             | teringsbilag                                  | Bilagsforespørgsel   Kontrol                                                                            | center   Pla | in                                 |                      |          |       |         |                |          |                 |                                                             |
| Indhold Bilagsindbakke Oprettelse af ompost Oprettelse af outgott Oprettelse af outgott | Bilag (7)<br>Skjul kriterier<br>Vis: *<br>Bilagstype: *<br>Arbejde på: * | Nye b<br>Alle<br>Mne                          | ilag og bilag under behandling<br>V                                                                     | ~            | 7                                  |                      |          |       |         |                |          |                 |                                                             |
|                                                                                         | Kreditor:<br>EAN Nr:<br>Begræns anta<br>Søg Ryd<br>View: Mit bed         | Bilag<br>Bilag<br>Alle I<br>Mine<br>dste view | g for Winnie Ramskov ( 930-520<br>for Lotte Denhardt ( 930-523 )<br>bilag<br>bilag<br>v Opdater Behandt | (Kvitter     | Videresend Reserver Long filber    | nge Note Udskr       | iv Udsæt | Fjerr | ı udsæt | telse Siet Ste | dfortræ  | ler Eksport "   |                                                             |
|                                                                                         | Torfald                                                                  | Forfaldsdato                                  | Opgavetekst ==                                                                                          | Kreditornr.  | Kreditornavn                       | Fakturanr/Reference. | Beløb    | Dok.  | Kom.    | EAN nr./Tekst  | Egne     | Ref.navn        | Note / Emne                                                 |
|                                                                                         | 4                                                                        | 21.03.2019                                    | Behandl faktura / kreditnota                                                                            | 86561212     | Coop Danmark                       | 207100000059165      | 4.118,88 | 0     | 0       | 5790002130700  | 2        | Mette Jørgensen | Faktura 207100000059165 Mette Jørgensen 510586728           |
|                                                                                         | 4                                                                        | 20.03.2019                                    | Behandl faktura / kreditnota                                                                            | 86561913     | Netto                              | 3817765              | 112,40   | 0     | 0       | 5790002130700  | <u> </u> | Hans Thomasen   | Faktura 3817765 Hans Thomasen 5105867334 2019 fra           |
|                                                                                         | 4                                                                        | 19.03.2019                                    | Behandl faktura / kreditnota                                                                            | 86563614     | Kontorog Papir                     | 857880               | 3.075,16 | 0     | 0       | 5790002130700  | <u> </u> | ANN HANSEN      | Faktura 857880 ANN HANSEN 5105867380 2019 fra Kon           |
|                                                                                         | ~                                                                        | 21.03.2019                                    | Behandl taktura / kreditnota                                                                            | 86563614     | Kontor og Papir                    | 856477               | 89,40    | 0     |         | 5790002130700  | <u> </u> | Pernille Hansen | Faktura 856477 Pernille Hansen 5105867424 2019 tra Ke       |
|                                                                                         | ~                                                                        | 20.03.2019                                    | Behandl faktura / kreditnota                                                                            | 92986314     | Socialpædagogisk Forlag A/S        | 345158               | 1.266,25 | 0     |         | 5790002130700  | <u> </u> | Søren Thomasen  | Faktura 345158 Søren Thomasen 510586/475 2019 fra           |
|                                                                                         | ~                                                                        | 19.03.2019                                    | Behandi taktura / kreditnota                                                                            | 94156742     | Telenor                            | 59740781             | 75,00    | 0     |         | 5790002130700  | ă        | Søren Petersen  | Faktura 59740781 Søren Petersen 5105867520 2019 tra         |
|                                                                                         |                                                                          | u2.03.2019                                    | senandi faktura / kredinota                                                                             | 28629680     | Bonnier Publications International | 211210726201728      | 143,90   | 0     |         | 5/30002130700  | ă        | Ulla Petersen   | Earaura 2/12/01/28/2017/28 Ulla Petersen 5:105867564 2      |

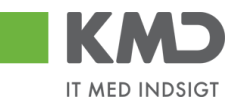

### Kreditor

| Velkomm en Sofie J                       | ensen         |                            |                                |               |                                    |                      |          |        |        |                |         |                  |                | Hiælo Noter F        | Personaliser Loc | Laf        |
|------------------------------------------|---------------|----------------------------|--------------------------------|---------------|------------------------------------|----------------------|----------|--------|--------|----------------|---------|------------------|----------------|----------------------|------------------|------------|
| Forside Bilagsbehandling                 | Mine Ge       | nveje                      |                                |               |                                    |                      |          |        |        |                |         |                  |                |                      |                  |            |
| Bilagsindbakke   Opret udgiftsbilag      | Opret om po   | osteringsbilag             | Bilagsforespørgsel   Kontrol   | lcenter   Pla | an                                 |                      |          |        |        |                |         |                  |                |                      |                  |            |
|                                          |               |                            |                                |               |                                    |                      |          |        |        |                |         |                  |                |                      | ي 😭              | Y          |
| Indhold                                  |               |                            |                                |               |                                    |                      |          |        |        |                |         |                  |                |                      |                  |            |
| • Bilagsindbakke                         | Bilag (25)    |                            |                                |               |                                    |                      |          |        |        |                |         |                  |                |                      |                  | -Ô         |
| Mine Genveje 🖉 🐁                         | Skjul kriteri | er                         |                                |               |                                    |                      |          |        |        |                |         |                  |                |                      |                  |            |
| <ul> <li>Oprettelse af ompost</li> </ul> | Mar           | Nve h                      | ilag og bilag under behandling |               |                                    |                      |          |        |        |                |         |                  |                |                      |                  |            |
| Oprettelse af udgift                     | VIS.          | ه ۱۵                       |                                |               |                                    |                      |          |        |        |                |         |                  |                |                      |                  |            |
|                                          | Dilagstype.   | <ul> <li>Аlle h</li> </ul> | ilan                           | ~             |                                    |                      |          |        |        |                |         |                  |                |                      |                  |            |
|                                          | Albejde pa.   | 7110 0                     | ing                            |               |                                    |                      |          |        |        |                |         |                  |                |                      |                  |            |
|                                          | Kreditor:     |                            |                                |               | т т                                |                      |          |        |        |                |         |                  |                |                      |                  |            |
|                                          | EAN Nr:       |                            | 00                             |               | Y 1                                |                      |          |        |        |                |         |                  |                |                      |                  |            |
|                                          | Begræns ar    | ntal til: *                | 00                             |               |                                    |                      |          |        |        |                |         |                  |                |                      |                  |            |
|                                          | Søg R         | yd                         |                                |               |                                    |                      |          |        |        |                |         |                  |                |                      |                  |            |
|                                          | View: Mit b   | edste view                 | V Opdater Behandl              | Kritter       | Videresend Reserver Læg filba      | ige Note Udskr       | iv Udsæt | t Fjer | m udsæ | telse Slet Ste | dfortræ | der Eksport_     |                |                      |                  |            |
|                                          | E Forfald     | Forfaldsdato               | Opgavetekst v                  | Kreditornr.   | Kreditornavn                       | Fakturanr/Reference. | Beløb    | Dok.   | Kom.   | EAN nr./Tekst  | Egne    | Ref.navn         | Note / Emne    |                      |                  | Г          |
|                                          | - 4           | 03.03.2019                 | Behandl faktura / kreditnota   | 86045214      | Bissen                             | EFAK2_1004           | 1.781,25 | 0      |        | 5790002130472  |         | Mette Jørgen sen | Faktura EFAK2  | 1004 Mette Jørgens   | en 5105867590 20 | 115        |
|                                          | 4             | 03.03.2019                 | Behandl faktura / kreditnota   | 86045214      | Bissen                             | EFAK2_1001           | 1.781,25 | 0      |        | 5790002130472  |         | Mette Jørgensen  | Faktura EFAK2  | 1001 Mette Jørgens   | en 5105867589 20 | <u>J19</u> |
|                                          | 4             | 03.03.2019                 | Behandl faktura / kreditnota   | 86045214      | Bissen                             | EFAK2_1002           | 1.781,25 | 0      |        | 5790002130472  |         | Mette Jørgensen  | Faktura EFAK2  | 1002 Mette Jørgens   | en 5105867588 20 | <u>119</u> |
|                                          | 4             | 03.03.2019                 | Behandl faktura / kreditnota   | 86045214      | Bissen                             | EFAK2_1003           | 1.781,25 | 0      |        | 5790002130472  |         | Mette Jørgensen  | Faktura EFAK2  | 1003 Mette Jørgens   | en 5105867587 20 | 115        |
|                                          | 4             | 03.03.2019                 | Behandl faktura / kreditnota   | 86045214      | Bissen                             | EFAK2_1000           | 1.781,25 | 0      |        | 5790002130472  | •       | Mette Jørgensen  | Faktura EFAK2  | 1000 Mette Jørgens   | en 5105867586 20 | 115        |
|                                          | 4             | 02.03.2019                 | Behandl faktura / kreditnota   | 28629680      | Bonnier Publications International | 277270726207728      | 143,90   | 0      |        | 5790002130700  | 8       | Ulla Petersen    | Faktura 277270 | 1726207728 Ulla Pet  | ersen 5105867564 | 121        |
|                                          | -             | 02.03.2019                 | Benandi faktura / kreditnota   | 28629680      | Bonnier Publications International | 2//2/0/2620//28      | 143,90   |        |        | 5790002130502  |         | Ulla Petersen    | Faktura 2//2/0 | 7726207728 Ulla Pet  | ersen 510586754. | 12         |
|                                          |               | 10.03.2019                 | Behandi faktura / kreditnota   | 28629680      | Bonnier Publications International | 2//2/0/2620//28      | 143,90   |        |        | 5790002130472  | 0       | Ulla Petersen    | Faktura 2/72/0 | 726207728 Ulla Pete  | ersen 510586753  | 12         |
|                                          | -             | 19.03.2019                 | Rehandl faktura / kreditota    | 94156742      | Telenor                            | 59740781             | 75,00    |        |        | 5790002130502  | -       | Saren Peterson   | Faktura 597407 | 781 Saren Peterson F | 105867497 2019   | fra        |
|                                          | -             | 20.03.2019                 | Behandl faktura / kreditnota   | 92986314      | Socialpædagogisk Forlag A/S        | 345158               | 1,266.25 | 1      |        | 5790002130700  | 8       | Søren Thomasen   | Faktura 345158 | 3 Søren Thomasen 5   | 105867475 2019 f | ra (       |
|                                          | 4             | 20.03.2019                 | Behandl faktura / kreditnota   | 92986314      | Socialpædagogisk Forlag A/S        | 345158               | 1.266,25 | 0      |        | 5790002130502  |         | Søren Thomasen   | Faktura 345158 | 3 Søren Thomasen 5   | 105867451 2019 f | ra t       |
|                                          | <             |                            |                                |               |                                    |                      |          |        |        |                |         |                  |                |                      | >                | _          |

Du har mulighed for at afgrænse udsøgningen af bilag til f.eks. én bestemt kreditor. Hvis du kender kreditorens CVR NR., kan du indtaste det direkte i feltet.

I mange af søgefelterne kan du søge på mere end én værdi ved brug af Multiselektion \* . Nærmere beskrivelse af denne funktion finder du i vejledningen 'Generelle funktioner' afsnit 'Multiselektion'.

Du kan ligeledes søge i mange af felterne ved brug af ikonet søg . Nærmere beskrivelse af denne funktion finder du i vejledningen 'Generelle funktioner' afsnit 'Søgehjælp'.

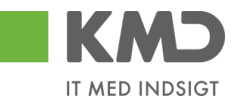

#### EAN NR.

| Velkommen Sofie                          | ensen                   |                                 | _           |                                    |                      | _        |       |         |                |          |                  | Hizelp Noter Personaliser Log af                    |
|------------------------------------------|-------------------------|---------------------------------|-------------|------------------------------------|----------------------|----------|-------|---------|----------------|----------|------------------|-----------------------------------------------------|
| Forside Bilagsbehandling                 | Mine Genveje            |                                 |             |                                    |                      |          |       |         |                |          |                  |                                                     |
| Bilagsindbakke   Opret udgiftsbilag      | Opret omposteringsbilag | Bilagsforespørgsel   Kontrolo   | enter   Pla | in                                 |                      | _        |       | _       |                | _        |                  |                                                     |
|                                          |                         |                                 |             |                                    |                      |          |       |         |                |          |                  | 😧 🎝 💪 💌                                             |
| Indhold                                  |                         |                                 |             |                                    |                      |          |       |         |                |          |                  |                                                     |
| <ul> <li>Bilagsindbakke</li> </ul>       | Bilag (25)              |                                 |             |                                    |                      |          |       |         |                |          |                  |                                                     |
| Mine Genveje 🖉 🔊                         | Skjul kriterier         |                                 |             |                                    |                      |          |       |         |                |          |                  |                                                     |
| <ul> <li>Oprettelse af ompost</li> </ul> | Nes *                   | bilag og bilag under behandling | ~           |                                    |                      |          |       |         |                |          |                  |                                                     |
| <ul> <li>Oprettelse af udgift</li> </ul> | vis. Nie                |                                 |             |                                    |                      |          |       |         |                |          |                  |                                                     |
|                                          | Bilagstype:             |                                 |             |                                    |                      |          |       |         |                |          |                  |                                                     |
|                                          | Arbejde pa: * Are       | bilag                           |             |                                    |                      |          |       |         |                |          |                  |                                                     |
|                                          | Kreditor:               |                                 |             | ,<br>                              |                      |          |       |         |                |          |                  |                                                     |
|                                          | EAN Nr:                 |                                 | 0' 5        | 2                                  |                      |          |       |         |                |          |                  |                                                     |
|                                          | Begræns antal til: *    |                                 |             |                                    |                      |          |       |         |                |          |                  |                                                     |
|                                          | Søg Ryd                 |                                 |             |                                    |                      |          |       |         |                |          |                  |                                                     |
|                                          | View: Nit bedste view   | V Opdater Behandl               | Kvitter \   | Aderesend Reserver Læg tilba       | ige Note Udskr       | iv Udsæt | Fjerr | n udsæl | telse Slet Ste | dfortræd | ler Eksport_     |                                                     |
|                                          | h Forfald Forfaldsdate  | Opgavetekst v                   | Kreditomr.  | Kreditornavn                       | Fakturanr/Reference. | Beløb    | Dok.  | Kom.    | EAN nr./Tekst  | Egne     | Ref.navn         | Note / Emne                                         |
|                                          | 03.03.2019              | Behandl faktura / kreditnota    | 86045214    | Bissen                             | EFAK2_1004           | 1.781,25 | 0     |         | 5790002130472  |          | Mette Jørgensen  | Faktura EFAK2_1004 Mette Jørgensen 5105867590 2015  |
|                                          | d 03.03.2019            | Behandl faktura / kreditnota    | 86045214    | Bissen                             | EFAK2_1001           | 1.781,25 | 0     |         | 5790002130472  |          | Mette Jørgen sen | Faktura EFAK2 1001 Mette Jørgensen 5105867589 2015  |
|                                          | d 03.03.2019            | Behandl faktura / kreditnota    | 86045214    | Bissen                             | EFAK2_1002           | 1.781,25 | 0     |         | 5790002130472  |          | Mette Jørgensen  | Faktura EFAK2_1002 Mette Jørgensen 5105867588 2019  |
|                                          | d 03.03.2019            | Behandl faktura / kreditnota    | 86045214    | Bissen                             | EFAK2_1003           | 1.781,25 | 0     |         | 5790002130472  |          | Mette Jørgensen  | Faktura EFAK2_1003 Mette Jørgensen 5105867587 2015  |
|                                          | <b>4</b> 03.03.2019     | Behandl faktura / kreditnota    | 86045214    | Bissen                             | EFAK2_1000           | 1.781,25 | 0     |         | 5790002130472  |          | Mette Jørgensen  | Faktura EFAK2_1000 Mette Jørgensen 5105867586 2015  |
|                                          | d 02.03.2019            | Behandl faktura / kreditnota    | 28629680    | Bonnier Publications International | 277270726207728      | 143,90   | 0     |         | 5790002130700  | 2        | Ulla Petersen    | Faktura 277270726207728 Ulla Petersen 5105867564 2  |
|                                          | d 02.03.2019            | Behandl faktura / kreditnota    | 28629680    | Bonnier Publications International | 277270726207728      | 143,90   | 0     |         | 5790002130502  |          | Ulla Petersen    | Faktura 277270726207728 Ulla Petersen 5105867543 2  |
|                                          | d 02.03.2019            | Behandl faktura / kreditnota    | 28629680    | Bonnier Publications International | 277270726207728      | 143,90   | 0     |         | 5790002130472  |          | Ulla Petersen    | Faktura 277270726207728 Ulla Petersen 5105867539 2  |
|                                          | 4 19.03.2019            | Behandl faktura / kreditnota    | 94156742    | Telenor                            | 59740781             | 75,00    | 0     |         | 5790002130700  | 2        | Søren Petersen   | Faktura 59740781 Søren Petersen 5105867520 2019 fra |
|                                          | 4 19.03.2019            | Behandl faktura / kreditnota    | 94156742    | Telenor                            | 59740781             | 75,00    | 0     |         | 5790002130502  |          | Søren Petersen   | Faktura 59740781 Søren Petersen 5105867497 2019 fra |
|                                          | 20.03.2019              | Behandl faktura / kreditnota    | 92986314    | Socialpædagogisk Forlag A/S        | 345158               | 1.266,25 | 0     |         | 5790002130700  | 2        | Søren Thomasen   | Faktura 345158 Søren Thomasen 5105867475 2019 fra : |
| N                                        | < 20.03.2019 <          | Behandl faktura / kreditnota    | 92986314    | Socialpædagogisk Forlag A/S        | 345158               | 1.266,25 | 0     |         | 5790002130502  |          | Søren Thomasen   | Faktura 345158 Søren Thomasen 5105867451 2019 fra 5 |

I mange af søgefelterne kan du søge på mere end én værdi ved brug af Multiselektion <sup>4</sup>. Nærmere beskrivelse af denne funktion finder du i vejledningen 'Generelle funktioner' afsnit 'Multiselektion'.

Du kan ligeledes søge i mange af felterne ved brug af ikonet søg  $\square$ . Nærmere beskrivelse af denne funktion finder du i vejledningen 'Generelle funktioner' afsnit 'Søgehjælp'.

*Vær opmærksom på, at EAN nr. ikke ændres, når der videresendes. Dette betyder, at andre kan have videresendt en faktura til dig, fordi den er kommet ind på deres EAN nr. I din indbakke, vil dit EAN nr. aldrig kunne søges på vedr. disse faktuaer. Det er altid det EAN nr. fakturaen er fremsendt til, der vises i indbakken. Til gengæld kan du lave filter i kolonnen 'Aktuel EAN nr.'* 

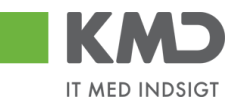

#### Begræns antal til

| Velkommen Sofie                          | Jensen |              |               |                      |             |               |                                    |                      |          |      |         |                | _       |                  | <u>Hjælp Noter Personaliser Log a</u>               |        |
|------------------------------------------|--------|--------------|---------------|----------------------|-------------|---------------|------------------------------------|----------------------|----------|------|---------|----------------|---------|------------------|-----------------------------------------------------|--------|
| Forside Bilagsbehandling                 |        | line Ge      | nveje         |                      |             |               |                                    |                      |          |      |         |                |         |                  |                                                     |        |
| Bilagsindbakke   Opret udgiftsbilag      | Opr    | et om po     | steringsbilag | Bilagsforespørgse    | el   Kontro | lcenter   Pla | an                                 |                      |          |      |         |                |         |                  |                                                     | Π      |
|                                          |        |              |               |                      |             |               |                                    |                      |          |      |         |                |         |                  | 🖬 🖌                                                 | ¥      |
| Indhold (                                |        |              |               |                      |             |               |                                    |                      |          |      |         |                |         |                  |                                                     |        |
| Bilagsindbakke                           | Bila   | ıg (25)      |               |                      |             |               |                                    |                      |          |      |         |                |         |                  |                                                     | A      |
| Mine Genveje 🖉 🖒                         | Ski    | ul kriteri   | HT            |                      |             |               |                                    |                      |          |      |         |                |         |                  |                                                     |        |
| <ul> <li>Oprettelse af ompost</li> </ul> |        |              | Nun b         | ilan on bilan under  | hebandling  |               |                                    |                      |          |      |         |                |         |                  |                                                     |        |
| Oprettelse af udgift                     | Vis:   |              | Alle          | niag og bilag ullder | venanomy    |               |                                    |                      |          |      |         |                |         |                  |                                                     |        |
|                                          | Bila   | gstype:      | Allah         | llag                 | •           |               |                                    |                      |          |      |         |                |         |                  |                                                     |        |
|                                          | Arbe   | ejde pa:<br> | Aleb          | nag                  |             |               |                                    |                      |          |      |         |                |         |                  |                                                     |        |
|                                          | Krei   | 31101:       |               |                      |             |               |                                    |                      |          |      |         |                |         |                  |                                                     |        |
|                                          | EAN    | Nr:          |               |                      |             | LP 1          | ·                                  |                      |          |      |         |                |         |                  |                                                     |        |
|                                          | Beg    | ræns an      | taltil: * 1   | 00                   |             |               |                                    |                      |          |      |         |                |         |                  |                                                     |        |
|                                          | Se     | ig Ry        | d             |                      |             |               |                                    |                      |          |      |         |                |         |                  |                                                     |        |
|                                          | Viev   | v: Mit b     | edste view    | ✓ Opdater            | Behandl     | Kvitter       | Videresend Reserver Læg tilba      | ige Note Udskr       | iv Udsæt | Fjer | n udsæt | telse Slet Ste | dfortræ | ler Eksport      |                                                     |        |
|                                          | Ð      | Forfald      | Forfaldsdato  | Opgavetekst          | Ŧ           | Kreditornr.   | Kreditornavn                       | Fakturanr/Reference. | Beløb    | Dok. | Kom.    | EAN nr./Tekst  | Egne    | Ref.navn         | Note / Emne                                         | _      |
|                                          |        | 4            | 03.03.2019    | Behandl faktura /    | kreditnota  | 86045214      | Bissen                             | EFAK2_1004           | 1.781,25 | 0    |         | 5790002130472  |         | Mette Jørgen sen | Faktura EFAK2_1004 Mette Jørgensen 5105867590 2019  |        |
|                                          |        | 4            | 03.03.2019    | Behandl faktura /    | kreditnota  | 86045214      | Bissen                             | EFAK2_1001           | 1.781,25 | 0    |         | 5790002130472  |         | Mette Jørgensen  | Faktura EFAK2 1001 Mette Jørgensen 5105867589 2015  |        |
|                                          |        | 4            | 03.03.2019    | Behandl faktura /    | kreditnota  | 86045214      | Bissen                             | EFAK2_1002           | 1.781,25 | 0    |         | 5790002130472  |         | Mette Jørgensen  | Faktura EFAK2_1002 Mette Jørgensen 5105867588 2015  |        |
|                                          |        | 49           | 03.03.2019    | Behandl faktura /    | kreditnota  | 86045214      | Bissen                             | EFAK2_1003           | 1.781,25 | 0    |         | 5790002130472  |         | Mette Jørgensen  | Faktura EFAK2_1003 Mette Jørgensen 5105867587 2019  |        |
|                                          |        | 4            | 03.03.2019    | Behandl faktura /    | kreditnota  | 86045214      | Bissen                             | EFAK2_1000           | 1.781,25 | 0    |         | 5790002130472  | -       | Mette Jørgensen  | Faktura EFAK2_1000 Mette Jørgensen 5105867586 2019  |        |
|                                          |        | 4            | 02.03.2019    | Behandl faktura /    | kreditnota  | 28629680      | Bonnier Publications International | 277270726207728      | 143,90   | 0    |         | 5790002130700  | 2       | Ulla Petersen    | Faktura 277270726207728 Ulla Petersen 5105867564 2  |        |
|                                          |        | 4            | 02.03.2019    | Behandl faktura /    | kreditnota  | 28629680      | Bonnier Publications International | 277270726207728      | 143,90   | 0    | 0       | 5790002130502  |         | Ulla Petersen    | Faktura 277270726207728 Ulla Petersen 5105867543 2  |        |
|                                          |        | 4            | 02.03.2019    | Behandl faktura /    | kreditnota  | 28629680      | Bonnier Publications International | 277270726207728      | 143,90   | 0    |         | 5790002130472  | -       | Ulla Petersen    | Faktura 277270726207728 Ulla Petersen 5105867539 2  |        |
|                                          |        | 4            | 19.03.2019    | Behandl faktura /    | kreditnota  | 94156742      | Telenor                            | 59740781             | 75,00    | 0    |         | 5790002130700  | ä       | Søren Petersen   | Faktura 59740781 Søren Petersen 5105867520 2019 fra |        |
|                                          |        | 4            | 19.03.2019    | Behandl faktura /    | kreditnota  | 94156742      | Telenor                            | 59740781             | 75,00    | 0    |         | 5790002130502  | •       | Søren Petersen   | Faktura 59740781 Søren Petersen 5105867497 2019 fra |        |
|                                          |        | 4            | 20.03.2019    | Behandl faktura /    | kreditnota  | 92986314      | Socialpædagogisk Forlag A/S        | 345158               | 1.266,25 | U O  |         | 5/90002130700  | 4       | Søren Ihomasen   | Faktura 345158 Søren Thomasen 5105867475 2019 fra   | $\sim$ |
|                                          | <      | 4            | 20.03.2019    | Benandi faktura /    | kreaithota  | 92986314      | socialpædagogisk Forlag A/S        | 345158               | 1.266,25 | ų    |         | 5790002130502  |         | Søren Inomasen   | Faktura 345158 Søren Inomasen 510586/451 2019 fra   |        |

Udsøgningen vil maksimalt indeholde det antal bilag, der svarer til det tal, der er opsat i feltet 'Begræns antal til'.

Hvis der står 100 i feltet og der f.eks. findes 347 bilag der svarer til de opsatte søgekriterier, så vises der kun 100 bilag i bilagsindbakken. Der vil øverst i bilagsindbakken blive vist en 'advarsel' om, at der findes flere bilag.

🖌 Kun de første 100 bilag vises af i alt 347 bilag, jvf. dine søgekriterier

Feltet er forudfyldt med 100, men kan ændres til det antal, du ønsker at se. Hvis du ændrer værdien, er det denne værdi, der vil være gældende fremover. Værdien kan altid ændres igen.

Når du er klar til at foretage en søgning med dine indtastede søgekriterier, kan du klikke på knappen 'Søg' eller trykke på genvejstasten 'CTRL+F8'.

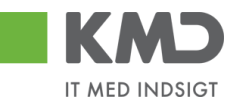

# FILTRERING OG SORTERING

#### Filter

Filter-funktionen giver dig mulighed for at afgrænse bilagsvisningen til f.eks. en given kreditor, beløb, én forfaldsdato eller aktuel EAN nr.

Når du arbejder med filterfunktionaliteten, er det en god idé at starte med at skjule venstre del af skærmbilledet. Se evt. vejledningen 'Generelle funktioner'.

Du finder filterfunktionaliteten på ikonet 🔽 . Ikonet er placeret øverst til højre på skærmbilledet.

| F  | KMD<br>orside | Velkommer<br>Bilagsbeha | Sofie Jensen<br>ndling Mine Genveje |               |                                    |                       |          |      |         |                 |           |                 | ні                                                    | æle Noter Personaliser Log af |
|----|---------------|-------------------------|-------------------------------------|---------------|------------------------------------|-----------------------|----------|------|---------|-----------------|-----------|-----------------|-------------------------------------------------------|-------------------------------|
| Bi | ilagsindbakk  | e   Opret udg           | ftsbilag   Opret ompostering        | sbilag   Bila | gsforespørgsel   Kontrolcenter   F | Man                   |          |      |         |                 |           |                 |                                                       |                               |
|    |               |                         |                                     |               |                                    |                       |          |      |         |                 |           |                 |                                                       | 👷 📣 💪 💌                       |
| •  | Bilag (25)    |                         |                                     |               |                                    |                       |          |      |         |                 |           |                 |                                                       |                               |
| Ľ  |               |                         |                                     |               |                                    |                       |          |      |         |                 |           |                 |                                                       | <u> </u>                      |
| ш  | Skjul kriteri | er                      |                                     |               |                                    |                       |          |      |         |                 |           |                 |                                                       |                               |
| ш  | Wis: *        | Nye                     | bilag og bilag under behandlin      | g v           |                                    |                       |          |      |         |                 |           |                 |                                                       |                               |
| ш  | Bilagstype:   | * Alle                  | ~                                   |               |                                    |                       |          |      |         |                 |           |                 |                                                       |                               |
| ш  | Arbejde på:   | * Alle                  | bilag                               | ~             |                                    |                       |          |      |         |                 |           |                 |                                                       |                               |
| ш  | Kreditor:     |                         |                                     | ő s           | •                                  |                       |          |      |         |                 |           |                 |                                                       |                               |
| ш  | EAN Nr:       |                         |                                     | d s           | •                                  |                       |          |      |         |                 |           |                 |                                                       |                               |
| ш  | Begræns ar    | ntal til: *             | 100                                 |               |                                    |                       |          |      |         |                 |           |                 |                                                       |                               |
| ш  | Søg R         | yd                      |                                     |               |                                    |                       |          |      |         |                 |           |                 |                                                       |                               |
| Ш  | Mew: Mitb     | oedste view             | ✓ Opdater Behandl                   | Kvitter       | Videresend Reserver Laug tilb      | age Note Udskr        | iv Udsæt | Fjer | n udsæl | ttelse Slet Ste | edfortræd | er Eksport_     |                                                       | 8                             |
| ш  | 1 Forfald     | Forfaldsdato            | Opgavetekst v                       | Kreditornr.   | Kreditornavn                       | Fakturanr./Reference. | Beløb    | Dok. | Kom.    | EAN nr/Tekst    | Egne      | Ref.navn        | Note / Emne                                           |                               |
|    | ۵             | 03.03.2019              | Behandl faktura / kreditnota        | 86045214      | Bissen                             | EFAK2_1004            | 1.781,25 | 0    |         | 5790002130472   |           | Mette Jørgensen | Faktura EFAK2_1004 Mette Jørgensen 5105867590 2019 fr | ra Bissen                     |
|    | 4             | 03.03.2019              | Behandl faktura / kreditnota        | 86045214      | Bissen                             | EFAK2_1001            | 1.781,25 | 0    |         | 5790002130472   |           | Mette Jørgensen | Faktura EFAK2 1001 Mette Jørgensen 5105867589 2019 fr | ra Bissen                     |
|    | 49            | 03.03.2019              | Behandl faktura / kreditnota        | 86045214      | Bissen                             | EFAK2_1002            | 1.781,25 | 0    |         | 5790002130472   |           | Mette Jørgensen | Faktura EFAK2_1002 Mette Jørgensen 5105867588 2019 fr | ra Bissen                     |

Filtreringen kan udføres med forskellige metoder, og der er mulighed for at kombinere metoderne på tværs af kolonnerne.

Eksempler på metoder

- Specifik søgning –
   Filtrering på et beløb eller en tekst
- Generisk filtrering Mulighed for at benytte en \* i stedet for et bogstav eller tal
   Interval –
  - Mulighed for at opsætte et filter, så bilagslisten kun indeholder bilag, der ligger indenfor et beløbsinterval
- Større end/mindre end Mulighed for at opsætte et filter, så bilagslisten kun indeholder bilag større eller mindre end et givent beløb.

Du kan se eksempler på metoder og kombinationsmuligheder på de efterfølgende sider.

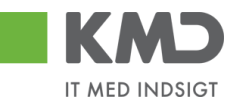

#### Sortering

Der er mulighed for at få kolonnerne i bilagslisten sorteret i stigende eller faldende orden. Dette gøres ved at trykke på overskriften på kolonnerne i listen.

Den lille pil ved siden af kolonneoverskriften viser, at det er denne kolonne, bilagslisten er sorteret efter, og retningen på pilen viser den rækkefølge, som listen er sorteret i – stigende eller faldende. I dette eksempel er listen sorteret efter kreditornummer i stigende rækkefølge.

| Forside      | Velkomme<br>Bilagsbeha | n Sofie Jensen<br>andling Mine Genveje | 1                |                                    |                      |          |       |          |                |         |                 | tilælø Noter Personaliser Log.af                                                          |
|--------------|------------------------|----------------------------------------|------------------|------------------------------------|----------------------|----------|-------|----------|----------------|---------|-----------------|-------------------------------------------------------------------------------------------|
| Bilagsindbak | ke   Opretudo          | iftsbilag   Opret ompostering          | sbilag   Bilagsf | orespørgsel   Kontrolcenter   Plan |                      |          | _     | _        |                | _       |                 |                                                                                           |
|              |                        |                                        |                  |                                    |                      |          |       |          |                |         |                 |                                                                                           |
| ×            |                        |                                        |                  |                                    |                      |          |       |          |                |         |                 | <b>4</b> • • <b>V</b>                                                                     |
| 01 (26)      |                        |                                        |                  |                                    |                      |          |       |          |                |         |                 | ^                                                                                         |
| biag (zb)    |                        |                                        |                  |                                    |                      |          |       |          |                |         |                 |                                                                                           |
| Skjul krite  | ier                    |                                        |                  |                                    |                      |          |       |          |                |         |                 |                                                                                           |
| Mar #        | Nue                    | bilag og bilag under behandling        |                  |                                    |                      |          |       |          |                |         |                 |                                                                                           |
| VIS.         | * Alla                 |                                        | , .              |                                    |                      |          |       |          |                |         |                 |                                                                                           |
| Bilagstype   |                        | *                                      |                  |                                    |                      |          |       |          |                |         |                 |                                                                                           |
| Arbejde på   | * Alle                 | bilag                                  | ×                |                                    |                      |          |       |          |                |         |                 |                                                                                           |
| Kreditor:    |                        |                                        | <u> </u>         |                                    |                      |          |       |          |                |         |                 |                                                                                           |
| EAN Nr:      |                        |                                        | Ċ) 🆻             |                                    |                      |          |       |          |                |         |                 |                                                                                           |
| Begræns a    | ntal til: * 1          | 000                                    |                  |                                    |                      |          |       |          |                |         |                 |                                                                                           |
| Søg F        | tyd                    |                                        |                  |                                    |                      |          |       |          |                |         |                 |                                                                                           |
| Mew: * M     | it bedste view         | V Opdater Behandl                      | Kvitter Vid      | eresend Reserver Læg tilbage       | Note Udskriv         | Udsæt    | Fiern | udsættel | se Slet Stedfo | rtræder | Eksport ,       | 8                                                                                         |
| En Forfale   | Eorfaldsdate           | Opgavetekst                            | Kreditornr 🔺     | Kreditornavn                       | Fakturant /Reference | Beløb    | Dok   | Kom      | EAN nr/Tekst   | Fane    | Refnavn         | Note / Empe                                                                               |
| ~            | 02 03 2019             | Behandi faktura / kreditnota           | 28629680         | Bonnier Publications International | 277270726207728      | 143.90   |       | D        | 5790002130700  | 8       | Ulla Petersen   | Faktura 277270726207728 IIIIa Petersen 5105867564 2019 fra Bonnier Publications Internati |
| a a          | 02.03.2019             | Behandl faktura / kreditnota           |                  | Bonnier Publications International | 277270726207728      | 143,90   | - A   | n        | 5790002130502  |         | Ulla Petersen   | Faktura 277270726207728 Ulla Petersen 5105867543 2019 fra Bonnier Publications Internati  |
| a di a       | 02.03.2019             | Behandl faktura / kreditnota           |                  | Bonnier Publications International | 277270726207728      | 143,90   | 0     |          | 5790002130472  |         | Ulla Petersen   | Faktura 277270726207728 Ulla Petersen 5105867539 2019 fra Bonnier Publications Internati  |
| 4            | 03.03.2019             | Behandl faktura / kreditnota           | 86045214         | Bissen                             | EFAK2_1004           | 1.781,25 | 0     |          | 5790002130472  |         | Mette Jørgensen | Faktura EFAK2_1004 Mette Jørgensen 5105867590 2019 fra Bissen                             |
| 4            | 03.03.2019             | Behandl faktura / kreditnota           |                  | Bissen                             | EFAK2_1001           | 1.781,25 | Ű     |          | 5790002130472  |         | Mette Jørgensen | Faktura EFAK2_1001 Mette Jørgensen 5105867589 2019 fra Bissen                             |
| 4            | 03.03.2019             | Behandl faktura / kreditnota           |                  | Bissen                             | EFAK2_1002           | 1.781,25 | 0     |          | 5790002130472  |         | Mette Jørgensen | Faktura EFAK2_1002 Mette Jørgensen 5105867588 2019 fra Bissen                             |
| 4            | 03.03.2019             | Behandl faktura / kreditnota           |                  | Bissen                             | EFAK2_1003           | 1.781,25 | 0     |          | 5790002130472  |         | Mette Jørgensen | Faktura EFAK2 1003 Mette Jørgensen 5105867587 2019 fra Bissen                             |
| 4            | 03.03.2019             | Behandl faktura / kreditnota           |                  | Bissen                             | EFAK2_1000           | 1.781,25 | 0     |          | 5790002130472  |         | Mette Jørgensen | Faktura EFAK2_1000 Mette Jørgensen 5105867586 2019 fra Bissen                             |
| 4            | 21.03.2019             | Behandl faktura / kreditnota           | 86561212         | Coop Danmark                       | 207100000059165      | 4.118,88 | 0     |          | 5790002130700  | 2       | Mette Jørgensen | Faktura 207100000059165 Mette Jørgensen 5105867288 2019 fra Coop Danmark                  |
| 4            | 21.03.2019             | Behandl faktura / kreditnota           |                  | Coop Danmark                       | 207100000059165      | 4.118,88 | 0     |          | 5790002130502  |         | Mette Jørgensen | Faktura 207100000059165 Mette Jørgensen 5105867267 2019 fra Coop Danmark                  |
| 4            | 21.03.2019             | Behandl faktura / kreditnota           |                  | Coop Danmark                       | 207100000059165      | 4.118,88 | 0     |          | 5790002130472  |         | Mette Jørgensen | Faktura 207100000059165 Mette Jørgensen 5105867265 2019 fra Coop Danmark                  |
| 4            | 20.03.2019             | Behandl faktura / kreditnota           | 86561913         | Netto                              | 3817765              | 112,40   | Ű     |          | 5790002130700  | 2       | Hans Thomasen   | Faktura 3817765 Hans Thomasen 5105867334 2019 fra Netto                                   |

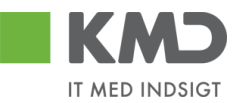

# GENNEMGANG AF FILTRERINGSMETODER

Tryk på ikonet 📝 øverst til højre på skærmbilledet.

|                    | lkommen Sofie Jensen                   |                             |                                   |               |      |          |               |           |                 | Hiælp Noter                                                   | Personaliser Log af |
|--------------------|----------------------------------------|-----------------------------|-----------------------------------|---------------|------|----------|---------------|-----------|-----------------|---------------------------------------------------------------|---------------------|
| Forside Bila       | gsbehandling Mine Genveje              |                             |                                   |               |      |          |               |           |                 |                                                               |                     |
| Bilagsindbakke   C | pret udgiftsbilag   Opret ompostering: | sbilag   Bilagsforespørgsel | Kontrolcenter   Plan              |               |      |          |               |           |                 |                                                               |                     |
| ×                  |                                        |                             |                                   |               |      |          |               |           |                 |                                                               | 😭 📣 🖕 💌             |
| Bilag (25)         |                                        |                             |                                   |               |      |          |               |           |                 |                                                               | ^                   |
| Skjul kriterier    |                                        |                             |                                   |               |      |          |               |           |                 |                                                               |                     |
| Ws: *              | Nye bilag og bilag under behandling    | ~                           |                                   |               |      |          |               |           |                 |                                                               |                     |
| Bilagstype: *      | Alle 🗸                                 |                             |                                   |               |      |          |               |           |                 |                                                               |                     |
| Arbejde på: *      | Alle bilag                             | ~                           |                                   |               |      |          |               |           |                 |                                                               |                     |
| Kreditor:          |                                        | e 6                         |                                   |               |      |          |               |           |                 |                                                               |                     |
| EAN Nr:            | 100                                    | C' 5                        |                                   |               |      |          |               |           |                 |                                                               |                     |
| Seg Rvd            | 100                                    |                             |                                   |               |      |          |               |           |                 |                                                               |                     |
| Maw: Mithodeto     | view v Ondator Rohandi                 | Kultor Miderosond           | Reserver Long tillhangs Note Udge | rku II.do.ant | Born | uda mita | alaa Qlat Qtr | dfortrand | lor Ekonort     |                                                               |                     |
| Eorfald For        | faldsdato Opgavetekst v                | Kreditornr Kreditornavn     | Fakturant Reference               | Belah         | Dok  | Kom      | EAN nr/Tekst  | Eane      | Ref navn        | Note / Emne                                                   |                     |
| T                  |                                        |                             |                                   |               |      |          |               |           |                 |                                                               |                     |
| <b>G</b> 03.0      | 03.2019 Behandl faktura / kreditnota   | 86045214 Bissen             | EFAK2_1004                        | 1.781,25      | 0    |          | 5790002130472 |           | Mette Jørgensen | Faktura EFAK2_1004 Mette Jørgensen 5105867590 2019 fra Bissen |                     |
| <b>3</b> 03.0      | 03.2019 Behandl faktura / kreditnota   | 86045214 Bissen             | EFAK2_1001                        | 1.781,25      | 0    |          | 5790002130472 |           | Mette Jørgensen | Faktura EFAK2_1001 Mette Jørgensen 5105867589 2019 fra Bissen |                     |
| d 03.0             | 3.2019 Behandl faktura / kreditnota    | 86045214 Bissen             | EFAK2_1002                        | 1.781,25      | 0    |          | 5790002130472 |           | Mette Jørgensen | Faktura EFAK2_1002 Mette Jørgensen 5105867588 2019 fra Bissen |                     |

Der åbnes nu en ny række lige under kolonneoverskrifterne. Det er i denne linje, du kan sætte dit filter ind (dine søgekriterier). Det er muligt at sætte et filter på alle hvide felter.

#### Specifik søgning

Denne metode benyttes hvis du vil søge efter et specifikt beløb, et specifikt EAN NR. eller en forfaldsdato. Hvis ikke du kender det nøjagtige beløb m.m. så benyttes én af de efterfølgende filtreringsmetoder.

I dette eksempel skal der findes et bilag på 3.075,16 kr.

Beløbet indtastes i det hvide felt i beløbskolonnen og der trykkes på tasten enter.

| KM         | <b>&gt;</b> v | elkommen Sof    | ie Jensen                     |              |                     |                       |             |       |            |                  |      |            | <u>Hjælp</u> <u>Noter</u> (                                 | Personaliser Log a | <u>af</u> |
|------------|---------------|-----------------|-------------------------------|--------------|---------------------|-----------------------|-------------|-------|------------|------------------|------|------------|-------------------------------------------------------------|--------------------|-----------|
| Forside    | 🔳 Bila        | ngsbehandli     | ng Mine Genveje               |              |                     |                       |             |       |            |                  |      |            |                                                             |                    |           |
| Bilagsindb | akke          | Opret udgiftsbi | lag   Opret omposteringsbilag | Bilagsforesp | rgsel   Kontrolcent | er   Plan             |             |       |            |                  |      |            |                                                             |                    | ī         |
|            |               |                 |                               |              |                     |                       |             |       |            |                  |      |            |                                                             | 🛕 📣 💪              | 5         |
| 1          |               |                 |                               |              |                     |                       |             |       |            |                  |      |            |                                                             |                    | ~         |
| Bilag (    | 25)           |                 |                               |              |                     |                       |             |       |            |                  |      |            |                                                             |                    | Γ         |
| Skjul k    | riterier      |                 |                               |              |                     |                       |             |       |            |                  |      |            |                                                             |                    |           |
| Vis: *     |               | Nye bilag       | og bilag under behandling 🔷 🤟 | 1            |                     |                       |             |       |            |                  |      |            |                                                             |                    |           |
| Bilagst    | ype: *        | Alle            | ~                             |              |                     |                       |             |       |            |                  |      |            |                                                             |                    |           |
| Arbejde    | på: *         | Alle bilag      |                               | ~            |                     |                       |             |       |            |                  |      |            |                                                             |                    |           |
| Kredito    | r.            |                 | Ó                             | P 🎐          |                     |                       |             |       |            |                  |      |            |                                                             |                    |           |
| EAN Nr     |               |                 | Ó                             | P 🖻          |                     |                       |             |       |            |                  |      |            |                                                             |                    |           |
| Begræi     | ns antal til: | * 1000          |                               |              |                     |                       |             |       |            |                  |      |            |                                                             |                    |           |
| Søg        | Ryd           |                 |                               |              |                     |                       |             |       |            |                  |      |            |                                                             |                    |           |
| Mew:       | * Mitbeds     | te view 🗸 🗸     | Opdater Behandl Kvitte        | er Videresen | d Reserver La       | eg tilbage Note Uds   | skriv Udsæt | Fjerr | n udsættel | se Slet Stedfort | æder | Eksport    |                                                             | 7 3                |           |
| P Fi       | orfald F      | orfaldsdato     | Opgavetekst v                 | Kreditornr.  | Kreditomavn         | Fakturanr /Reference. | Beløb       | Dok.  | Kom.       | EAN nr/Tekst     | Egne | Ref.navn   | Note / Emne                                                 |                    | L         |
| P          |               |                 |                               |              |                     |                       | 3.075,16    |       |            |                  |      |            |                                                             |                    |           |
|            | d 1           | 9.03.2019       | Behandl faktura / kreditnota  | 86563614     | Kontor og Papir     | 857880                | 3.075,16    | 0     |            | 5790002130700    | 2    | ANN HANSEN | Faktura 857880 ANN HANSEN 5105867380 2019 fra Kontor og Pap | ir                 |           |
|            | dig 🖉 🕴       | 9.03.2019       | Behandl faktura / kreditnota  | 86563614     | Kontor og Papir     | 857880                | 3.075,16    | 0     |            | 5790002130502    |      | ANN HANSEN | Faktura 857880 ANN HANSEN 5105867361 2019 fra Kontor og Pap | ir 👘               |           |
|            | d 1           | 9.03.2019       | Behandl faktura / kreditnota  | 86563614     | Kontor og Papir     | 857880                | 3.075,16    | 0     |            | 5790002130472    |      | ANN HANSEN | Faktura 857880 ANN HANSEN 5105867358 2019 fra Kontor og Pap | ir 👘               |           |
|            |               |                 |                               |              |                     |                       |             |       |            |                  |      |            |                                                             |                    |           |
|            |               |                 |                               |              |                     |                       |             |       |            |                  |      |            |                                                             |                    |           |
|            |               |                 |                               |              |                     |                       |             |       |            |                  |      |            |                                                             |                    |           |
|            |               |                 |                               |              |                     |                       |             |       |            |                  |      |            |                                                             |                    |           |
|            |               |                 |                               |              |                     |                       |             |       |            |                  |      |            |                                                             |                    |           |
|            |               |                 |                               |              |                     |                       |             |       |            |                  |      |            |                                                             |                    |           |
|            |               |                 |                               |              |                     |                       |             |       |            |                  |      |            |                                                             |                    | ~         |
|            |               |                 |                               |              |                     |                       |             |       |            |                  |      |            |                                                             |                    | ~         |

Resultatet af søgningen er, at bilagslisten nu viser alle bilag, hvor beløbet er på 3.075,16 kr.

©KMD A/S Alle rettigheder forbeholdes Bilagsprocesser Vejledning Betalingsplan RI

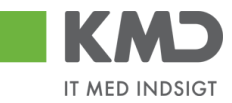

Denne metode kan du benytte, på alle kolonner hvis du kender det specifikke beløb, EAN nr., kreditornummer osv.

*Vær opmærksom på, at EAN nr. ikke ændres i kolonnen EAN nr./Tekst, når der videresendes. Dette betyder, at andre kan have videresendt en faktura til dig, fordi den er kommet ind på deres EAN nr. I din indbakke, vil dit EAN nr. aldrig vises på disse faktuaer i nævnte kolonne. Det er altid det EAN nr. fakturaen er fremsendt til, der vises i denne kolonne.* 

Du kan til gengæld udsøge det i Aktuel EAN nr., hvor EAN nr. skiftes til det EAN nr. fakturaen fremsendes til.

Du kan ophæve filtret igen ved at slette din indtastning og trykke på enter. Hvis du er færdig med at benytte filterfunktionen, kan du trykke på ikonet 🔽 og filtreringslinjen forsvinder.

#### Generisk filtrering

Med denne metode har du mulighed for at udføre en 'bredere' søgning. Hvis du f.eks. vil søge på en kreditor, og kun har kreditorens navn, kan du bruge funktionaliteten med at sætte en \* foran og bagved teksten.

I dette eksempel skal der findes en kreditor via navnet 'Bonnier Publications International'.

Kreditorens navn indtastes i det hvide felt i kolonnen 'Kreditornavn'. Der indtastes med en \* før og en \* efter en del af navnet. Denne kombination sikrer at kreditornavne, der evt. er oprettet med et A/S før selve kreditornavnet, også bliver medtaget i udsøgningen.

| Forside   | כו<br>  • • | Velkommen<br>Bilagsbehar | Sofie Jensen adling Mine Genveje |               |                                    |                       |         |          |          |                |           |               | Hiado Noter Personaliser Loc                                                                 | <u>af</u> |
|-----------|-------------|--------------------------|----------------------------------|---------------|------------------------------------|-----------------------|---------|----------|----------|----------------|-----------|---------------|----------------------------------------------------------------------------------------------|-----------|
| Bilagsind | bakke       | Opret udgif              | tsbilag   Opret ompostering      | sbilag   Bila | gsforespørgsel   Kontrolcenter   P | lan                   | _       |          |          |                |           | _             |                                                                                              |           |
|           |             |                          |                                  |               |                                    |                       |         |          |          |                |           |               | i 🖬 🖬                                                                                        | ¥         |
| Bilag     | (25)        |                          |                                  |               |                                    |                       |         |          |          |                |           |               |                                                                                              | ^         |
| Skiul     | kritorior   |                          |                                  |               |                                    |                       |         |          |          |                |           |               |                                                                                              |           |
| Skjul     | milleriter  | North                    |                                  |               |                                    |                       |         |          |          |                |           |               |                                                                                              | Ц         |
| Vis: *    |             | Alle                     | nag og bliag under benandling    | Ŷ             |                                    |                       |         |          |          |                |           |               |                                                                                              |           |
| Arbeid    | ie på: *    | Alle b                   | ilag                             | ~             |                                    |                       |         |          |          |                |           |               |                                                                                              |           |
| Kredit    | lor:        |                          | 5                                | ő s           | •                                  |                       |         |          |          |                |           |               |                                                                                              |           |
| EAN N     | łr:         |                          |                                  | Ó s           | <u></u>                            |                       |         |          |          |                |           |               |                                                                                              |           |
| Begra     | ens anta    | 1 61: * 10               | 00                               |               |                                    |                       |         |          |          |                |           |               |                                                                                              |           |
| Søg       | Ryd         |                          |                                  |               |                                    |                       |         |          |          |                |           |               |                                                                                              |           |
| Mew:      | * Mitbe     | edste view               | ✓ Opdater Behandl                | Kvitter       | Videresend Reserver Læg tilba      | ge Note Udska         | iv Udsa | set   Fj | jern uds | ættelse Slet S | tedfortra | æder Ekspo    | J V                                                                                          | ,         |
| PD F      | orfald      | Forfaldsdato             | Opgavetekst =                    | Kreditornr.   | Kreditornavn                       | Fakturanr /Reference. | Beløb   | Dok.     | Kom.     | EAN nr/Tekst   | Egne      | Ref.navn      | Note / Emne                                                                                  |           |
| P         |             |                          |                                  |               | *bonn* ×                           |                       |         |          |          |                |           |               |                                                                                              |           |
|           | 4           | 02.03.2019               | Behandl faktura / kreditnota     | 28629680      | Bonnier Publications International | 277270726207728       | 143,90  | 0        |          | 5790002130700  | 2         | Ulla Petersen | Faktura 277270726207728 Ulla Petersen 5105867564 2019 fra Bonnier Publications International |           |
|           | 4           | 02.03.2019               | Behandl faktura / kreditnota     | 28629680      | Bonnier Publications International | 277270726207728       | 143,90  | 0        |          | 5790002130502  |           | Ulla Petersen | Faktura 277270726207728 Ulla Petersen 5105867543 2019 fra Bonnier Publications International |           |
| 1.0       | 4           | 02.03.2019               | Behandl faktura / kreditnota     | 28629680      | Bonnier Publications International | 277270726207728       | 143,90  | U        |          | 5790002130472  |           | Ulla Petersen | Faktura 277270726207728 Ulla Petersen 5105867539 2019 fra Bonnier Publications International |           |
|           |             |                          |                                  |               |                                    |                       |         |          |          |                |           |               |                                                                                              |           |
|           |             |                          |                                  |               |                                    |                       |         |          |          |                |           |               |                                                                                              |           |
|           |             |                          |                                  |               |                                    |                       |         |          |          |                |           |               |                                                                                              |           |
|           |             |                          |                                  |               |                                    |                       |         |          |          |                |           |               |                                                                                              |           |
|           |             |                          |                                  |               |                                    |                       |         |          |          |                |           |               |                                                                                              |           |
|           |             |                          |                                  |               |                                    |                       |         |          |          |                |           |               |                                                                                              | Y         |
| <         |             |                          |                                  |               |                                    |                       |         |          |          |                |           |               | >                                                                                            |           |

Bilagslisten viser nu alle bilag, hvor kreditornavnet indeholder bogstaverne 'bonn'.

Filtrering med \* kan bruges på alle kolonner. Hvis du f.eks. kun vil se bilag, med et bestemt referencenavn, kan du sætte filter på den kolonne.

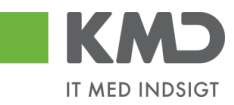

| K             | G           | Velkommen S   | ofie Jensen                    | <b>⊳</b>        |                    |                      |          |       |       |                  |         |                 | Hiælø Noter Personaliser                                                 | .oq.af |
|---------------|-------------|---------------|--------------------------------|-----------------|--------------------|----------------------|----------|-------|-------|------------------|---------|-----------------|--------------------------------------------------------------------------|--------|
| Forside       | 1           | silagsbehand  | Mine Genveje                   |                 |                    |                      |          | _     | _     |                  | _       |                 |                                                                          |        |
| Bilagsin      | ibakke      | Opret udgifts | bilag   Opret omposteringsbila | ag   Bilagsfore | espørgsel   Kontro | lcenter   Plan       |          |       |       |                  |         |                 |                                                                          |        |
|               |             |               |                                |                 |                    |                      |          |       |       |                  |         |                 | ا الله الله الله الله الله الله الله ال                                  | 6 ¥    |
|               |             |               |                                |                 |                    |                      |          |       |       |                  |         |                 |                                                                          |        |
| Bilag         | (25)        |               |                                |                 |                    |                      |          |       |       |                  |         |                 |                                                                          | Â      |
| Skin          | l kritorior |               |                                |                 |                    |                      |          |       |       |                  |         |                 |                                                                          |        |
| ЗКји          | rknener     |               |                                |                 |                    |                      |          |       |       |                  |         |                 |                                                                          |        |
| Vis: *        | •           | Nye bila      | ig og bilag under behandling   | ~               |                    |                      |          |       |       |                  |         |                 |                                                                          |        |
| Bilag         | stype: *    | Alle          | ~                              |                 |                    |                      |          |       |       |                  |         |                 |                                                                          |        |
| Arbej         | de på: *    | Alle bila     | 9                              | ~               |                    |                      |          |       |       |                  |         |                 |                                                                          |        |
| Kredi         | tor:        |               |                                | ē 🕏             |                    |                      |          |       |       |                  |         |                 |                                                                          |        |
| EAN           | Nr:         |               |                                | 6 s             |                    |                      |          |       |       |                  |         |                 |                                                                          |        |
| Board         | nne anta    | 1000          |                                |                 |                    |                      |          |       |       |                  |         |                 |                                                                          |        |
| Degre         |             |               |                                |                 |                    |                      |          |       |       |                  |         |                 |                                                                          |        |
| Seg           | Куа         |               |                                |                 |                    |                      |          |       |       |                  |         |                 |                                                                          |        |
| <u>View</u> : | * Mitb      | edsteview 🥆   | Opdater Behandl K              | Kvitter Videre  | send Reserver      | Læg tilbage Note     | Udskriv  | Udsæt | Fjerr | nudsættelse Slet | Stedfor | træder Ekspor   | t_ 😿 🖗                                                                   |        |
| 6             | Forfald     | Forfaldsdato  | Opgavetekst v                  | Kreditornr.     | Kreditornavn       | Fakturanr/Reference. | Beløb    | Dok.  | Kom.  | EAN nr/Tekst     | Egne    | Ref.navn        | Note / Emne                                                              |        |
| 7             |             |               |                                |                 |                    |                      |          |       |       |                  |         | Mette J*        |                                                                          |        |
|               | 4           | 03.03.2019    | Behandi faktura / kreditnota   | 86045214        | Bissen             | EFAK2_1004           | 1.781,25 | 0     |       | 5790002130472    |         | Mette Jørgensen | Faktura EFAK2_1004 Mette Jørgensen 5105867590 2019 fra Bissen            |        |
|               | 49          | 03.03.2019    | Behandl faktura / kreditnota   | 86045214        | Bissen             | EFAK2_1001           | 1.781,25 | 0     |       | 5790002130472    |         | Mette Jørgensen | Faktura EFAK2_1001 Mette Jørgensen 5105867589 2019 fra Bissen            |        |
|               | 4           | 03.03.2019    | Behandi faktura / kreditnota   | 86045214        | Bissen             | EFAK2_1002           | 1.781,25 | 0     |       | 5790002130472    |         | Mette Jørgensen | Faktura EFAK2_1002 Mette Jørgensen 5105867588 2019 fra Bissen            |        |
|               | 4           | 03.03.2019    | Behandl faktura / kreditnota   | 86045214        | Bissen             | EFAK2_1003           | 1.781,25 | 0     |       | 5790002130472    |         | Mette Jørgensen | Faktura EFAK2_1003 Mette Jørgensen 5105867587 2019 fra Bissen            |        |
|               | 49          | 03.03.2019    | Behandl faktura / kreditnota   | 86045214        | Bissen             | EFAK2_1000           | 1.781,25 | 0     |       | 5790002130472    |         | Mette Jørgensen | Faktura EFAK2_1000 Mette Jørgensen 5105867586 2019 fra Bissen            |        |
|               | 4           | 21.03.2019    | Behandl faktura / kreditnota   | 86561212        | Coop Danmark       | 20710000059165       | 4.118,88 | Ű.    |       | 5790002130700    | 8       | Mette Jørgensen | Faktura 207100000059165 Mette Jørgensen 5105867288 2019 fra Coop Danmark |        |
|               | 4           | 21.03.2019    | Behandl faktura / kreditnota   | 86561212        | Coop Danmark       | 207100000059165      | 4.118,88 | 0     |       | 5790002130502    |         | Mette Jørgensen | Faktura 20710000059165 Mette Jørgensen 5105867267 2019 fra Coop Danmark  |        |
|               | 49          | 21.03.2019    | Behandl faktura / kreditnota   | 86561212        | Coop Danmark       | 20710000059165       | 4.118,88 | 0     |       | 5790002130472    |         | Mette Jørgensen | Faktura 207100000059165 Mette Jørgensen 5105867265 2019 fra Coop Danmark |        |
|               |             |               |                                |                 |                    |                      |          |       |       |                  |         |                 |                                                                          |        |
|               |             |               |                                |                 |                    |                      |          |       |       |                  |         |                 |                                                                          |        |
|               |             |               |                                |                 |                    |                      |          |       |       |                  |         |                 |                                                                          | ~      |

Du kan ophæve filtret igen ved at slette din indtastning og trykke på enter. Hvis du er færdig med at benytte filterfunktionen, behøver du ikke slette, så trykker du blot på knappen

## Filtrering på interval

Du har mulighed for at opsætte et filter på din bilagsliste, ud fra et givet interval – f.eks. et beløbsinterval.

I dette eksempel vil vi kun have vist de bilag, der ligger i beløbsintervallet 1.000,00 kr. – 2.000,00 kr.

I kolonnen 'Beløb' indtastes intervallet 1000–2000 og der trykkes på tasten enter.

|      | KMD                  | Velkomm en   | Sofie Jensen                   |               |                                |                       |                   |         |           |                 |        |                 | Hiæip Noter Personaliser L                                                   | <u>oq af</u> |
|------|----------------------|--------------|--------------------------------|---------------|--------------------------------|-----------------------|-------------------|---------|-----------|-----------------|--------|-----------------|------------------------------------------------------------------------------|--------------|
| For  | side 🔳               | Bilagsbehai  | ndling Mine Genveje            |               |                                |                       |                   |         |           |                 |        |                 |                                                                              |              |
| Bila | gsindbakke           | Opret udgi   | tsbilag   Opret ompostering    | sbilag   Bila | gsforespørgsel   Kontrolcenter | Plan                  |                   |         |           |                 |        |                 |                                                                              |              |
|      |                      |              |                                |               |                                |                       |                   |         |           |                 |        |                 | G 📄                                                                          | €, ▼         |
| L P  | Skjul kriterie       |              |                                |               |                                |                       |                   |         |           |                 |        |                 |                                                                              | ^            |
| ш    | Vis: *               | Nye t        | ilag og bilag under behandling | , v           |                                |                       |                   |         |           |                 |        |                 |                                                                              |              |
|      | Bilagstype: *        | Alle         | ~                              |               |                                |                       |                   |         |           |                 |        |                 |                                                                              |              |
|      | Arbejde på: *        | Alle b       | ilag                           | ~             |                                |                       |                   |         |           |                 |        |                 |                                                                              |              |
|      | Kreditor:            |              |                                | ő ·           | •                              |                       |                   |         |           |                 |        |                 |                                                                              |              |
|      | EAN Nr:              |              |                                | d -           | Þ                              |                       |                   |         |           |                 |        |                 |                                                                              |              |
|      | Begræns ant          | al til: * 10 | 00                             |               |                                |                       |                   |         |           |                 |        |                 |                                                                              |              |
|      | Søg Ryd              | 1            |                                |               |                                |                       |                   |         |           |                 |        |                 |                                                                              |              |
|      | <u>View</u> : * Mitb | edste view   | V Opdater Behandl              | Kvitter       | Videresend    Reserver    Læg  | tilbage Note U        | dskrhv Udsæt      | Fjern u | dsættel s | e Slet Stedfort | træder | Eksport         | v .                                                                          | 3            |
|      | Forfald              | Forfaldsdato | Opgavetekst v                  | Kreditornr.   | Kreditornavn                   | Fakturanr./Reference. | Beløb             | Dok.    | Kom.      | EAN nr/Tekst    | Egne   | Ref.navn        | Note / Emne                                                                  |              |
| 11.  | F                    |              |                                |               |                                |                       | 1.000,00-2.000,00 |         |           |                 |        |                 |                                                                              |              |
|      | 4                    | 03.03.2019   | Behandl faktura / kreditnota   | 86045214      | Bissen                         | EFAK2_1004            | 1.781,25          | 0       |           | 5790002130472   |        | Mette Jørgensen | Faktura EFAK2_1004 Mette Jørgensen 5105867590 2019 fra Bissen                |              |
|      | 4                    | 03.03.2019   | Behandl faktura / kreditnota   | 86045214      | Bissen                         | EFAK2_1001            | 1.781,25          | 0       |           | 5790002130472   |        | Mette Jørgensen | Faktura EFAK2_1001 Mette Jørgensen 5105867589 2019 fra Bissen                |              |
|      | 4                    | 03.03.2019   | Behandl faktura / kreditnota   | 86045214      | Bissen                         | EFAK2_1002            | 1.781,25          | 0       |           | 5790002130472   |        | Mette Jørgensen | Faktura EFAK2_1002 Mette Jørgensen 5105867588 2019 fra Bissen                |              |
|      | 4                    | 03.03.2019   | Behandi taktura / kreditnota   | 86045214      | Bissen                         | EFAK2_1003            | 1.781,25          |         |           | 5790002130472   |        | Mette Jørgensen | Faktura EFAK2_1003 Mette Jørgensen 51058675872019 fra Bissen                 |              |
| 1.18 |                      | 03.03.2019   | Denandi faktura / kreditnota   | 00045214      | Dissen                         | EFAK2_1000            | 1.761,25          | .0      |           | 5790002130472   |        | Wette Jørgensen | Faktura CFAK2_1000 Mette Jørgensen 5105067506 2019 tra bissen                |              |
|      |                      | 20.03.2019   | Behandi faktura / weditrota    | 92900314      | Socialpædagogisk Forlag AS     | 245150                | 1.200,25          |         |           | 5750002130700   | -      | Saran Thomason  | Faktura 345156 Seren Thomason E105967415 2019 ita 300alpædagogisk Forlag A/S |              |
|      | ~                    | 20.03.2019   | Behandi faktura / kreditnota   | 92986314      | Socialpædagogisk Forlag A/S    | 345158                | 1.266.25          | 1       |           | 5790002130472   |        | Søren Thomasen  | Faktura 345158 Søren Thomasen 5105867449 2019 fra Socialpædagogisk Forlag AS |              |
| 11   |                      |              |                                |               |                                |                       |                   |         |           |                 |        |                 |                                                                              |              |
| 110  |                      |              |                                |               |                                |                       |                   |         |           |                 |        |                 |                                                                              |              |
|      |                      |              |                                |               |                                |                       |                   |         |           |                 |        |                 |                                                                              |              |
|      |                      |              |                                |               |                                |                       |                   |         |           |                 |        |                 |                                                                              |              |
|      |                      |              |                                |               |                                |                       |                   |         |           |                 |        |                 |                                                                              | , i          |

Bilagslisten viser nu alle bilag, hvor beløbet ligger mellem 1.000,00 kr. og 2.000,00 kr.

©KMD A/S Alle rettigheder forbeholdes Bilagsprocesser Vejledning Betalingsplan RI

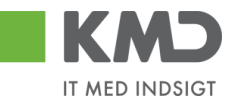

Du kan ophæve filtret igen ved at slette din indtastning og trykke på enter. Hvis du er færdig med at benytte filterfunktionen, behøver du ikke slette, så trykker du blot på knappen

#### Større end/mindre end

Du har mulighed for at benytte funktionaliteten større end/mindre end som filter på bilagslisten. Dette vil især være anvendelig på beløbskolonnen og på forfaldsdato.

I dette eksempel skal der vises bilag, hvor beløbet er større end 1.500,00 kr.

I kolonnen 'Beløb' indtastes >1500 og der trykkes på tasten enter.

| de 🔳                                                                                                    | Velkommen S<br>Bilagsbehand                                                                                                    | ofie Jensen dling Mine Genveje                                                                                                    |                                                                                                    |                                                                                                    |                                                                                                    |                                                                                                    |                                                                                                    |               |                                                                                                    |                 |                                                                                                    | <u>Hjælip Noter Personaliser I</u>                                                                                                    |
|----------------------------------------------------------------------------------------------------|----------------------------------------------------------------------------------------------------|----------------------------------------------------------------------------------------------------|----------------------------------------------------------------------------------------------------|----------------------------------------------------------------------------------------------------|----------------------------------------------------------------------------------------------------|----------------------------------------------------------------------------------------------------|----------------------------------------------------------------------------------------------------|---------------|----------------------------------------------------------------------------------------------------|-----------------|----------------------------------------------------------------------------------------------------|----------------------------------------------------------------------------------------------------|
| indbakke                                                                                                    | Opret udgifts                                                                                                    | sbilag   Opret omposteringsbil:                                                                                                    | eg   Bilagsfor                                                                                                    | espørgsel   Kontro                                                                                                    | olcenter   Plan                                                                                                    | _                                                                                                    |                                                                                                    |               |                                                                                                    |                 |                                                                                                    |                                                                                                    |
|                                                                                                    |                                                                                                    |                                                                                                    |                                                                                                    |                                                                                                    |                                                                                                    |                                                                                                    |                                                                                                    |               |                                                                                                    |                 |                                                                                                    | ا 🗟                                                                                                    |
|                                                                                                    |                                                                                                    |                                                                                                    |                                                                                                    |                                                                                                    |                                                                                                    |                                                                                                    |                                                                                                    |               |                                                                                                    |                 |                                                                                                    |                                                                                                    |
| kjul kriterier                                                                                                    |                                                                                                    |                                                                                                    |                                                                                                    |                                                                                                    |                                                                                                    |                                                                                                    |                                                                                                    |               |                                                                                                    |                 |                                                                                                    |                                                                                                    |
| s: *                                                                                                    | Nye bil                                                                                                    | ag og bilag under behandling                                                                                                    | ~                                                                                                    |                                                                                                    |                                                                                                    |                                                                                                    |                                                                                                    |               |                                                                                                    |                 |                                                                                                    |                                                                                                    |
| lagstype: *                                                                                                    | Alle                                                                                                    | ~                                                                                                    |                                                                                                    |                                                                                                    |                                                                                                    |                                                                                                    |                                                                                                    |               |                                                                                                    |                 |                                                                                                    |                                                                                                    |
| beide på: *                                                                                                    | Alle bil                                                                                                    | ag                                                                                                    | ~                                                                                                    |                                                                                                    |                                                                                                    |                                                                                                    |                                                                                                    |               |                                                                                                    |                 |                                                                                                    |                                                                                                    |
| editor                                                                                                    |                                                                                                    |                                                                                                    | rī 🗢                                                                                                    |                                                                                                    |                                                                                                    |                                                                                                    |                                                                                                    |               |                                                                                                    |                 |                                                                                                    |                                                                                                    |
| NI NIC                                                                                                    |                                                                                                    |                                                                                                    |                                                                                                    |                                                                                                    |                                                                                                    |                                                                                                    |                                                                                                    |               |                                                                                                    |                 |                                                                                                    |                                                                                                    |
|                                                                                                    | 100                                                                                                    | 0                                                                                                    |                                                                                                    |                                                                                                    |                                                                                                    |                                                                                                    |                                                                                                    |               |                                                                                                    |                 |                                                                                                    |                                                                                                    |
| egrænsanta                                                                                                    | 1 11: *                                                                                                    | 0                                                                                                    |                                                                                                    |                                                                                                    |                                                                                                    |                                                                                                    |                                                                                                    |               |                                                                                                    |                 |                                                                                                    |                                                                                                    |
|                                                                                                    |                                                                                                    |                                                                                                    |                                                                                                    |                                                                                                    |                                                                                                    |                                                                                                    |                                                                                                    |               |                                                                                                    |                 |                                                                                                    |                                                                                                    |
| Søg Ryd                                                                                                    | 1                                                                                                    |                                                                                                    |                                                                                                    |                                                                                                    |                                                                                                    |                                                                                                    |                                                                                                    |               |                                                                                                    |                 |                                                                                                    |                                                                                                    |
| Søg Ryd<br>ew: *Mitb                                                                                                    | edsteview ·                                                                                                    | Opdater Behandl H                                                                                                    | vitter Vider                                                                                                    | esend Reserver                                                                                                    | Læg tilbage                                                                                                    | Udskriv                                                                                                    | Udsæt                                                                                                    | Fjern         | udsættelse Slet                                                                                                    | Stedfor         | træder Ekspor                                                                                                    | J                                                                                                    |
| Søg Ryd<br>ew: *Mitb<br>Forfald                                                                                                   | edste view<br>Forfaldsdato                                                                                                    | ✓ Opdater Behandl ⊨<br>Opgavetekst v                                                                                                    | Vider<br>Kreditornr.                                                                                                    | esend Reserver<br>Kreditornavn                                                                                                    | Læg tilbage Note                                                                                                    | Udskriv<br>Beløb                                                                                                    | Udsæt<br>Dok                                                                                                 | Fjern<br>Kom. | udsættelse Slet<br>EAN nr/Tekst                                                                                                    | Stedfor         | træder Ekspor                                                                                                    | Note / Emne                                                                                                    |
| Søg Ryd<br>ew: *Mitb<br>Forfald                                                                                                   | edsteview<br>Forfaldsdato                                                                                                    | Opdater Behandl F                                                                                                    | Vider<br>Kreditornr.                                                                                                    | esend Reserver                                                                                                    | Læg tilbage Note                                                                                                    | Udskriv<br>Beløb<br>>1.500,00                                                                                                    | Udsæt<br>Dok                                                                                                 | Fjern<br>Kom. | udsættelse Slet<br>EAN nr/Tekst                                                                                                    | Stedfor<br>Egne | træder Ekspor<br>Ref.navn                                                                                                    | Note / Emne                                                                                                    |
| Seg Ryd<br>ew: *Mitb<br>Forfald                                                                                                   | edste view<br>Forfaldsdato<br>03.03.2019                                                                                                    | Opdater Behandl F     Opgavetekst      Behandl faktura / kredithota                                                                                                    | Videro<br>Kreditornr.<br>86045214                                                                                                    | esend Reserver<br>Kreditornavn<br>Bissen                                                                                                    | EFAK2_1004                                                                                                    | Udskriv<br>Beløb<br>>1.500,00<br>1.781,25                                                                                                    | Udsæt<br>Dok                                                                                                 | Fjern<br>Kom. | udsættelse Slet<br>EAN nr./Tekst<br>5790002130472                                                                                                    | Stedfor         | ræder Ekspor<br>Ref.navn<br>Mette Jørgensen                                                                                                    | Nob / Emne Fablura EFAK2, 1004 Mete Jargensen 5105667590 2019 fra Bissen                                                                                                    |
| Seg Ryd<br>ew: * Mitb<br>Forfald                                                                                                  | edste view •<br>Forfalds.dato<br>03.03.2019<br>03.03.2019                                                                                                    | Opdater Behandl F     Opgavetekst     Behandl faktura / kredithota     Behandl faktura / kredithota                                                                                                    | Vider<br>Kreditornr.<br>86045214<br>86045214                                                                                                    | Kreditornavn<br>Bissen<br>Bissen                                                                                                    | EFAK2_1004                                                                                                    | Udskriv<br>Beløb<br>>1.500,00<br>1.781,25<br>1.781,25                                                                                                    | Udsæt<br>Dok<br>U                                                                                            | Fjern<br>Kom. | EAN nr./Tekst<br>5790002130472<br>5790002130472                                                                                                    | Stedfor         | Ref.navn<br>Ref.navn<br>Mette Jørgensen<br>Mette Jørgensen                                                                                                    | Nob / Emne<br>Faktura EFAX2_1004 Metto Jorgensen 5105857590 2019 tra Bissen<br>Faktura EFAX2_1001 Metto Jorgensen 5105857589 2019 tra Bissen                                                                                                    |
| Seg Ryd<br>ew: * Mitb<br>Forfald<br>e<br>e<br>e<br>e<br>e<br>e<br>e<br>e<br>e<br>e<br>e<br>e<br>e<br>e<br>e<br>e<br>e<br>e<br>e   | edste view Forfalds.dato 03.03.2019 03.03.2019 03.03.2019                                                                                                    | Opdater Behandt P Opgavetekst      Behandt faktura / kreditnota Behandt faktura / kreditnota Behandt faktura / kreditnota                                                                                                    | Vider<br>Kreditornr.<br>86045214<br>86045214<br>86045214                                                                                                    | esend Reserver<br>Kreditornavn<br>Bissen<br>Bissen<br>Bissen                                                                                                    | EFAK2_1004<br>EFAK2_1001<br>EFAK2_1002                                                                                                    | Udskriv<br>Beløb<br>>1.500,00<br>1.781,25<br>1.781,25<br>1.781,25                                                                                              | Udsæt<br>Dok<br>0<br>0                                                                                       | Fjern<br>Kom. | Udsættelse Siet<br>EAN nr./Tekst<br>5790002130472<br>5790002130472<br>5790002130472                                                                                                    | Stedfor         | Ref.navn<br>Ref.navn<br>Mette Jørgensen<br>Mette Jørgensen<br>Mette Jørgensen                                                                                                    | Veb / Emne<br>Faktura EF/A/2, 1004 Mete Jargensen 5105657590 2019 fra Bissen<br>Faktura EF/A/2, 1001 Mete Jargensen 5105657582 2019 fra Bissen<br>Faktura EF/A/2, 1002 Mete Jargensen 5105667582 2019 fra Bissen                                                                                                    |
| Seg Ryd<br>exc: * Mitbo<br>Forfald<br>@<br>@<br>@<br>@                                                                            | edste view<br>Forfaldsdate<br>03.03.2019<br>03.03.2019<br>03.03.2019<br>03.03.2019                                                                                                    | Opdater Behandl      Pogavetekst     Sehandl faktura / kreditnota     Behandl faktura / kreditnota     Behandl faktura / kreditnota     Behandl faktura / kreditnota                                                                                                    | Videro<br>Kreditornr.<br>86045214<br>86045214<br>86045214<br>86045214                                                                                                    | Kreditornavn<br>Bissen<br>Bissen<br>Bissen<br>Bissen                                                                                                    | Leng tilbage Note<br>Fakturanr.Reference.<br>EFAK2_1004<br>EFAK2_1001<br>EFAK2_1002<br>EFAK2_1003                                                                                                    | Udskriv<br>Beløb<br>>1.500,00<br>1.781,25<br>1.781,25<br>1.781,25<br>1.781,25                                                                                  | Udsæt<br>Dok.<br>0<br>0<br>0<br>0<br>0<br>0                                                                  | Fjern<br>Kom. | Udsættelse Siet<br>EAN nr./Tekst<br>5790002130472<br>5790002130472<br>5790002130472<br>5790002130472                                                                                                    | Stedfor         | Ref.navn<br>Ref.navn<br>Mette Jørgensen<br>Mette Jørgensen<br>Mette Jørgensen<br>Mette Jørgensen                                                                                                    | Nole / Emme Fabbra EFAK2, 1004 Mete Jargennen 51956/550 2019 fra Bissen Fabbra EFAK2, 1004 Mete Jargennen 51956/558 2019 fra Bissen Fabbra EFAK2, 1001 Mete Jargennen 51956/558 2019 fra Bissen Fabbra EFAK2, 1003 Mete Jargennen 51956/558 2019 fra Bissen Fabbra EFAK2, 1003 Mete Jargennen 51956/568 2019 fra Bissen Fabbra EFAK2, 1003 Mete Jargennen 51956/568 2019 fra Bissen Fabbra EFAK2, 1003 Mete Jargennen 51956/568 2019 fra Bissen Fabbra EFAK2, 1003 Mete Jargennen 51956/568 2019 fra Bissen Fabbra EFAK2, 1003 Mete Jargennen 51956/568 2019 fra Bissen Fabbra EFAK2, 1003 Mete Jargennen 51956/568 2019 fra Bissen Fabbra EFAK2, 1003 Mete Jargennen 51956/568 2019 fra Bissen Fabbra EFAK2, 1003 Mete Jargennen 51956/568 2019 fra Bissen Fabbra EFAK2, 1003 Mete Jargennen 51956/568 2019 fra Bissen Fabbra EFAK2, 1004 Mete Jargennen 51956/568 2019 fra Bissen Fabbra EFAK2, 1004 Mete Jargennen 51956/58 2019 fra Bissen Fabbra EFAK2, 1004 Mete Jargennen 51956/58 2019 fra Bissen Fabbra EFAK2, 1004 Mete Jargennen 51956/58 2019 fra Bissen Fabbra EFAK2, 1004 Mete Jargennen 51956/58 2019 fra Bissen Fabbra EFAK2, 1004 Mete Jargennen 51956/58 2019 fra Bissen Fabbra EFAK2, 1004 Mete Jargennen 51956/58 2019 Fra Bissen Fabbra EFAK2, 1004 Mete Jargennen 51956/58 2019 Fra Bissen F |
| Seg Ryd<br>ew: * Mitb<br>Forfald<br>d<br>d<br>d<br>d<br>d<br>d<br>d<br>d<br>d<br>d<br>d<br>d<br>d<br>d<br>d<br>d<br>d<br>d        | edste view Forfaldsdato<br>03.03.2019<br>03.03.2019<br>03.03.2019<br>03.03.2019<br>03.03.2019<br>03.03.2019                                                                                                    | Opdater Behandt F     Opgavetekst     eehandt fakkra / kredimota     Behandt fakkra / kredimota     Behandt fakkra / kredimota     Behandt fakkra / kredimota     Behandt fakkra / kredimota                                                                                                    | Videro<br>Kreditornr.<br>86045214<br>86045214<br>86045214<br>86045214<br>86045214                                                                                                    | kreditornavn<br>Bissen<br>Bissen<br>Bissen<br>Bissen<br>Bissen                                                                                                    | Lang tilbage         Note           Fakturanr./Reference.         EFAK2_1004           EFAK2_1001         EFAK2_1002           EFAK2_1003         EFAK2_1003                                                                     | Udskriv<br>Beløb<br>>1.500,00<br>1.781,25<br>1.781,25<br>1.781,25<br>1.781,25<br>1.781,25                                                                      | Udsæt<br>Dok.<br>J<br>J<br>J<br>J<br>J<br>J<br>J                                                             | Fjern<br>Kom. | EAN nr./Tekst           5790002130472           5790002130472           5790002130472           5790002130472           5790002130472           5790002130472           5790002130472                                                                                                    | Stedfor         | Ref.navn<br>Ref.navn<br>Mette Jørgensen<br>Mette Jørgensen<br>Mette Jørgensen<br>Mette Jørgensen                                                                                                    | Nois / Emne Fahura EFX/2, 1004 Mette Jargensen 5105567590 2019 ha Bissen Fahura EFX/2, 1001 Mette Jargensen 5105567580 2019 ha Bissen Fahura EFX/2, 1002 Mette Jargensen 5105867588 2019 ha Bissen Fahura EFX/2, 1004 Mette Jargensen 5105867588 2019 ha Bissen Fahura EFX/2, 1004 Mette Jargensen 510586758 2019 ha Bissen Fahura EFX/2, 1004 Mette Jargensen 510586758 2019 ha Bissen Fahura EFX/2, 1004 Mette Jargensen 510586758 2019 ha Bissen Fahura EFX/2, 1004 Mette Jargensen 510586758 2019 ha Bissen Fahura EFX/2, 1004 Mette Jargensen 510586758 2019 ha Bissen Fahura EFX/2, 1004 Mette Jargensen 510586758 2019 ha Bissen Fahura EFX/2, 1004 Mette Jargensen 510586788 2019 ha Bissen Fahura EFX/2, 1004 Mette Jargensen 510586788 2019 ha Bissen Fahura EFX/2, 1004 Mette Jargensen 51058758 2019 ha Bissen Fahura EFX/2, 1004 Mette Jargen |
| Seg Ryd<br>ex: * Mitbo<br>Forfald<br>C<br>C<br>C<br>C<br>C<br>C<br>C<br>C<br>C<br>C<br>C<br>C<br>C<br>C<br>C<br>C<br>C<br>C<br>C  | edste view<br>Forfaldsdato<br>03.03.2019<br>03.03.2019<br>03.03.2019<br>03.03.2019<br>03.03.2019<br>03.03.2019<br>19.03.2019                                                                                                    | Opdater Behandl P<br>Opgaretekst v<br>Behandl faktura / kredithola<br>Behandl faktura / kredithola<br>Behandl faktura / kredithola<br>Behandl faktura / kredithola                                                                                                    | Vitter Vider<br>Kreditornr.<br>86045214<br>86045214<br>86045214<br>86045214<br>86045214<br>86045214                                                                                                    | Kreditornavn<br>Kreditornavn<br>Bissen<br>Bissen<br>Bissen<br>Bissen<br>Kontor og Papir                                                                                          | Ling tilbage         Note           Fakturanr.Reference.         EFAK2_1004           EFAK2_1001         EFAK2_1002           EFAK2_1003         EFAK2_1000           B57880         B57880                                      | Udskriv<br>Beløb<br>>1.500,00<br>1.781,25<br>1.781,25<br>1.781,25<br>1.781,25<br>1.781,25<br>3.075,16                                                          | Udsæt<br>Dok<br>0<br>0<br>0<br>0<br>0<br>0<br>0<br>0<br>0<br>0<br>0                                          | Fjern<br>Kom. | Construction of the second second sec | Stedfor<br>Egne | Ref.navn<br>Ref.navn<br>Mette Jørgensen<br>Mette Jørgensen<br>Mette Jørgensen<br>Mette Jørgensen<br>Mette Jørgensen                                                                                    | Nob / Emne Fabra EFAK2_1004 Meth. Jergensen 5105857550 2019 fra Bissen Fabra EFAK2_1001 Meth. Jergensen 5105857582 2019 fra Bissen Fabra EFAK2_1001 Meth. Jergensen 510587582 2019 fra Bissen Fabra EFAK2_1002 Meth. Jergensen 510587582 2019 fra Bissen Fabra EFAK2_1000 Meth. Jergensen 510585782 2019 fra Bissen Fabra S1588 ANN HANSEN 510587582 2019 fra Bissen Fabra S1588 ANN HANSEN 510587582 2019 fra Bissen Fabra S1588 ANN HANSEN 510587582 2019 fra Bissen Fabra S1588 ANN HANSEN 510587582 2019 fra Bissen Fabra S1588 ANN HANSEN 510587582 2019 fra Bissen Fabra S1588 ANN HANSEN 510587582 2019 fra Bissen Fabra S1588 ANN HANSEN 510587582 2019 fra Bissen Fabra S1588 ANN HANSEN 510587582 2019 fra Bissen Fabra S1588 ANN HANSEN 510587582 2019 fra Bissen Fabra S1588 ANN HANSEN 510587582 2019 fra Bissen Fabra S1588 ANN HANSEN 510587582 2019 fra Bissen Fabra S1588 ANN HANSEN 510587582 2019 fra Bissen Fabra S1588 ANN HANSEN 510587582 2019 fra Bissen Fabra S1588 ANN HANSEN 5105875882 2019 fra Bissen Fabra S1588 ANN HANSEN 5105875882 2019 fra Bissen Fabra S1588 ANN HANSEN 510587588 2019 fra Bissen Fabra S1588 ANN HANSEN 510587588 2019 fra Bissen Fabra S1588 ANN HANSEN 510587588 2019 fra Bissen Fabra S1588 ANN HANSEN 510587588 2019 fra Bissen Fabra S1588 ANN HANSEN 510587588 2019 fra Bissen Fabra S1588 ANN HANSEN 510587588 2019 fra Bissen Fabra S1588 ANN Fabra S1588 ANN Fabra ANN Fabra S1588 ANN Fabra S1588 ANN Fabra S1588 ANN Fabra S15 |
| Seg Ryd<br>exc: * Mitb-<br>Forfald<br>C<br>C<br>C<br>C<br>C<br>C<br>C<br>C<br>C<br>C<br>C<br>C<br>C<br>C<br>C<br>C<br>C<br>C<br>C | edste view •<br>Forfaldsdato<br>03.03.2019<br>03.03.2019<br>03.03.2019<br>03.03.2019<br>03.03.2019<br>19.03.2019<br>19.03.2019                                                                                                    | Opdater Behandl H     Opgavetekat     v     Behandl faktura / kosikituda     Behandl faktura / kosikituda     Behandl faktura / kosikituda     Behandl faktura / kosikituda     Behandl faktura / kosikituda     Behandl faktura / kosikituda     Behandl faktura / kosikituda                                                                                                    | Vitter Vider<br>Kreditornr.<br>86045214<br>86045214<br>86045214<br>86045214<br>86045214<br>86045214<br>86045214<br>86563614                                                                                                    | Kreditornavn<br>Kreditornavn<br>Bissen<br>Bissen<br>Bissen<br>Bissen<br>Bissen<br>Kontor og Papir<br>Kontor og Papir                                                             | Long tilbage         Note           Fakturan / Reference.         EFA/2_1004           EFA/2_1001         EFA/2_1002           EFA/2_1003         EFA/2_1003           EFA/2_1000         857880           857880         857880 | Udskriv<br>Beløb<br>>1.500,00<br>1.781,25<br>1.781,25<br>1.781,25<br>1.781,25<br>1.781,25<br>3.075,16<br>3.075,16                                              | Udseet<br>Dok.<br>0<br>0<br>0<br>0<br>0<br>0<br>0<br>0<br>0<br>0<br>0<br>0<br>0<br>0                         | Fjern<br>Kom. | EAN nr./Tekst<br>5790002130472<br>5790002130472<br>5790002130472<br>5790002130472<br>5790002130472<br>5790002130472<br>5790002130472<br>5790002130502                                                                                                    | Stedfor<br>Egne | Ref navn<br>Mette Jørgensen<br>Mette Jørgensen<br>Mette Jørgensen<br>Mette Jørgensen<br>Mette Jørgensen<br>Mette Jørgensen<br>Mette Jørgensen<br>Mette Jørgensen<br>Mette Jørgensen<br>Mette Jørgensen | Nole / Emme Fahrus EFAK2_1004 Mete Jargensen 5105567590 2019 ka Bissen Fahrus EFAK2_1004 Mete Jargensen 5105567582 2019 ka Bissen Fahrus EFAK2_1001 Mete Jargensen 5105567582 2019 ka Bissen Fahrus EFAK2_1000 Mete Jargensen 5105567582 2019 ka Bissen Fahrus EFAK2_1000 Mete Jargensen 5105567582 2019 ka Bissen Fahrus EFAK2_1000 Mete Jargensen 5105567582 2019 ka Bissen Fahrus 67563 ANN HANSEN 105567382 2019 ka Bissen Fahrus 67563 ANN HANSEN 1055673582 2019 ka Bissen Fahrus 67563 ANN HANSEN 1055673582 2019 ka Bissen Fahrus 67563 ANN HANSEN 1055673582 2019 ka Bissen Fahrus 67563 ANN HANSEN 1055673582 2019 ka Bissen Fahrus 67563 ANN HANSEN 1055673582 2019 ka Bissen Fahrus 67563 ANN HANSEN 1055673582 2019 ka Bissen Fahrus 67563 ANN HANSEN 1055673582 2019 ka Bissen Fahrus 67563 ANN HANSEN 105567382 2019 ka Bissen Fahrus 67563 ANN HANSEN 105567382 2019 ka Bissen Fahrus 67563 ANN HANSEN 105567382 2019 ka Bissen Fahrus 67563 ANN HANSEN 105567382 2019 ka Bissen Fahrus 67563 ANN HANSEN 105567382 2019 ka Bissen Fahrus 67563 ANN HANSEN 105567382 2019 ka Bissen Fahrus 67563 ANN HANSEN 105567382 2019 ka Bissen Fahrus 67563 ANN HANSEN 105567382 2019 ka Bissen Fahrus 67563 ANN HANSEN 105567382 2019 ka Bissen Fahrus 67563 ANN HANSEN 105567382 2019 ka Bissen Fahrus 67563 ANN HANSEN 105567382 2019 ka Bissen Fahrus 67563 ANN HANSEN 105567382 2019 ka Bissen Fahrus 67563 ANN HANSEN 105567382 2019 ka Bissen Fahrus 67563 ANN HANSEN 10567587382 2019 ka Bissen Fahrus 67563 ANN HANSEN 10567587382 2019 ka Bissen Fahrus 67563 ANN HANSEN 1056757382 2019 ka Bissen Fahrus 6756759 Fahrus 6756759 Fahrus 675757575757575757575757575757575757575                                                                                                    |
| Seg Ryd<br>exc: Mitbo<br>Forfald<br>C<br>C<br>C<br>C<br>C<br>C<br>C<br>C<br>C<br>C<br>C<br>C<br>C<br>C<br>C<br>C<br>C<br>C<br>C   | edste view •<br>Forfaldsdato<br>03.03.2019<br>03.03.2019<br>03.03.2019<br>03.03.2019<br>19.03.2019<br>19.03.2019<br>19.03.2019<br>19.03.2019                                                                                                    | Opdater Behandl H     Opgavetekst     Pehandl fakkra / kredithola     Behandl fakkra / kredithola     Behandl fakkra / kredithola     Behandl fakkra / kredithola     Behandl fakkra / kredithola     Behandl fakkra / kredithola     Behandl fakkra / kredithola                                                                                                    | Vitter         Vider           Kreditornr.         86045214           86045214         86045214           86045214         86045214           86045214         86045214           86045214         8663614           86563614         86563614                                | Kreditornavn<br>Bissen<br>Bissen<br>Bissen<br>Konbrog Papir<br>Konbrog Papir                                                                                                    | Leeg tilbage Note<br>Fakturanr. Reference.<br>EFAK2_1004<br>EFAK2_1001<br>EFAK2_1002<br>EFAK2_1000<br>B57880<br>B57880<br>B57880                                                                                                 | Udskriv<br>Beløb<br>>1.500,00<br>1.781,25<br>1.781,25<br>1.781,25<br>1.781,25<br>1.781,25<br>3.075,16<br>3.075,16<br>3.075,16                                  | Udsæt<br>Dok.<br>0<br>0<br>0<br>0<br>0<br>0<br>0<br>0<br>0<br>0<br>0<br>0<br>0<br>0<br>0<br>0<br>0<br>0<br>0 | Fjern<br>Kom. | EAN nr./Tekst<br>5790002/130472<br>5790002/130472<br>5790002/130472<br>5790002/130472<br>5790002/130472<br>5790002/130472<br>5790002/130502                                                                                                    | Stedfor<br>Egne | Mette Jørgensen<br>Mette Jørgensen<br>Mette Jørgensen<br>Mette Jørgensen<br>Mette Jørgensen<br>Mette Jørgensen<br>Mette Jørgensen<br>Mitt HANSEN<br>ANIN HANSEN                                        | Nobe / Emne Fahrar EFX/2, 1004 Mette Jargensen 5105567590 2019 ha Bissen Fahrar EFX/2, 1004 Mette Jargensen 5105567580 2019 ha Bissen Fahrar EFX/2, 1002 Mette Jargensen 5105567582 2019 ha Bissen Fahrar EFX/2, 1004 Mette Jargensen 5105567582 2019 ha Bissen Fahrar EFX/2, 1004 Mette Jargensen 5105567582 2019 ha Bissen Fahrar EFX/2, 1004 Mette Jargensen 5105567582 2019 ha Bissen Fahrar EFX/2, 1004 Mette Jargensen 5105567582 2019 ha Bissen Fahrar EFX/2, 1004 Mette Jargensen 5105567582 2019 ha Bissen Fahrar S7880 ANN HANSEN 51056873582 2019 ha Konter og Papit Fahrar S7880 ANN HANSEN 51056873582 2019 fa Konter og Papit Fahrar S7880 ANN HANSEN 51056873582 2019 fa Konter og Papit Fahrar S7880 ANN FANNEN 51056873582 2019 fa Konter og Papit Fahrar S7880 ANN FANNEN 51056873582 2019 fa Konter og Papit Fahrar S7880 ANN FANNEN 51056873582 2019 fa Konter og Papit Fahrar S7880 ANN FANNEN 51056873582 2019 fa Konter og Papit Fahrar S7880 ANN FANNEN 51056873582 2019 fa Konter og Papit Fahrar S7880 ANN FANNEN 51056873582 2019 fa Konter og Papit Fahrar S7880 ANNEN 51056873582 2019 fa Konter og Papit Fahrar S7880 ANN FANNEN 5105687582 500 500 500 500 500 500 500 500 500 50                                       |
| Seg Ryd<br>ew: Mith<br>Forfald<br>C<br>C<br>C<br>C<br>C<br>C<br>C<br>C<br>C<br>C<br>C<br>C<br>C<br>C<br>C<br>C<br>C<br>C<br>C     | edste view • • • • • • • • • • • • • • • • • • •                                                                                                    | Opdater Behandl P     Opgateteist      P     Behandl Jakura / kredinola     Behandl Jakura / kredinola     Behandl Jakura / kredinola     Behandl Jakura / kredinola     Behandl Jakura / kredinola     Behandl Jakura / kredinola     Behandl Jakura / kredinola     Behandl Jakura / kredinola     Behandl Jakura / kredinola     Behandl Jakura / kredinola     Behandl Jakura / kredinola                                                                                                    | Vitter Viden<br>Kreditornr.<br>86045214<br>86045214<br>86045214<br>86045214<br>86653614<br>86553614<br>86553614                                                                                                    | Kreditornavn<br>Bissen<br>Bissen<br>Bissen<br>Bissen<br>Kontor og Papir<br>Kontor og Papir<br>Kontor og Papir<br>Coop Dammark                                                    | Long Ilba ge Note<br>Fakturan: Reference.<br>EFAQ_1004<br>EFAQ_1001<br>EFAQ_1003<br>EFAQ_1003<br>EFAQ_1000<br>857880<br>857880<br>857880<br>857880                                                                               | Udskriv<br>Belob<br>>1.500.00<br>1.781.25<br>1.781.25<br>1.781.25<br>1.781.25<br>1.781.25<br>3.075,16<br>3.075,16<br>3.075,16                                  | Udsæt<br>Dok.<br>9<br>9<br>9<br>9<br>9<br>9<br>9<br>9<br>9<br>9<br>9<br>9<br>9<br>9<br>9<br>9<br>9<br>9<br>9 | Fjern<br>Kom. | Ludsantielse Slet<br>EAN nr./Tekst<br>5790002130472<br>5790002130472<br>5790002130472<br>5790002130472<br>5790002130472<br>5790002130502<br>5790002130502<br>5790002130472<br>5790002130472                                                                                                    | Stedfor<br>Egne | Ref navn<br>Ref navn<br>Mette Jørgensen<br>Mette Jørgensen<br>Mette Jørgensen<br>Mette Jørgensen<br>Mette Jørgensen<br>ANN HANSEN<br>ANN HANSEN<br>Mette Jørgensen                                     | Noto / Emne Fabhura EFXAC_1004 Meto_Jorgensen 5195657550 2019 ita Bissen Fabhura EFXAC_1004 Meto_Jorgensen 519565758 2019 ita Bissen Fabhura EFXAC_1001 Meto_Jorgensen 519565758 2019 ita Bissen Fabhura EFXAC_1002 Meto_Jorgensen 519565758 2019 ita Bissen Fabhura EFXAC_1002 Meto_Jorgensen 519565758 2019 ita Bissen Fabhura EFXAC_1000 Meto_Jorgensen 519585758 2019 ita Bissen Fabhura S7580 ANN HANSEN 519565738 2019 ita Kontorog Papit Fabhura S7580 ANN HANSEN 519567358 2019 ita Kontorog Papit Fabhura S7580 ANN HANSEN 519567358 2019 ita Kontorog Papit Fabhura S7580 ANN HANSEN 519567358 2019 ita Kontorog Papit Fabhura S7580 ANN HANSEN 519567358 2019 ita Kontorog Papit Fabhura S7580 ANN HANSEN 519567358 2019 ita Kontorog Papit Fabhura S7580 ANN HANSEN 519567358 2019 ita Kontorog Papit Fabhura S7580 ANN HANSEN 519567358 2019 ita Kontorog Papit Fabhura S7580 ANN HANSEN 519567358 2019 ita Kontorog Papit Fabhura S7580 ANN HANSEN 519567358 2019 ita Kontorog Papit Fabhura S7880 ANN HANSEN 519567358 2019 ita Kontorog Papit Fabhura S7880 ANN HAN |
| Seg Ryd<br>ew: Mith<br>Forfald<br>C<br>C<br>C<br>C<br>C<br>C<br>C<br>C<br>C<br>C<br>C<br>C<br>C<br>C<br>C<br>C<br>C<br>C<br>C     | adste view //<br>Forfaldsdata //<br>03.03.2019<br>03.03.2019<br>03.03.2019<br>03.03.2019<br>19.03.2019<br>19.03.2019<br>19.03.2019<br>19.03.2019<br>19.03.2019<br>21.03.2019<br>21.03.2019                                                                                                    | Opdater Behandl //      Opgavetekat     P      Behandl faktura / koeditvola Behandl faktura / koeditvola Behandl faktura / koed | Vider           Kreditornr.           86045214           86045214           86045214           86045214           86045214           86045214           86045214           86045214           86045214           8656314           86563614           865612           865612 | Kreditornavn<br>Kreditornavn<br>Bissen<br>Bissen<br>Bissen<br>Bissen<br>Kontor og Papir<br>Kontor og Papir<br>Kontor og Papir<br>Coop Dammark                                    | Leng Ubage Note<br>Fakturant, Reference.<br>EFAK2_1004<br>EFAK2_1001<br>EFAK2_1002<br>EFAK2_1003<br>EFAK2_1003<br>B57880<br>857880<br>857880<br>20710000059165                                                                   | Udskw<br>Beleb<br>>1500,00<br>1,781,25<br>1,781,25<br>1,781,25<br>1,781,25<br>1,781,25<br>3,075,16<br>3,075,16<br>3,075,16<br>3,075,16<br>4,118,88             | Udsaat<br>Dok<br>0<br>0<br>0<br>0<br>0<br>0<br>0<br>0<br>0<br>0<br>0<br>0<br>0<br>0<br>0<br>0<br>0<br>0<br>0 | Fjern<br>Kom. | Sket           EWI nr./Tekst           5790002130472           5790002130472           5790002130472           5790002130472           5790002130472           5790002130472           5790002130472           5790002130472           5790002130472           5790002130472           5790002130472           5790002130472           5790002130472           5790002130470           5790002130472           5790002130470           5790002130470           5790002130470           5790002130502                                                                                                    | Stedfor<br>Egne | Refinavn<br>Refinavn<br>Mette Jørgensen<br>Mette Jørgensen<br>Mette Jørgensen<br>Mette Jørgensen<br>Mette Jørgensen<br>ANN HANSEN<br>ANN HANSEN<br>ANN HANSEN<br>Mette Jørgensen                       | Nole / Emme Fahrus EFAXC, 1004 Mete Jargensen 5105567590 2019 ka Bissen Fahrus EFAXC, 1004 Mete Jargensen 5105567590 2019 ka Bissen Fahrus EFAXC, 1001 Mete Jargensen 5105567582 2019 ka Bissen Fahrus EFAXC, 1001 Mete Jargensen 5105567582 2019 ka Bissen Fahrus EFAXC, 1000 Mete Jargensen 5105567582 2019 ka Bissen Fahrus EFAXC, 1000 Mete Jargensen 5105567582 2019 ka Bissen Fahrus S7580 ANN HANSEN 105687382 2019 ka Kontro ge Papk Fahrus S7580 ANN HANSEN 105687358 2019 ha Kontro ge Papk Fahrus S7580 ANN HANSEN 105687358 2019 ha Kontro ge Papk Fahrus S7580 ANN HANSEN 105687358 2019 ha Kontro ge Papk Fahrus S7580 ANN HANSEN 105687358 2019 ha Kontro ge Papk Fahrus S7580 ANN HANSEN 105687358 2019 ha Kontro ge Papk Fahrus S7580 ANN HANSEN 105687358 2019 ha Kontro ge Papk Fahrus 2710000005155 Meta Jargensen 510587272 2019 ha Coop Damark                                                                                                    |
| Seg Ryd<br>ext * Mitb-<br>Forfald<br>4<br>4<br>4<br>4<br>4<br>4<br>4<br>4<br>4<br>4<br>4<br>4<br>4<br>4<br>4<br>4<br>4<br>4<br>4  | edste view<br>Forfalds.date<br>03.03.2019<br>03.03.2019<br>03.03.2019<br>03.03.2019<br>03.03.2019<br>19.03.2019<br>19.03.2019<br>19.03.2019<br>21.03.2019<br>21 | Opdater Behandl //      Opgavekist     Pahandl faktura / kreditota Behandl faktura / kreditota Behandl faktur | Vider         Vider           Kreditorn         86045214           86045214         86045214           86045214         86045214           86045214         86645214           86563614         86563614           86563614         8656312           8656312         8656312 | Kreditornavn<br>Kreditornavn<br>Bissen<br>Bissen<br>Bissen<br>Bissen<br>Kontor og Papir<br>Kontor og Papir<br>Kontor og Papir<br>Kontor og Papir<br>Coop Danmark<br>Coop Danmark | Leng Ilbage Note<br>Fakturant Reference.<br>EFAK2_1004<br>EFAK2_1001<br>EFAK2_1003<br>EFAK2_1003<br>EFAK2_1000<br>857680<br>857680<br>857680<br>20710000059165<br>20710000059165                                                 | Udskw<br>Beleb<br>>1500,00<br>1,781,25<br>1,781,25<br>1,781,25<br>1,781,25<br>1,781,25<br>1,781,25<br>3,075,16<br>3,075,16<br>4,118,88<br>4,118,88<br>4,118,88 | Udsæt<br>Dok<br>d<br>d<br>d<br>d<br>d<br>d<br>d<br>d<br>d<br>d<br>d<br>d<br>d<br>d<br>d<br>d<br>d<br>d<br>d  | Fjern<br>Kom. | Comparison         Statt           EAN nr./Tekst         5790002130472           5790002130472         5790002130472           5790002130472         5790002130472           5790002130472         5790002130502           5790002130472         5790002130472           5790002130472         5790002130502           5790002130502         5790002130502           5790002130502         5790002130502                                                                                                    | Stedfor<br>Egne | Reder Ekspor<br>Ref.navn<br>Mette Jørgensen<br>Mette Jørgensen<br>Mette Jørgensen<br>Mette Jørgensen<br>ANN HANSEN<br>ANN HANSEN<br>ANN HANSEN<br>Mette Jørgensen<br>Mette Jørgensen                   | Note / Emne     Fahra: EFAX2_1001 Metu-Jargansan 5105567590 2019 ka Bissan     Fahra: EFAX2_1001 Metu-Jargansan 5105567559 2019 ka Bissan     Fahra: EFAX2_1001 Metu-Jargansan 5105567582 2019 ka Bissan     Fahra: EFAX2_1000 Metu-Jargansan 5105567582 2019 ka Bissan     Fahra: EFAX2_1000 Metu-Jargansan 5105567582 2019 ka Bissan     Fahra: S7836 ANN HANSEN 5105567358 2019 ka Kontro ap Papat     Fahra: S7836 ANN HANSEN 5105567358 2019 ka Kontro ap Papat     Fahra: S7836 ANN HANSEN 5105567358 2019 ka Kontro ap Papat     Fahra: S7836 ANN HANSEN 5105567358 2019 ka Kontro ap Papat     Fahra: S7836 ANN HANSEN 5105567358 2019 ka Kontro ap Papat     Fahra: S7836 ANN HANSEN 5105567358 2019 ka Kontro ap Papat     Fahra: S2710000009155 Metu-Jargansan 5105567265 2019 fan Coop Dammark     Fahra: S271000009155 Metu-Jargansan 5105567265 2019 fan Coop Dammark     Fahra: S271000009155 Metu-Jargansan 5105567265 2019 fan Coop Dammark     Fahra: S271000009155 Metu-Jargansan 5105567265 2019 fan Coop Dammark                                                                                                    |

Bilagslisten viser nu alle bilag, hvor beløbet er større end 1.500,00 kr.

Det er også muligt at filtrere på en kombination af større end og mindre end. Et eksempel kan være >10.000,00;<100,00. De to filtreringer adskilles med et ';'. I eksemplet vil bilag med beløb over 10.000 bliver vist og beløb under 100 blive vist. Dermed vil beløb mellem 9.999 og 101 ikke blive vist.

Du kan ophæve filtret igen ved at slette din indtastning og trykke på enter. Hvis du er færdig med at benytte filterfunktionen, behøver du ikke slette, så trykker du blot på knappen

#### Kombination af filtreringsmetoder

Du har mulighed for at kombinere alle ovenstående metoder.

I dette eksempel skal der vises bilag med referencenavn 'Mette Jørgensen' og EAN nr. '5790002130502'. Vi har udfyldt søgekriterierne som vist på skærmbilledet.

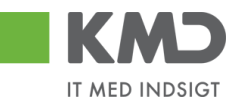

|                                                |                                                  |                                                                                   |                                          |                                            |                                                               |                              |                |               |                                                                     |                 |                                                            |                                                                                      | <u> </u> |
|------------------------------------------------|--------------------------------------------------|-----------------------------------------------------------------------------------|------------------------------------------|--------------------------------------------|---------------------------------------------------------------|------------------------------|----------------|---------------|---------------------------------------------------------------------|-----------------|------------------------------------------------------------|--------------------------------------------------------------------------------------|----------|
|                                                | -                                                |                                                                                   |                                          |                                            |                                                               |                              |                |               |                                                                     |                 |                                                            |                                                                                      |          |
| ń                                              | Nye bil                                          | ag og bilag under behandling                                                      | ~                                        |                                            |                                                               |                              |                |               |                                                                     |                 |                                                            |                                                                                      |          |
| stype: *                                       | Alle                                             | ·                                                                                 |                                          |                                            |                                                               |                              |                |               |                                                                     |                 |                                                            |                                                                                      |          |
| jde på: *                                      | Alle bis                                         | ag                                                                                | -                                        |                                            |                                                               |                              |                |               |                                                                     |                 |                                                            |                                                                                      |          |
| fitor:                                         |                                                  |                                                                                   |                                          |                                            |                                                               |                              |                |               |                                                                     |                 |                                                            |                                                                                      |          |
| Nr                                             |                                                  |                                                                                   | LP 🖌                                     |                                            |                                                               |                              |                |               |                                                                     |                 |                                                            |                                                                                      |          |
|                                                | 100                                              |                                                                                   |                                          |                                            |                                                               |                              |                |               |                                                                     |                 |                                                            |                                                                                      |          |
| ræns anta                                      | il til: * 100                                    | 0                                                                                 |                                          |                                            |                                                               |                              |                |               |                                                                     |                 |                                                            |                                                                                      |          |
| ræn san ta<br>g Ryd                            | li 61: * 100)                                    | 0                                                                                 | н                                        |                                            |                                                               | 1 1                          |                | 11            |                                                                     | 1               |                                                            |                                                                                      |          |
| ræn san ta<br>ig Ryd<br>⊻: *Mitbi              | l til: * 100                                     | • Opdater Behandl K                                                               | vitter Videre                            | send    Reserver                           | Læg tilbage                                                   | Udskriv                      | Udsæt          | Fjern         | udsættelse    Slet                                                  | Stedfo          | rtræder Eksport                                            |                                                                                      | 7 8      |
| græn san ta<br>øg Ryd<br>w: * Mit b<br>Forfald | edste view                                       | 0<br>V Opdator Behandl K<br>Opgavetekst v                                         | vitter Videre<br>Kreditornr.             | Kreditomavn                                | Læg tilbage Note<br>Fakturanr/Reference.                      | Udskriv<br>Beløb             | Udsæt<br>Dok.  | Fjern<br>Kom. | udsættelse Slet<br>EAN nr./Tekst                                    | Stedfo          | rtræder Eksport<br>Refnavn                                 | Note / Emne                                                                          | 7 8      |
| g Ryd<br>g Mitbo<br>Forfald                    | edste view                                       | Opdater Behandt K     Opgavetekst      Pabandt fabure / kredithota                | Vitter Videre<br>Kreditomr.              | Kreditomavn                                | Læg tilbage Note                                              | Udskriv<br>Beløb             | Udszat<br>Dok. | Kom.          | EAN nr./Tekst<br>5790002130502<br>5790002130502                     | Stedfo          | rtræder Eksport<br>Ref.navn<br>Mette J*                    | Nole / Emne                                                                          | T &      |
| g Ryd<br>g Nyd<br>C * Mitbe<br>Forfald         | edste view Forfaldsdato                          | 0<br>V Dpdater Bohandt K<br>Opgavelekst v<br>Behandt faktura / kredithota         | Vitter Videre<br>Kreditornr.<br>86561212 | Kreditornavn<br>Coop Danmark               | Long tilbage Note<br>Fakturanr/Reference.<br>207100000059165  | Udskriv<br>Beløb<br>4.118,88 | Udsæt<br>Dok.  | Kom.          | Udsættelse Slot<br>EAN nr/Tekst<br>5790002130502<br>5790002130502   | Stedfor<br>Egne | rtræder Eksport<br>Ref.navn<br>Mette J*<br>Mette Jørgensen | Nob / Emne<br>Rakbura 20710000059155 Methe Jargensen 5185867267 2019 & a Coop Dann   | T &      |
| ræns anta<br>g Ryd<br>C * Mitbu<br>Forfald     | edste vlew Forfaldsdato 21.03.2019               | 0<br>V Opdater Behandl #<br>Opgavetekst v<br>Behandl faktura / kredithota         | Videre Videre<br>Kreditornr.<br>86561212 | Kreditornavn<br>Coop Danmark               | Læg tilbage Note<br>Fakturanr/Reference.<br>207100000059165   | Udskriv<br>Beløb<br>4.118,88 | Udsæt<br>Dok.  | Kom.          | EAN nr/Tekst<br>5790002130502<br>5790002130502                      | Stedfor         | rtræder Eksport<br>Ref.navn<br>Mette J*<br>Mette Jergensen | Note / Emne<br>Faktura 207100000859165 Mette Jørgensen 5105867267 2019 ka Coop Dann  | T &      |
| ræns anta<br>g Ryd<br>& * Mitbl<br>Forfald     | edste vlew Forfalds dato 21.03.2019              | 0<br>V Opdater Behandl H<br>Opgavetekst v<br>Behandl faktura / kredithota         | Vitter Videre<br>Kreditornr.<br>86561212 | Kreditornavn<br>Coop Danmark               | Long tilbage Note<br>Fakturanr/Reference.<br>207100000059165  | Udskriv<br>Beløb<br>4.118,88 | Udsæt<br>Dok.  | Kom.          | Udsættelse Siet<br>EAN nr/Tekst<br>5790002130502<br>5790002130502   | Stedfor         | rtræder Eksport<br>Ref.navn<br>Mette J*<br>Mette Jørgensen | Note / Emne<br>Pakkura 20710000059165 Mette Jørgensen 5105867267 2019 fra Coop Dann  | mark     |
| æns anta<br>g Ryd<br>; * Mit b<br>Forfald      | edste view · · · · · · · · · · · · · · · · · · · | 0<br>V    Opdater    Behandl    P<br>Opgavetekst v<br>Behandl falaura / kredinola | Vitter Videre<br>Kreditornr.<br>86561212 | Kreditomavn<br>Coop Danmark                | Long tilbage Note<br>Fakturanr /Reference.<br>207100000059165 | Udskriv<br>Beløb<br>4.118,88 | Udsæt          | Kom.          | udsættelse Slot<br>EAN nr/Tekst<br>5790002130502                    | Stedfor         | rtræder Eksport<br>Refnavn<br>Mette J*<br>Mette Jørgensen  | Nob / Emne<br>Rakkura 207100000059165 Mette Jørgensen 5105867267 2019 %a Coop Dann   | matk     |
| zens anta<br>g Ryd<br>* Mitbu<br>Forfald       | edste view · · · · · · · · · · · · · · · · · · · | 9<br>V Opdater Bahandt M<br>Opgavetalst v<br>Behand Jakara / kedihola             | Vitter Videre<br>Kreditornr.<br>86561212 | Kreditomavn<br>Coop Danmark                | Long tilbage Note<br>Fakturan / Reference.<br>207100000059165 | Udskriv<br>Beløb<br>4.118,88 | Udsæt          | Kom.          | udsextelse Slet<br>EAN nr/Tekst<br>5790002130502<br>5790002130502   | Stedfor         | Refnam<br>Nette J*<br>Mette Jargensen                      | Nob / Emne<br>Fakkura 207100000059165 Melle Jørgensen 5105867267 2019 fra Coop Dann  | T &      |
| æns anta<br>g Ryd<br>S * Mitbu<br>Forfald      | edste view v<br>Forfaldsdato<br>21.03.2019       | 9<br>V Dopdater Behandl H<br>Opgave takst v<br>Behand I fakara / kredithota       | vitter Videre<br>Kreditornr.<br>86561212 | Krediomavn<br>Coop Danmark                 | Leeg tibage Note<br>Fakuranr/Reference.<br>207100000059165    | Udskriv<br>Beleb<br>4.118,88 | Udsæt          | Kom.          | Udsættelse Slet<br>EAN nr/Tekst<br>5790002130502<br>5790002130502   | Stedfo          | Refnam<br>Kete J<br>Mete J<br>Mete Jargensen               | Noe / Emne<br>Eaklura 207100000059165 Methe Jargensen 5185867267 2019 ka Coop Dann   | V Ø      |
| æns anta<br>g Ryd<br>s * Mitbe<br>Forfald      | I SI: * 1000                                     | 0<br>V Copdater Behandl F<br>Opgave tekst V<br>Behandl falaura / kreditnols       | Videreditorn.<br>Kreditorn.<br>86561212  | Kreditomavn<br>Kreditomavn<br>Coop Danmark | Long tiblege Note<br>Fakturant/Reference.<br>207100000059165  | Udskriv<br>Beløb<br>4.118,88 | Udsæt          | Kom.          | Udsattlelse Slet<br>EAN nr/Tekst<br>5790002130502<br>5790002130502  | Stedfo          | rtræder Eksport<br>Refnam<br>Wete J*<br>Wete Jørgensen     | Nob / Emne<br>Fakkura 207100000059165 Mette Jargemen 5105867267 2019 ka Coop Dann    | V &      |
| rænsanta<br>ig Ryd<br>z: * Mitbi<br>Forfald    | n NI: * 1000                                     | 9<br>V Doptater Behandt H<br>Opgave talat V<br>Behand I falaura / kred insola     | Videreditorn.<br>86561212                | Kreditomavn<br>Coop Danmark                | Long Ubage    Note<br>Fakturn/Reference.<br>207100000059165   | Udskriv<br>Belob<br>4.118,88 | Udsæt          | Kom.          | Udsrettelse Slet<br>EAN nr./Tekst<br>5790002130502<br>5790002130502 | Stedfor         | rtræder Eksport<br>Refnam<br>Mette J*<br>Mette Jargensen   | Nole / Emne<br>Eakkura 207100000059165 Melle Jargensen 5105867267 2019 isa Coop Dann | ₩ C      |

Bilagslisten indeholder nu kun de bilag, der opfylder de 2 kriterier. I dette tilfælde er der kun 1 bilag, der gør det.

Du kan ophæve filtret igen ved at slette dine indtastninger og trykke på enter. Hvis du er færdig med at benytte filterfunktionen, behøver du ikke slette, så trykker du blot på knappen

#### Sammentælling

Du har mulighed for at få lavet sammentællinger i din indbakke. Det er også muligt at kunne se hvor mange bilag man har liggende i forskellige kategorier på baggrund af din sortering.

I bilagsindbakken skal du højreklikke på et vilkårligt bilag og vælge 'Brugerindstillinger'.

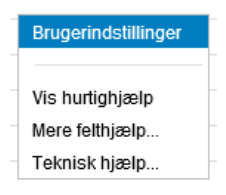

Herunder skal du vælge fanen 'Beregning'. Under 'Beregning' har du mulighed for at vælge hvordan din sammentælling skal se ud i bilagsindbakken.

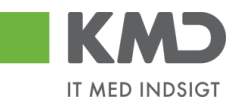

|                   | ger                  |                                                                                                    |           |
|-------------------|----------------------|----------------------------------------------------------------------------------------------------|-----------|
| Kolonnese         | elektion S           | ortering Beregning Filter                                                                                                   | ħ         |
| Kolonner<br>Beløb | Beregning<br>Ingen v | Tæl tabelentries Vis beregninger ved tabelbegyndelse Vis mellemresultater for sorterede kolonner Komprimer mellemresultater | ndtagetse |

|                | Kolonner | Beregn | ing |                                               |
|----------------|----------|--------|-----|-----------------------------------------------|
| Vælges 'Total' | Beløb    | Total  | ۷   | , vil din indbakke få en total sammentælling. |

| View: [Standardview] 🗸 Opdater Behandl Kvitter Videresend Reserver Læg tilbage Note Udskriv Udsæt Fjern udsættelse Stedfortræder 🖉 Fælles view Eksport |         |              |                              |                                    |                       |          |      |      |               |      |                 |  |
|----------------------------------------------------------------------------------------------------|---------|--------------|------------------------------|------------------------------------|-----------------------|----------|------|------|---------------|------|-----------------|--|
| °D                                                                                                    | Forfald | Forfaldsdato | Opgavetekst                  | Kreditornavn 🛓                     | Fakturanr./Reference. | Beløb    | Dok. | Kom. | EAN nr./Tekst | Egne | Ref.navn        |  |
|                                                                                                    | 4       | 31.01.2020   | Behandl faktura / kreditnota | Bonnier Publications International | 277270726207728       | 143,90   | 0    |      | 5790002130694 | 2    | Ulla Petersen   |  |
|                                                                                                    | 4       | 19.02.2020   | Behandl faktura / kreditnota | Coop Danmark                       | 207100000059165       | 4.118,88 | 0    |      | 5790002130694 | 2    | Mette Jørgensen |  |
|                                                                                                    | 4       | 19.02.2020   | Behandl faktura / kreditnota | Kontor og Papir                    | 856477                | 89,40    | J    |      | 5790002130694 | 2    | Pernille Hansen |  |
|                                                                                                    | 4       | 21.02.2020   | Behandl faktura / kreditnota |                                    | 857880                | 3.075,16 | J    |      | 5790002130694 | 2    | ANN HANSEN      |  |
|                                                                                                    | 4       | 20.02.2020   | Behandl faktura / kreditnota | Netto                              | 3817765               | 112,40   | 0    |      | 5790002130694 | 2    | Hans Thomasen   |  |
|                                                                                                    | 4       | 20.02.2020   | Behandl faktura / kreditnota | Socialpædagogisk Forlag A/S        | 345158                | 1.266,25 | J    |      | 5790002130694 | 2    | Søren Thomasen  |  |
|                                                                                                    | 4       | 21.02.2020   | Behandl faktura / kreditnota | Telenor                            | 59740781              | 75,00    | J    |      | 5790002130694 | 2    | Søren Petersen  |  |
|                                                                                                    |         |              |                              |                                    |                       | .880,99  |      |      |               |      |                 |  |

Det er muligt at afkrydse nedenstående felter og vælge hvordan indbakken skal sammentælles og hvordan den bliver vist.

| Kolonnes | elektion  | Sortering Beregning Filter                  |
|----------|-----------|---------------------------------------------|
|          |           |                                             |
| Kolonner | Beregning | Tæl tabelentries                            |
| Beløb    | Total 🗸   |                                             |
|          |           | Vis mellemresultater for sorterede kolonner |
|          |           |                                             |
|          |           |                                             |
|          |           |                                             |
|          |           |                                             |
|          |           |                                             |

Gem og luk Afbryd

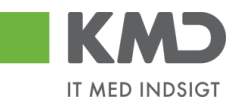

# FUNKTIONSKNAPPER

#### View og Fælles view

Disse knapper er beskrevet under vejledningen 'Generelle funktioner'.

## Opdater

| Forside    | Velko           | mmen Sofie Jensen<br>behandling Mine Genveje |               |                                 |                       |          |       |        |               |            |                 | Mialip Notor Personaliser                                                | Loq.a |   |
|------------|-----------------|----------------------------------------------|---------------|---------------------------------|-----------------------|----------|-------|--------|---------------|------------|-----------------|--------------------------------------------------------------------------|-------|---|
| Bilagsindb | akke   Opr      | et udgiftsbilag   Opret ompostering          | sbilag   Bila | igsforespørgsel   Kontrolcenter | Plan                  |          |       |        |               |            |                 |                                                                          |       |   |
|            |                 |                                              |               |                                 |                       |          |       |        |               |            |                 | ia (                                                                     | 4     | ¥ |
| Bilag (1   | 8)              |                                              |               |                                 |                       |          |       |        |               |            |                 |                                                                          |       | ^ |
| Skjul k    | iterier         |                                              |               |                                 |                       |          |       |        |               |            |                 |                                                                          |       | Π |
| Vis: *     |                 | Nye bilag og bilag under behandling          | , v           |                                 |                       |          |       |        |               |            |                 |                                                                          |       |   |
| Bilagsty   | pe: *           | Alle 🗸                                       |               |                                 |                       |          |       |        |               |            |                 |                                                                          |       |   |
| Arbejde    | på: *           | Alle bilag                                   | ~             |                                 |                       |          |       |        |               |            |                 |                                                                          |       | Ĺ |
| Kreditor   |                 |                                              | ő s           | <b>&gt;</b>                     |                       |          |       |        |               |            |                 |                                                                          |       | Ĺ |
| EAN Nr:    |                 |                                              | ő 🕯           | <b>&gt;</b>                     |                       |          |       |        |               |            |                 |                                                                          |       | Ĺ |
| Begræn     | s antal til: *  | 1000                                         |               |                                 |                       |          |       |        |               |            |                 |                                                                          |       | Ĺ |
| Søg        | Ryd             |                                              |               |                                 |                       |          |       |        |               |            |                 |                                                                          |       | H |
| View:      | Viit bedste vie | w 🗸 Opdater Behandl                          | Kvitter       | Videresend Reserver Læg tilb    | age Note Udskr        | iv Udsæt | Fjern | udsætt | telse Slet St | ed fortræd | ler Eksport "   |                                                                          | 7     | 1 |
| The For    | fald Forfald    | lsdato Opgavetekst ∞                         | Kreditornr.   | Kreditornavn                    | Fakturanr /Reference. | Beløb    | Dok.  | Kom.   | EAN nr/Tekst  | Egne       | Ref.navn        | Note / Emne                                                              |       | Ĺ |
| C          | 21.03.          | 2019 Behandl faktura / kreditnota            | 86561212      | Coop Danmark                    | 207100000059165       | 4.118,88 | 0     |        | 5790002130502 |            | Mette Jørgensen | Faktura 207100000059165 Mette Jørgensen 5105867267 2019 fra Coop Danmark |       |   |
| <          | 20.03           | 2019 Behandl faktura / kreditnota            | 86561913      | Netto                           | 3817765               | 112,40   | 0     |        | 5790002130502 |            | Hans Thomasen   | Faktura 3817765 Hans Thomasen 5105867312 2019 fra Netto                  |       |   |
| <          | 20.03           | 2019 Behandl faktura / kreditnota            | 86561913      | Netto                           | 3817765               | 112,40   | 0     |        | 5790002130472 |            | Hans Thomasen   | Faktura 3817765 Hans Thomasen 5105867313 2019 fra Netto                  |       |   |

Knappen 'Opdater' opdaterer din bilagsliste. Dvs. at bilag som du allerede har behandlet eller slettet bliver fjernet fra listen. Nye bilag bliver tilføjet og eksisterende bilag bliver opdateret med de seneste ændringer.

I dette eksempel er der 2 fakturaer fra Coop Danmark på bilagslisten. Den ene faktura er netop blevet bogført, men bilaget findes stadig på bilagsoversigten.

| Forside                                               | ט<br>• •                         | Velkommen So<br>Bilagsbehand  | ofie Jensen<br>Iling Mine Genveje                            |                                                                                                    |                        |                                  |                      |       |       |                                |         |                                    | Hielo Notor Parsonaliser Loa.                                                                                                    | af |
|-------------------------------------------------------|----------------------------------|-------------------------------|--------------------------------------------------------------|----------------------------------------------------------------------------------------------------|------------------------|----------------------------------|----------------------|-------|-------|--------------------------------|---------|------------------------------------|----------------------------------------------------------------------------------------------------|----|
| Bilagsind                                             | lbakke                           | Opret udgifts                 | bilag   Opret omposteringsbila                               | ig   Bilagsfore                                                                                                    | spørgsel   Kontrol     | center   Plan                    | _                    |       |       |                                | _       |                                    |                                                                                                    |    |
|                                                       |                                  |                               |                                                              |                                                                                                    |                        |                                  |                      |       |       |                                |         |                                    | a 6                                                                                                    | z  |
| Bilag                                                 | (19)                             |                               |                                                              |                                                                                                    |                        |                                  |                      |       |       |                                |         |                                    | la de la della della d | ^  |
| Skju                                                  | l kriterier                      |                               |                                                              |                                                                                                    |                        |                                  |                      |       |       |                                |         |                                    |                                                                                                    |    |
| Vis: <sup>4</sup><br>Bilag<br>Arbej<br>Kredi<br>EAN I | stype:≉<br>depå:*<br>tor:<br>√r: | Nye bila<br>Alle<br>Alle bila | g og bilag under behandling<br>v<br>g                        | <ul> <li></li> <li></li> <li><!--</th--><th></th><th></th><th></th><th></th><th></th><th></th><th></th><th></th><th></th><th></th></li></ul> |                        |                                  |                      |       |       |                                |         |                                    |                                                                                                    |    |
| Søg                                                   | ens antai<br>Ryd                 |                               |                                                              |                                                                                                    |                        |                                  |                      |       |       |                                |         |                                    |                                                                                                    |    |
| <u>Mew</u> :                                          | * Mitbe                          | dsteview 🗸                    | Opdater Behandl K                                            | vitter Videre                                                                                                    | send Reserver          | Læg tilbage Note                 | Udskriv              | Udsæt | Fjern | nudsættelse Slet               | Stedfor | træder Ekspor                      | ▼ Ø                                                                                                    |    |
|                                                       | Forfald                          | Forfaldsdato                  | Opgavetekst                                                  | Kreditornr.                                                                                                    | Kreditornavn v         | Fakturanr/Reference.             | Beløb                | Dok.  | Kom.  | EAN nr/Tekst                   | Egne    | Ref.navn                           | Note / Emne                                                                                                    |    |
| 7                                                     | 45<br>45                         | 21.03.2019<br>21.03.2019      | Behandi faktura / kreditnota<br>Behandi faktura / kreditnota | 86561212<br>86561212                                                                                                    | *coop*<br>Coop Danmark | 20710000059165<br>20710000059165 | 4.118,88<br>4.118,88 | 8     |       | 5790002130472<br>5790002130502 |         | Mette Jørgensen<br>Mette Jørgensen | Faktura 207100000059165 Mette Jargensen 5105867265 2019 fra Coop Danmark<br>Faktura 207100000059165 Mette Jargensen 5105867267 2019 fra Coop Danmark                                                                                                    |    |

Bilaget kan ikke længere behandles. Hvis du forsøger at trykke 'Behandl' på bilaget, vil du få denne meddelelse.

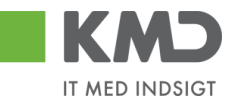

| Advarsel                                                                   |  |
|----------------------------------------------------------------------------|--|
| Bilaget er allerede behandlet. Gå tilbage til indbakken og vælg<br>opdater |  |
| Tilbage til bilagsindbakken                                                |  |

Du kan vælge at arbejde videre med det næste bilag, men hvis du gerne vil have det bilag, som du lige har behandlet, til at forsvinde fra listen, kan du opdatere denne.

Ved tryk på knappen 'Opdater' fjernes bilaget fra bilagslisten, og der er nu kun 1 bilag tilbage fra Coop Danmark.

| Fc  | KM2                                                               | Velk                    | :ommen So<br>sbehand                  | ofie Jensen<br>Iling Mine Genveje       |                                                                                                    |                        |                      |          |       |       |                 |         |                 | Hialle Noter Personaliser Log.af                                       |
|-----|-------------------------------------------------------------------|-------------------------|---------------------------------------|-----------------------------------------|----------------------------------------------------------------------------------------------------|------------------------|----------------------|----------|-------|-------|-----------------|---------|-----------------|------------------------------------------------------------------------|
| Bil | agsindba                                                          | akke   Op               | ret udgifts                           | bilag   Opret omposteringsbi            | ag   Bilagsfor                                                                                                    | espørgsel   Kontro     | icenter   Plan       |          |       |       |                 |         |                 |                                                                        |
| 7   |                                                                   |                         |                                       |                                         |                                                                                                    |                        |                      |          |       |       |                 |         |                 | () a C (                                                               |
| 13  | Bilag (1                                                          | 8)                      |                                       |                                         |                                                                                                    |                        |                      |          |       |       |                 |         |                 | ^                                                                      |
| ш   | Skjul kr                                                          | iterier                 |                                       |                                         |                                                                                                    |                        |                      |          |       |       |                 |         |                 |                                                                        |
|     | Vis: *<br>Bilagstyr<br>Arbejde<br>Kreditor:<br>EAN Nr:<br>Begræn: | på: *<br>s antal til: * | Nye bila<br>Alle<br>Alle bila<br>1000 | ng og bilag under behandling<br>v<br>19 | <ul> <li>✓</li> <li>✓</li></ul> |                        |                      |          |       |       |                 |         |                 |                                                                        |
| H   | Mew:                                                              | Mitbedste               | view ~                                | Opdater Behandl                         | Kvitter Vider                                                                                                    | send Reserver          | Læg tilbage Note     | Udskriv  | Udsæt | Fjern | udsættelse Slet | Stedfor | træder Eksport  | . 7 8                                                                  |
| ш   | P For                                                             | fald Forf               | aldsdato                              | Opgavetekst                             | Kreditornr.                                                                                                    | Kreditornavn           | Fakturanr/Reference. | Beløb    | Dok.  | Kom.  | EAN nr/Tekst    | Egne    | Ref.navn        | Note / Emne                                                            |
|     | 7                                                                 | 21.0                    | 3.2019                                | Behandl faktura / kreditnota            | 86561212                                                                                                    | *coop*<br>Coop Danmark | 207100000059165      | 4.118,88 | đ     | D     | 5790002130502   |         | Mette Jørgensen | Faktura 207100000059165 Mette Jergensen 51058672672019 #a Coop Danmark |

# Behandl

|              | Velkommen       | Sofie Jensen                   |                |                                    |                       |          |          |         |                 |      |                 | Hiado Noter Personaliser                                                                       | Log af   |
|--------------|-----------------|--------------------------------|----------------|------------------------------------|-----------------------|----------|----------|---------|-----------------|------|-----------------|------------------------------------------------------------------------------------------------|----------|
| Forside      | Bilagsbeha      | Mine Genveje                   |                |                                    |                       |          |          |         |                 |      |                 |                                                                                                |          |
| Bilagsindbak | ke   Opret udgi | tsbilag   Opret omposteringst  | ilag   Bilagsf | orespørgsel   Kontrolcenter   Plan |                       |          |          |         |                 |      |                 |                                                                                                |          |
|              |                 |                                |                |                                    |                       |          |          |         |                 |      |                 | ا ا                                                                                            | <u>د</u> |
| Bilag (41)   |                 |                                |                |                                    |                       |          |          |         |                 |      |                 |                                                                                                | ~        |
| Skjul krite  | ier             |                                |                |                                    |                       |          |          |         |                 |      |                 |                                                                                                | L L      |
| Vie: *       | Nyel            | ilag og bilag under behandling | ~              |                                    |                       |          |          |         |                 |      |                 |                                                                                                |          |
| Bilagstype   | * Alle          | ~                              |                |                                    |                       |          |          |         |                 |      |                 |                                                                                                |          |
| Arbejde på   | * Alle t        | ilag                           | ~              |                                    |                       |          |          |         |                 |      |                 |                                                                                                |          |
| Kreditor:    |                 |                                | ő 🖻            |                                    |                       |          |          |         |                 |      |                 |                                                                                                |          |
| EAN Nr:      |                 | 00                             | ő 🖻            |                                    |                       |          |          |         |                 |      |                 |                                                                                                |          |
| Begræns a    | ntal til: *     | 00                             |                |                                    |                       |          |          |         |                 |      |                 |                                                                                                |          |
| June 10      |                 |                                |                |                                    |                       |          |          |         |                 |      |                 |                                                                                                | 1        |
| view. Mit    | Dedste view     | Opdater Behandl                | Kvitter Vid    | eresend Reserver Læg tilbage       | Note Udsknv           | Udsæt    | jern uds | ættelse | Slet Stedfortra | eder | Eksport _       | V B                                                                                            |          |
| E Forfal     | d Forfaldsdato  | Opgavetekst T                  | Kreditornr.    | Kreditornavn                       | Fakturanr./Reference. | Beløb    | Dok.     | Kom.    | EAN nr./Tekst   | Egne | Ref.navn        | Note / Emne                                                                                    |          |
| 6            | 20.03.2019      | Godkend faktura / kreditnota   | 86561913       | Netto                              | 3817765               | 112,40   | 0        | B       | 5790002130700   |      | Hans Thomasen   | Skal undersøges inden godkendelse - Godkend Faktura 3817765 Hans Thomasen 5105868002 fra Netto |          |
| 4            | 21.03.2019      | Godkend faktura / kreditnota   | 86561212       | Coop Danmark                       | 207100000059165       | 4.118,88 | 0        | 2       | 5790002130472   |      | Mette Jørgensen | Godkend Faktura 207100000059165 Mette Jørgensen 5105867933 fra Coop Danmark                    |          |
| 4            | 03.03.2019      | Behandl faktura / kreditnota   | 86045214       | Bissen                             | EFAK2_1004            | 1.781,25 | 0        |         | 5790002130472   |      | Mette Jørgensen | Faktura EFAK2_1004 Mette Jørgensen 5105868597 2019 fra Bissen                                  |          |
| 4            | 03.03.2019      | Behandi faktura / kreditnota   | 86045214       | Bissen                             | EFAK2_1001            | 1.781,25 | 0        |         | 5790002130472   |      | Mette Jørgensen | Faktura EFAK2_1001 Mette Jørgensen 5105868596 2019 fra Bissen                                  |          |

Knappen Behandl giver dig mulighed for at massebehandle bilag. Dvs. du får mulighed for at åbne flere bilag i samme arbejdsgang, og du undgår at skulle returnere til Bilagsindbakken for at vælge et nyt bilag, hver gang du er færdig med at behandle et bilag.

Funktionaliteten fungerer for bilagstyperne faktura, kreditnota, udgifts- og omposteringsbilag.

©KMD A/S Alle rettigheder forbeholdes

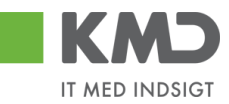

Du kan markere flere bilag på én gang ved at holde Ctrl-tasten nede på dit tastatur, hvorefter du klikker i den grå firkant ud for hver bilagslinje, som du vil behandle.

| Fors  | (M)<br>ide     | Velkommen S<br>Bilagsbehan | dling Mine Genveje            |                 |                                    |                      |          |         |         |                 |      |                 | Hiadio Noter P                                                                               | ersonaliser Lo | <u>a af</u> |
|-------|----------------|----------------------------|-------------------------------|-----------------|------------------------------------|----------------------|----------|---------|---------|-----------------|------|-----------------|----------------------------------------------------------------------------------------------|----------------|-------------|
| Bilag | sindbakke      | l Opret udgift             | sbilag   Opret omposteringsb  | ilag   Bilagsfe | orespørgsel   Kontrolcenter   Plan |                      |          |         |         |                 |      |                 |                                                                                              |                |             |
|       |                |                            |                               |                 |                                    |                      |          |         |         |                 |      |                 |                                                                                              | <b>e</b>       | T           |
| 1 🚃   |                |                            |                               |                 |                                    |                      |          |         |         |                 |      |                 |                                                                                              |                |             |
|       | silag (41)     |                            |                               |                 |                                    |                      |          |         |         |                 |      |                 |                                                                                              |                | ^           |
| 118   | Skjul kriterie | 1                          |                               |                 |                                    |                      |          |         |         |                 |      |                 |                                                                                              |                |             |
|       |                | Nee bi                     | lan on hilan under behandling | ~               |                                    |                      |          |         |         |                 |      |                 |                                                                                              |                |             |
|       | is             | Allo                       | ag og blag under benandling   |                 |                                    |                      |          |         |         |                 |      |                 |                                                                                              |                |             |
| E     | illagstype: •  | Alle                       | •                             |                 |                                    |                      |          |         |         |                 |      |                 |                                                                                              |                |             |
| ^     | rbejde på: *   | Alle Di                    | ag                            | ×               |                                    |                      |          |         |         |                 |      |                 |                                                                                              |                |             |
| H     | reditor:       |                            |                               | P               |                                    |                      |          |         |         |                 |      |                 |                                                                                              |                |             |
| E     | AN NC          |                            |                               | Ċ' 🖻            |                                    |                      |          |         |         |                 |      |                 |                                                                                              |                |             |
| E     | egræns ant     | al til: * 50               | 0                             |                 |                                    |                      |          |         |         |                 |      |                 |                                                                                              |                |             |
|       | Søg Ryd        | 1                          |                               |                 |                                    |                      |          |         |         |                 |      |                 |                                                                                              |                |             |
| N     | iew: Mit be    | dste view                  | V Opdater Behandl             | Kvitter Vide    | eresend Reserver Læg tilbage       | Note Udskriv         | Udsæt F  | ern uds | ettelse | Slet Stedfortræ | der  | Eksport ,       |                                                                                              | 70             |             |
| 6     | - Forfald      | Forfaldsdato               | Opgavetekst v                 | Kreditornr      | Kreditornavn                       | Fakturant /Reference | Beløb    | Dok     | Kom     | FAN nr /Tekst   | Fane | Refnavn         | Note / Emne                                                                                  | ^              |             |
|       | 4              | 20.03.2019                 | Godkend faktura / kreditnota  | 86561913        | Netto                              | 3817765              | 112.40   | .0      | R       | 5790002130700   | -    | Hans Thomasen   | Skal undersøges inden godkendelse - Godkend Faktura 3817765 Hans Thomasen 5105868002 fr      | a Netto        |             |
|       | 4              | 21.03.2019                 | Godkend faktura / kreditnota  | 86561212        | Coop Danmark                       | 207100000059165      | 4.118,88 | 0       | B       | 5790002130472   |      | Mette Jørgensen | Godkend Faktura 207100000059165 Mette Jørgensen 5105867933 fra Coop Danmark                  |                |             |
| 11    | 4              | 03.03.2019                 | Behandl faktura / kreditnota  | 86045214        | Bissen                             | EFAK2_1004           | 1.781,25 | Ø       |         | 5790002130472   |      | Mette Jørgensen | Faktura EFAK2 1004 Mette Jørgensen 5105868597 2019 fra Bissen                                |                |             |
|       | 4              | 03.03.2019                 | Behandl faktura / kreditnota  | 86045214        | Bissen                             | EFAK2_1001           | 1.781,25 | 0       |         | 5790002130472   |      | Mette Jørgensen | Faktura EFAK2 1001 Mette Jørgensen 5105868596 2019 fra Bissen                                |                |             |
|       | 4              | 03.03.2019                 | Behandl faktura / kreditnota  | 86045214        | Bissen                             | EFAK2_1002           | 1.781,25 | 0       |         | 5790002130472   |      | Mette Jørgensen | Faktura EFAK2 1002 Mette Jørgensen 5105868595 2019 fra Bissen                                | -              |             |
|       | 4              | 03.03.2019                 | Behandl faktura / kreditnota  | 86045214        | Bissen                             | EFAK2_1003           | 1.781,25 | 0       |         | 5790002130472   |      | Mette Jørgensen | Faktura EFAK2 1003 Mette Jørgensen 5105868594 2019 fra Bissen                                |                |             |
|       | 4              | 03.03.2019                 | Behandl faktura / kreditnota  | 86045214        | Bissen                             | EFAK2_1000           | 1.781,25 | 0       |         | 5790002130472   |      | Mette Jørgensen | Faktura EFAK2_1000 Mette Jørgensen 5105868593 2019 fra Bissen                                |                |             |
|       | 4              | 02.03.2019                 | Behandl faktura / kreditnota  | 28629680        | Bonnier Publications International | 277270726207728      | 143,90   | 0       |         | 5790002130700   | 2    | Ulla Petersen   | Faktura 277270726207728 Ulla Petersen 5105868571 2019 fra Bonnier Publications International |                |             |
|       | 4              | 02.03.2019                 | Behandl faktura / kreditnota  | 28629680        | Bonnier Publications International | 277270726207728      | 143,90   | 0       | B       | 5790002130502   |      | Ulla Petersen   | Her kan du skrive en note til dig selv                                                       |                |             |
|       | 4              | 02.03.2019                 | Behandl faktura / kreditnota  | 28629680        | Bonnier Publications International | 277270726207728      | 143,90   | 0       |         | 5790002130472   |      | Ulla Petersen   | Faktura 277270726207728 Ulla Petersen 5105868546 2019 fra Bonnier Publications International |                |             |

I dette eksempel har vi valgt at markere 7 bilag. Herefter klikkes på knappen Behand

Det første bilag åbnes automatisk og når du er færdig med at behandle det – f.eks. når du har godkendt det – lukker systemet vinduet/fanen og det næste bilag, som du har valgt, åbner automatisk.

Når du er færdig med at behandle alle bilagene, returnerer systemet automatisk til Bilagsindbakken. Bilagene vil stadig være markeret. For at fjerne denne markering skal du opdatere din bilagsindbakke ved at klikke på knappen Opdater.

**OBS** – du må ikke lukke et bilag ved at klikke på 'krydset' . Dette vil stoppe massebehandlingen, og du vil returnere til Bilagsindbakken, men de resterende bilag vil blive reserveret til dig (grøn mand), og det er nu kun dig der kan se dem.

#### **Kvitter**

| Forside                   | ommen Sofie Jensen<br>sbehandling Mine Genve | e                |                                    |                      |          |       |          |               |            |                | Hiado Noter Personaliser                                                      | Log af |
|---------------------------|----------------------------------------------|------------------|------------------------------------|----------------------|----------|-------|----------|---------------|------------|----------------|-------------------------------------------------------------------------------|--------|
| Bilagsindbakke   Op       | ret udgiftsbilag   Opret omposter            | ingsbilag   Bila | gsforespørgsel   Kontrolcenter   F | lan                  |          |       |          |               |            |                |                                                                               |        |
|                           |                                              |                  |                                    |                      |          |       |          |               |            |                | i 🔒 🗟                                                                         | C      |
| ▶<br>Vis: *               | Nye bilag og bilag under behand              | ling 🗸           |                                    |                      |          |       |          |               |            |                |                                                                               |        |
| Bilagstype: *             | Alle 🗸                                       |                  |                                    |                      |          |       |          |               |            |                |                                                                               |        |
| Arbejde på: *             | Alle bilag                                   | ~                |                                    |                      |          |       |          |               |            |                |                                                                               | _      |
| Kreditor:                 |                                              | ĉ,               | <b>&gt;</b>                        |                      |          |       |          |               |            |                |                                                                               |        |
| EAN Nr:                   |                                              | c i              | <b>&gt;</b>                        |                      |          |       |          |               |            |                |                                                                               |        |
| Begræns antal til: *      | 1000                                         |                  |                                    |                      |          |       |          |               |            |                |                                                                               |        |
| Søg Ryd                   |                                              |                  | I                                  |                      |          |       |          |               |            |                |                                                                               |        |
| <u>View</u> : * Mitbedste | view 🗸 Opdater Behan                         | dl Kvitter       | Videresend Reserver Læg tilba      | ige Note Udskr       | iv Udsæl | Fjern | n udsætt | else Slet Ste | ed fortræd | ler Eksport "  |                                                                               | 7      |
| E Forfald Forfa           | ldsdato Opgavetekst                          | Kreditornr.      | Kreditornavn v                     | Fakturanr/Reference. | Beløb    | Dok.  | Kom.     | EAN nr/Tekst  | Egne       | Ref.navn       | Note / Emne                                                                   |        |
| <b>4</b> 19.03            | 2019 Behandl faktura / kreditne              | ta 94156742      | Telenor                            | 59740781             | 75,00    | 0     | B        | 5790002130502 | 8          | Søren Petersen | Faktura 59740781 Søren Petersen 5105867497 2019 fra Telenor                   |        |
| <b>4</b> 20.03            | 2019 Behandl faktura / kreditne              | ta 92986314      | Socialpædagogisk Forlag A/S        | 345158               | 1.266,25 | 0     | B        | 5790002130472 | 2          | Søren Thomasen | Faktura 345158 Søren Thomasen 5105867449 2019 fra Socialpædagogisk Forlag A/S |        |
| d 20.03                   | 2019 Behandl faktura / kreditne              | ta 92986314      |                                    | 345158               | 1.266,25 | 0     |          | 5790002130502 |            | Søren Thomasen | Faktura 345158 Søren Thomasen 5105867451 2019 fra Socialpædagogisk Forlag A/S |        |

Funktionen giver dig mulighed at kvittere (varemodtage) dine fakturaer/kreditnotaer.

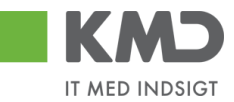

Der kan kun foretages én kvittering pr. bilag, og du har ikke mulighed for at annullere en kvittering.

Du kvitterer for et bilag ved at klikke i den grå firkant til venstre på linjen ud for det bilag, som du vil kvittere for. Det er ikke muligt at kvittere for flere bilag ad gangen.

| Velkommen Sofie J                                                | <u>Hjælp Noter Personaliser Log af</u>                                                                |                                                                                                    |                                  |                          |                                       |                              |        |             |                                                 |                                                   |                                                                                                    |
|------------------------------------------------------------------|----------------------------------------------------------------------------------------------------|----------------------------------------------------------------------------------------------------|----------------------------------|--------------------------|---------------------------------------|------------------------------|--------|-------------|-------------------------------------------------|---------------------------------------------------|----------------------------------------------------------------------------------------------------|
| Forside Bilagsbehandling                                         | Mine Genveje                                                                                          |                                                                                                    |                                  |                          |                                       |                              |        |             |                                                 |                                                   |                                                                                                    |
| Bilagsindbakke   Opret udgiftsbilag                              | Opret omposteringsbil:                                                                                | ag   Bilagsforespørgsel   Kontro                                                                                                    | icenter   Pla                    | an                       |                                       |                              |        |             |                                                 |                                                   |                                                                                                    |
| Idbold                                                           | Bilag (18)                                                                                            |                                                                                                    |                                  |                          |                                       |                              |        |             |                                                 |                                                   |                                                                                                    |
| Mine Genveje 🖉 🖒                                                 | Skjul kriterier                                                                                       |                                                                                                    |                                  |                          |                                       |                              |        |             |                                                 |                                                   |                                                                                                    |
| Oprettelse af ompost     Seg andre bilag     Oprettelse af udgft | Vis: * Bilagstype: * Arbejde på: * Kredifor: EAN Nr: Begræns antal til: * Seg Ryd Vew Mit hefets alex | tye bilag og bilag under behandling<br>Ne bilag<br>1000                                                                                                    |                                  | Minnand Decore and       | Nob Udda                              | ie Udowi                     | Fiom   | a under met | hiles Slat Stadies                              | andar Ekropat                                     |                                                                                                    |
|                                                                  | Forfald Forfalder                                                                                     | ata Ongawatekst                                                                                                    | Kraditomr                        | Kraditornavn             | Eakturant /Reference                  | Bolah                        | Dok    | Kom         | EAN or /Taket Ec                                | Bofnava                                           | Note / Emra                                                                                                    |
|                                                                  | 21.03.20<br>20.03.20<br>20.03.20                                                                      | Behandl faktura / kreditnota           19         Behandl faktura / kreditnota           19         Behandl faktura / kreditnota           19         Behandl faktura / kreditnota | 86561212<br>86561913<br>86561913 | Coop Danmark Netto Netto | 207100000059165<br>3817765<br>3817765 | 4.118,88<br>112,40<br>112,40 | 0<br>0 |             | 5790002130502<br>5790002130502<br>5790002130472 | Mette Jørgensen<br>Hans Thomasen<br>Hans Thomasen | Fakura 207100000059165 Mette Jargensen 510586726;<br>Fakura 2077000000059165 Mette Jargensen 5105867312 2019 fra<br>Fakura 3817765 Hans Thomasen 5105867313 2019 fra |
|                                                                  |                                                                                                    |                                                                                                    |                                  |                          |                                       |                              |        |             |                                                 |                                                   |                                                                                                    |

Herefter klikker du på knappen Kvitter

Du får nu en kvittering øverst på skærmbilledet, og knappen til kvittering bliver gråtonet', da der som nævnt kun kan kvitteres for et bilag én gang.

Kvitteringen bliver registreret på bilaget. Denne registrering kan du se ved at klikke på ikonet som du finder i kolonnen 'Kom.'

Ligeledes bliver der i kolonnen 'Kvit' sat et flueben.

| Velkommen Sofie Je                                                | ensen             |                     |                                |          |               |                       |               |                  |          | <u>Hjælp</u> | <u>Noter</u> <u>Personaliser</u> | Lo |
|-------------------------------------------------------------------|-------------------|---------------------|--------------------------------|----------|---------------|-----------------------|---------------|------------------|----------|--------------|----------------------------------|----|
| Forside Bilagsbehandling                                          | Mine Gen          | /eje                |                                |          |               |                       |               |                  |          |              |                                  |    |
| Bilagsindbakke   Opret udgiftsbilag                               | Opret ompos       | teringsbilag   Bila | gsforespørgsel   Kontrolcenter | Plan     |               |                       |               |                  |          |              |                                  |    |
|                                                                   |                   |                     |                                |          |               |                       |               |                  |          |              | ي 😭                              | 4  |
| Indhold<br>• Bilagsindbakke                                       | 🖌 Bilaget er kvit | teret               |                                |          |               |                       |               |                  |          |              |                                  |    |
| Mine Genveje 🖉 🔊<br>• Oprettelse af ompost                        | Bilag (3)         |                     |                                |          |               |                       |               |                  |          |              |                                  |    |
| <ul> <li>Søg andre bilag</li> <li>Oprettelse af udgift</li> </ul> | Skjul kriterier   |                     |                                |          |               |                       |               |                  |          |              |                                  |    |
| Bilagsindbakke                                                    | Vis: *            | Nye bilag           | og bilag under behandling 🛛 👻  |          |               |                       |               |                  |          |              |                                  |    |
|                                                                   | Bilagstype: *     | Alle                | *                              |          |               |                       |               |                  |          |              |                                  |    |
|                                                                   | Arbejde på: *     | Alle bilag          | ×                              |          |               |                       |               |                  |          |              |                                  |    |
|                                                                   | Kreditor:         | 86561212            | ď                              | \$       |               |                       |               |                  |          |              |                                  |    |
|                                                                   | EAN Nr.           |                     | ď                              | \$       |               |                       |               |                  |          |              |                                  |    |
|                                                                   | Begræns anta      | l til: * 500        |                                |          |               |                       |               |                  |          |              |                                  |    |
|                                                                   | Søg Ryd           |                     |                                |          |               |                       |               |                  |          |              |                                  |    |
|                                                                   | View: * Kvitte    | er v                | Opdater Behandl Kvitter        | Videre   | send Reserver | Læg tilbage Note      | Udskriv Udsæt | Fjern udsættelse | Slet Ste | dfortræder E | ksport 🖌 💡 🖉                     | 1  |
|                                                                   | Torfald           | Forfaldsdato        | Opgavetekst                    | Kvit     | Kreditornavn  | Fakturanr./Reference. | Bilagsdato    | Beløb Dok.       | Kom.     | Reg.dato     | EAN nr/Tekst                     |    |
|                                                                   | 4                 | 21.03.2019          | Godkend faktura / kreditnota   | <b>v</b> | Coop Danmark  | 207100000059165       | 31.01.2019    | 4.118,88 🔘       | B        | 11.02.2019   | 5790002130472                    |    |

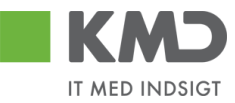

# Videresend

| Velkommen Sofie Jansen |                     |                |                                 |               |                                    |                       |          |         |         |                | Hiælp Noter Personaliser | Log_af         |                                                                               |   |   |
|------------------------|---------------------|----------------|---------------------------------|---------------|------------------------------------|-----------------------|----------|---------|---------|----------------|--------------------------|----------------|-------------------------------------------------------------------------------|---|---|
| Fc                     | orside 📕            | Bilagsbeha     | ndling Mine Genveje             |               |                                    |                       |          |         |         |                |                          |                |                                                                               |   |   |
| Bil                    | agsindbakk          | e   Opret udgi | ftsbilag   Opret ompostering:   | sbilag   Bila | gsforespørgsel   Kontrolcenter   F | lan                   | _        |         |         |                |                          |                |                                                                               |   | Ī |
|                        |                     |                |                                 |               |                                    |                       |          |         |         |                |                          |                | 🖬 🛃                                                                           | 4 | • |
| Î.                     | Vis: *              | Nye            | bilag og bilag under behandling | ) ~           |                                    |                       |          |         |         |                |                          |                |                                                                               | , | ~ |
| ш                      | Bilagstype: *       | Alle           | ~                               |               |                                    |                       |          |         |         |                |                          |                |                                                                               |   |   |
| ш                      | Arbejde på:         | * Alle I       | bilag                           | ~             |                                    |                       |          |         |         |                |                          |                |                                                                               | г | _ |
| ш                      | Kreditor:           |                |                                 | ő s           | •                                  |                       |          |         |         |                |                          |                |                                                                               |   |   |
| ш                      | EAN Nr:             |                |                                 | ő s           | •                                  |                       |          |         |         |                |                          |                |                                                                               |   |   |
| ш                      | Begræns an          | tal til: * 10  | 000                             |               |                                    |                       |          |         |         |                |                          |                |                                                                               |   |   |
| ш                      | Seg Ry              | /d             |                                 |               |                                    |                       |          |         |         |                |                          |                |                                                                               |   |   |
| Н                      | <u>View</u> : * Mit | bedste view    | ✓ Opdater Behandl               | Kvitter       | Videresend Reserver Læg tilba      | ige Note Udskri       | iv Udsæt | t Fjerr | n udsæt | telse Slet Ste | edfortræd                | ier Eksport _  |                                                                               | 7 |   |
| ш                      | Porfald             | Forfaldsdato   | Opgavetekst                     | Kreditornr.   | Kreditornavn v                     | Fakturanr /Reference. | Beløb    | Dok.    | Kom.    | EAN nr/Tekst   | Egne                     | Ref.navn       | Note / Emne                                                                   |   |   |
| ш                      | 4                   | 19.03.2019     | Behandl faktura / kreditnota    | 94156742      | Telenor                            | 59740781              | 75,00    | 0       | B       | 5790002130502  | 8                        | Søren Petersen | Faktura 59740781 Søren Petersen 5105867497 2019 fra Telenor                   |   |   |
| Ш                      | 4                   | 20.03.2019     | Behandl faktura / kreditnota    | 92986314      | Socialpædagogisk Forlag A/S        | 345158                | 1.266,25 | 0       | B       | 5790002130472  | 2                        | Søren Thomasen | Faktura 345158 Søren Thomasen 5105867449 2019 fra Socialpædagogisk Forlag AS  |   |   |
| 11                     | 4                   | 20.03.2019     | Behandl faktura / kreditnota    | 92986314      |                                    | 345158                | 1.266,25 | 0       |         | 5790002130502  |                          | Søren Thomasen | Faktura 345158 Søren Thomasen 5105867451 2019 fra Socialpædagogisk Forlag A/S |   |   |

Funktionen Videresend giver dig mulighed for at videresende ét eller flere bilag til en anden medarbejder (næste agent).

Du kan vælge at videresende et enkelt bilag – eller videresende flere bilag på én gang.

Marker linjen med det bilag, du vil videresende ved at klikke i den grå firkant til venstre på linjen. Hvis du vil videresende flere bilag på én gang, markeres linjerne ved at holde Ctrl-tasten nede på dit tastatur, inden du klikker i den grå firkant.

| Velkomm en Sofie Jensen                                                                                   |                                                       | Hiado Noter Personaliser Loq.af                                                          |
|----------------------------------------------------------------------------------------------------|-------------------------------------------------------|------------------------------------------------------------------------------------------|
| Forside Bilagsbehandling Mine Genveje                                                                     |                                                       |                                                                                          |
| Bilagsindbakke   Opret udgiftsbilag   Opret omposteringsbilag   Bilagsforespørgsel   Kontrolcenter   Plan |                                                       |                                                                                          |
|                                                                                                    |                                                       | 🙍 🖨 🖕 💌                                                                                  |
| Bilag (18)                                                                                                |                                                       |                                                                                          |
|                                                                                                    |                                                       |                                                                                          |
| Skjul kriterier                                                                                           |                                                       |                                                                                          |
| Vis: * Nye bilag og bilag under behandling ↓                                                              |                                                       |                                                                                          |
| Bilagstype: ★ Alle ✓                                                                                      |                                                       |                                                                                          |
| Arbejde på: * Alle bilag ~                                                                                |                                                       |                                                                                          |
| Kreditor:                                                                                                 |                                                       |                                                                                          |
| EAN Nr:                                                                                                   |                                                       |                                                                                          |
| Begræns antal ši: * 1000                                                                                  |                                                       |                                                                                          |
| Søg Ryd                                                                                                   |                                                       |                                                                                          |
| View: Mit bedste view Videres Behandl Kvitter Videres end Reserver Læg tilbage                            | Note Udskriv Udsæt Fjern udsættelse Slet Stedfortræd  | er Eksport_                                                                              |
| Torfald Forfaldsdato Opgavetekst v Kreditormr. Kreditornavn Fa                                            | akturanr/Reference. Beløb Dok. Kom. EAN nr/Tekst Egne | Ref.navn Note / Emne                                                                     |
| 21.03.2019 Behandl faktura / kreditnota 86561212 Coop Danmark 20                                          | 07100000059165 4.118,88 🌗 📴 5790002130502             | Mette Jørgensen Faktura 207100000059165 Mette Jørgensen 5105867267 2019 fra Coop Danmark |
| C 20.03.2019 Behandi faktura / kreditnota 86561913 Netto 38                                               | 817765 112,40 🕼 🗋 5790002130502                       | Hans Thomasen Faktura 3817765 Hans Thomasen 5105867312 2019 fra Netto                    |
| 20.03.2019 Behandl faktura / kreditnota 86561913 Netto 38                                                 | B17765 112,40 U 5790002130472                         | Hans Thomasen Faktura 3817765 Hans Thomasen 5105867313 2019 fra Netto                    |
| 4 19.03.2019 Behandi faktura / kreditnota 86563614 Kontor og Papir 85                                     | 57880 3.075,16 🕴 🗋 5790002130472                      | ANN HANSEN Faktura 857880 ANN HANSEN 5105867358 2019 fra Kontor og Papir                 |

Nu åbnes der et nyt skærmbillede 'Videresend Faktura', hvor du skal vælge hvem bilagene skal videresendes til.

Bilagene kan videresendes på 3 forskellige metoder.

Der vil typisk være en beslutning i din kommune om, hvilken metode der skal anvendes hos jer.

Bilagene kan videresendes til følgende:

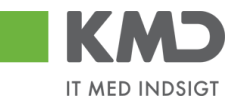

| <u>Næste agent</u>     | Brugernavn på den medarbejder, der skal modtage bilaget. Hvis du<br>kender brugernavnet, kan du indtaste dette. Det videresendte bilag<br>vil efterfølgende kun være synligt hos denne bruger.                       |
|------------------------|----------------------------------------------------------------------------------------------------|
| <u>Næste org.enhed</u> | Nummer på en organisationsenhed (Afdeling, børnehave, skole<br>osv.) der skal modtage bilaget. Bilaget vil være synligt hos de bru-<br>gere, der er autoriseret til at behandle bilag for organisationsenhe-<br>den. |
| <u>Næste EAN nr</u> .  | Et EAN-nr. Bilaget vil være synligt hos de brugere, der er autoriseret til at behandle bilag for dette EAN-nr.                                                                                                    |

Hvis du ikke kender medarbejderens brugernavn, nummeret på organisationsenheden eller det korrekte EAN-nr., kan du søge dette frem via søgehjælpen. Du kan se hvordan i vejledningen 'Generelle funktioner'.

Når du har valgt, hvem du vil videresende bilaget/bilagene til, skal du angive en årsag til at bilaget videresendes.

| Videresend bilag                   |                                            | ×  |
|------------------------------------|--------------------------------------------|----|
| Du videres ender 2 bilag           |                                            |    |
| Valgte bilag vil blive videresendt | : til :                                    |    |
| 💿 Næste agent                      | 930-523                                    |    |
| ◯ Næste org.enhed                  |                                            |    |
| 🔘 Næste EAN nr.                    |                                            |    |
|                                    |                                            |    |
| Årsag til videresend:              |                                            |    |
| Videresendes til kontering og g    | odkendelse.                                |    |
|                                    |                                            |    |
|                                    |                                            |    |
| Bemærk:Årsagen indsættes sor       | m kommentar på alle bilag som videresendes | .I |
|                                    | OK Annulle                                 | r  |
|                                    |                                            |    |
|                                    |                                            |    |

Bilagsindbakken opdateres automatisk, og du kan via kvitteringen se, at bilaget er videresendt.

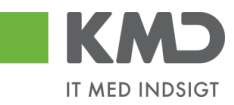

| Velkommen Sofie Jensen                                                                                                    |                                      |                                    | Hiælp Noter Personaliser Log.af                               |
|----------------------------------------------------------------------------------------------------|--------------------------------------|------------------------------------|---------------------------------------------------------------|
| Forside Bilagsbehandling Mine Genveje                                                                                                    |                                      |                                    |                                                               |
| Bilagsindbakke   Opret udgiftsbilag   Opret omposteringsbilag   Bilagsforespørgsel   Kontrolcenter                                                  | Plan                                 |                                    |                                                               |
| _                                                                                                    |                                      |                                    | 😭 🛃 🙆 🛛                                                       |
| Bilagene er nu videresendt                                                                                                    |                                      |                                    |                                                               |
| Skjul kriterier                                                                                                    |                                      |                                    |                                                               |
| Ms. * Nye bilag og bilag under behandling v<br>Bilagstype * Alle v<br>Abejde på. * Alle bilag v<br>Kreditor:<br>EAN Nr:<br>Begrons antal tit * 1000 |                                      |                                    |                                                               |
| View: Mit bedste view V Opdater Behandi Kvitter Videresend Reserver Lang til                                                                        | page Note Udskriv Udsæt Fjernudsa    | ættelse Slet Stedfortræder Eksport | ¥                                                             |
| 🖺 Forfald Forfaldsdato Opgavetekst 🔹 Kreditornavn                                                                                                   | Fakturanr./Reference. Beløb Dok. Kom | EAN nr/Tekst Egne Ref.navn         | Note / Emne                                                   |
| 20.03.2019 Behandifaktura / kreditnota 86561913 Netto                                                                                               | 3817765 112,40 🥼 🗋                   | 5790002130472 Hans Thomasen        | Faktura 3817765 Hans Thomasen 5105867313 2019 fra Netto       |
| 19.03.2019 Behandl faktura / kreditnota 86563614 Kontor og Papir                                                                                    | 857880 3.075,16                      | 5790002130472 ANN HANSEN           | Faktura 857880 ANN HANSEN 5105867358 2019 fra Kontor og Papir |

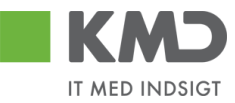

## Reserver

| Hize Volkommon Sofie Jansen Hize |                                      |                                                 |                       |           |             |               |             |                 |                                                                          |   |
|----------------------------------|--------------------------------------|-------------------------------------------------|-----------------------|-----------|-------------|---------------|-------------|-----------------|--------------------------------------------------------------------------|---|
| Forside Bilage                   | behandling Mine Genveje              |                                                 |                       |           |             |               |             |                 |                                                                          |   |
| Bilagsindbakke   Opr             | et udgiftsbilag   Opret ompostering: | sbilag   Bilagsforespørgsel   Kontrolcenter   F | lan                   |           | _           |               | _           |                 |                                                                          |   |
|                                  |                                      |                                                 |                       |           |             |               |             |                 | i 🔒 🔒                                                                    | V |
| Bilag (18)                       |                                      |                                                 |                       |           |             |               |             |                 |                                                                          | ^ |
| Skjul kriterier                  |                                      |                                                 |                       |           |             |               |             |                 |                                                                          | П |
| Vis: *                           | Nye bilag og bilag under behandling  | j ~                                             |                       |           |             |               |             |                 |                                                                          |   |
| Bilagstype: *                    | Alle 🗸                               |                                                 |                       |           |             |               |             |                 |                                                                          |   |
| Arbejde på: *                    | Alle bilag                           | *                                               |                       |           |             |               |             |                 |                                                                          |   |
| Kreditor:                        |                                      |                                                 |                       |           |             |               |             |                 |                                                                          |   |
| EAN Nr:                          |                                      | ☐ ➡                                             |                       |           |             |               |             |                 |                                                                          |   |
| Begræns antal til: *             | 1000                                 |                                                 |                       |           |             |               |             |                 |                                                                          |   |
| Søg Ryd                          |                                      |                                                 |                       |           |             |               |             |                 |                                                                          |   |
| View: Mit bedste vie             | w 🗸 Opdater Behandl                  | Kvitter Videresend Reserver Læg tilba           | ge Note Udskriv       | Udsæt Fj  | ern udsætte | else Slet Ste | edfortræder | r Eksport "     | A                                                                        | 1 |
| Torfald Forfal                   | dsdato Opgavetekst ≖                 | Kreditornr. Kreditornavn                        | Fakturanr./Reference. | Beløb Dok | . Kom.      | EAN nr/Tekst  | Egne I      | Ref.navn        | Note / Emne                                                              |   |
| <b>4</b> 21.03                   | 2019 Behandl faktura / kreditnota    | 86561212 Coop Danmark                           | 207100000059165 4.    | .118,88 🌒 |             | 5790002130502 | 1           | Mette Jørgensen | Faktura 207100000059165 Mette Jørgensen 5105867267 2019 fra Coop Danmark |   |
| A 20.03                          | 2019 Behandl faktura / kreditnota    | 86561913 Netto                                  | 3817765               | 112,40 🕼  |             | 5790002130502 | 1           | Hans Thomasen   | Faktura 3817765 Hans Thomasen 5105867312 2019 fra Netto                  |   |
| <b>4</b> 20.03                   | 2019 Behandl faktura / kreditnota    | 86561913 Netto                                  | 3817765               | 112,40    |             | 5790002130472 |             | Hans Thomasen   | Faktura 3817765 Hans Thomasen 5105867313 2019 fra Netto                  |   |

Funktionen Reserver giver dig mulighed for at reserver ét eller flere bilag til dig selv. Funktionen er kun aktiv, hvis det markerede bilag ikke allerede er reserveret af dig.

Du kan vælge at reservere ét bilag ad gangen eller markere og reservere flere bilag ad gangen. Det gør du ved at holde Ctrl-tasten nede på dit tastatur. Herefter klikker du i den grå firkant til venstre på linjen ud for de bilag, du ønsker at reservere.

I dette eksempel er der markeret 2 bilagslinjer. Når linjerne er markeret, klikker du på knappen Reserver

|    | KM-            |           | Velkommen     | Sofie Jensen                    |               |                                    |                       |          |      |         |                 |           |                | Hizelo Noter Personaliser Li                                                  | oq af       |
|----|----------------|-----------|---------------|---------------------------------|---------------|------------------------------------|-----------------------|----------|------|---------|-----------------|-----------|----------------|-------------------------------------------------------------------------------|-------------|
|    |                |           |               |                                 |               |                                    |                       |          |      |         |                 |           |                |                                                                               |             |
| E  | orside         | Bi        | ilagsbeha     | ndling Mine Genveje             |               |                                    |                       |          |      |         |                 |           |                |                                                                               |             |
| Bi | lagsindba      | kke       | Opret udgi    | ftsbilag   Opret ompostering    | sbilag   Bila | gsforespørgsel   Kontrolcenter   P | lan                   |          |      |         |                 |           |                |                                                                               |             |
|    |                |           |               |                                 |               |                                    |                       |          |      |         |                 |           |                | A 1                                                                           | 6. <b>.</b> |
| ×. |                |           |               |                                 |               |                                    |                       |          |      |         |                 |           |                |                                                                               |             |
| L  | Rilao (11      | P1        |               |                                 |               |                                    |                       |          |      |         |                 |           |                |                                                                               | ^           |
| 13 | Diag (10       |           |               |                                 |               |                                    |                       |          |      |         |                 |           |                |                                                                               |             |
| ш  | Skjul kri      | iterier   | l             |                                 |               |                                    |                       |          |      |         |                 |           |                |                                                                               |             |
| ш  | Me: *          |           | Nve           | bilag og bilag under behandling | 1 ¥           |                                    |                       |          |      |         |                 |           |                |                                                                               |             |
| ш  | vio.           |           | Alle          | · · · ·                         |               |                                    |                       |          |      |         |                 |           |                |                                                                               |             |
| ш  | Driags typ     |           | ماله          | bilan                           | ~             |                                    |                       |          |      |         |                 |           |                |                                                                               |             |
| ш  | Abejde j       | pa.       |               | Jing                            |               | <b>`</b>                           |                       |          |      |         |                 |           |                |                                                                               |             |
| ш  | Kreditor       |           |               |                                 | =             |                                    |                       |          |      |         |                 |           |                |                                                                               |             |
| ш  | EAN Nr:        |           |               |                                 | Y 💆           |                                    |                       |          |      |         |                 |           |                |                                                                               |             |
| ш  | Begræns        | s antal 1 | 11:* <u>1</u> | 000                             |               |                                    |                       |          |      |         |                 |           |                |                                                                               |             |
| ш  | Søg            | Ryd       |               |                                 |               |                                    |                       |          |      |         |                 |           |                |                                                                               |             |
| ш  | <u>Mew</u> : * | Mitbeo    | dste view     | V Opdater Behandl               | Kvitter       | Videresend Reserver Lasg tilba     | ige Note Udskr        | iv Udsæt | Fjer | rn udsæ | ttelse Slet Ste | edfortræd | der Eksport_   |                                                                               | 7           |
| ш  | 1 Forf         | ald F     | Forfaldsdato  | Opgavetekst                     | Kreditornr.   | Kreditornavn v                     | Fakturanr /Reference. | Beløb    | Dok. | Kom.    | EAN nr/Tekst    | Egne      | Ref.navn       | Note / Emne                                                                   |             |
| ш  | <b>a</b>       | 1         | 19.03.2019    | Behandl faktura / kreditnota    | 94156742      | Telenor                            | 59740781              | 75,00    | đ    |         | 5790002130502   |           | Søren Petersen | Faktura 59740781 Søren Petersen 5105867497 2019 fra Telenor                   |             |
| ш  | 🗖 d            | 2         | 20.03.2019    | Behandl faktura / kreditnota    | 92986314      | Socialpædagogisk Forlag A/S        | 345158                | 1.266,25 | đ    | B       | 5790002130472   |           | Søren Thomasen | Faktura 345158 Søren Thomasen 5105867449 2019 fra Socialpædagogisk Forlag A/S |             |
| ш  | 4              | 2         | 20.03.2019    | Behandl faktura / kreditnota    | 92986314      |                                    | 345158                | 1.266,25 | 0    |         | 5790002130502   |           | Søren Thomasen | Faktura 345158 Søren Thomasen 5105867451 2019 fra Socialpædagogisk Forlag A/S |             |
| ш  | 4              | 2         | 20.03.2019    | Behandl faktura / kreditnota    | 92986314      |                                    | 345158                | 1.266,25 | 0    | B       | 5790002130700   | 2         | Søren Thomasen | Faktura 345158 Søren Thomasen 5105867475 2019 fra Socialpædagogisk Forlag A/S |             |
| Ш  | 4              | 2         | 20.03.2019    | Behandl faktura / kreditnota    | 86561913      | Netto                              | 3817765               | 112,40   | 0    |         | 5790002130502   |           | Hans Thomasen  | Faktura 3817765 Hans Thomasen 5105867312 2019 fra Netto                       |             |
| U. | 4              | 2         | 20.03.2019    | Behandl faktura / kreditnota    | 86561913      |                                    | 3817765               | 112,40   | 0    |         | 5790002130472   |           | Hans Thomasen  | Faktura 3817765 Hans Thomasen 5105867313 2019 fra Netto                       |             |
|    | 4              | 3 1       | 19.03.2019    | Behandl faktura / kreditnota    | 86563614      | Kontor og Papir                    | 857880                | 3.075,16 |      | L 🗋 .   | 5790002130472   |           | ANN HANSEN     | Faktura 857880 ANN HANSEN 5105867358 2019 fra Kontor og Papir                 |             |

De valgte bilag er nu reserveret til dig, og er ikke længere synlige i andre brugeres indbakke. Når du reserverer et bilag, bliver bilagslinjen markeret med symbolet Å i kolonnen 'Egne'.

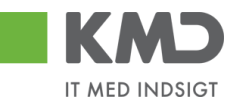

| K      | CM                | Velkommen    | Sofie Jensen                   |                |                                    |                       |          |       |          |               |           |                  | Hiaslo Noter Personalise                                                     | er Log_af |
|--------|-------------------|--------------|--------------------------------|----------------|------------------------------------|-----------------------|----------|-------|----------|---------------|-----------|------------------|------------------------------------------------------------------------------|-----------|
| Forsic | e 🔳               | Bilagsbehar  | Mine Genveje                   |                |                                    |                       |          |       |          |               |           |                  |                                                                              |           |
| Bilags | indbakke          | Opret udgif  | tsbilag   Opret omposterings   | sbilag   Bilaq | gsforespørgsel   Kontrolcenter   P | lan                   |          |       |          |               |           |                  |                                                                              |           |
| ×      |                   |              |                                |                |                                    |                       |          |       |          |               |           |                  | <u></u>                                                                      | 4         |
| в      | leg (18)          |              |                                |                |                                    |                       |          |       |          |               |           |                  |                                                                              | 1         |
|        | ug(io)            |              |                                |                |                                    |                       |          |       |          |               |           |                  |                                                                              |           |
|        | cjul kriterie     |              |                                |                |                                    |                       |          |       |          |               |           |                  |                                                                              |           |
| Vis    | *                 | Nye b        | ilag og bilag under behandling | ~              |                                    |                       |          |       |          |               |           |                  |                                                                              |           |
| Bil    | agstype: *        | Alle b       | ilan.                          | v              |                                    |                       |          |       |          |               |           |                  |                                                                              |           |
| An     | ejde pa: "        | 7416 0       | nay                            | r<br>r s       | •                                  |                       |          |       |          |               |           |                  |                                                                              |           |
| EA     | N Nr:             |              |                                | 6 4            | •                                  |                       |          |       |          |               |           |                  |                                                                              |           |
| Be     | græns anti        | al til: * 10 | 00                             |                |                                    |                       |          |       |          |               |           |                  |                                                                              |           |
| 5      | iag Ryd           | t            |                                |                |                                    |                       |          |       |          |               |           |                  |                                                                              |           |
| Me     | <u>ew</u> : *Mitb | edste view   | V Opdater Behandl              | Kvitter        | Aderesend Reserver Læg tilba       | ige Note Udskri       | Udsæt    | Fjerr | n udsætt | telse Slet St | edfortræd | er Eksport_      |                                                                              | 7         |
| 1      | Forfald           | Forfaldsdato | Opgavetekst                    | Kreditornr.    | Kreditornavn v                     | Fakturanr /Reference. | Beløb    | Dok.  | Kom.     | EAN nr/Tekst  | Egne      | Ref.navn         | Note / Emne                                                                  |           |
|        | 4                 | 19.03.2019   | Behandl faktura / kreditnota   | 94156742       | Telenor                            | 59740781              | 75,00    | 0     | B        | 5790002130502 | 8         | Søren Petersen   | Faktura 59740781 Søren Petersen 5105867497 2019 fra Telenor                  |           |
|        | 4                 | 20.03.2019   | Behandl faktura / kreditnota   | 92986314       | Socialpædagogisk Forlag A/S        | 345158                | 1.266,25 | 0     | B        | 5790002130472 | 8         | Søren Thom as en | Faktura 345158 Søren Thomasen 5105867449 2019 fra Socialpædagogisk Forlag AS | <u>s</u>  |
|        | 4                 | 20.03.2019   | Behandl faktura / kreditnota   | 92986314       |                                    | 345158                | 1.266,25 | 0     |          | 5790002130502 |           | Søren Thomasen   | Faktura 345158 Søren Thomasen 5105867451 2019 fra Socialpædagogisk Forlag AS | 5         |

Hvis du ønsker at lægge bilaget tilbage i den fælles indbakke, skal du anvende knappen Læg tilbage. Funktionaliteten bliver gennemgået i det efterfølgende afsnit.

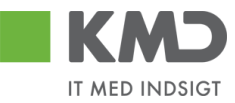

# Læg tilbage

|    | KMD         | Velkommen      | Sofie Jensen                    |               |                                    |                       |          |       |          |               |           |                | Hiælp <u>Noter</u> Personaliser                                               | Log af |   |
|----|-------------|----------------|---------------------------------|---------------|------------------------------------|-----------------------|----------|-------|----------|---------------|-----------|----------------|-------------------------------------------------------------------------------|--------|---|
| F  | orside 📕    | Bilagsbeha     | ndling Mine Genveje             |               |                                    |                       |          |       |          |               |           |                |                                                                               |        |   |
| ві | lagsindbakk | e   Opret udgi | ftsbilag   Opret ompostering    | sbilag   Bila | gsforespørgsel   Kontrolcenter   F | fan                   | _        | _     | _        |               | _         |                |                                                                               | _      | ī |
|    |             |                |                                 |               |                                    |                       |          |       |          |               |           |                |                                                                               | 6      |   |
| ×  |             |                |                                 |               |                                    |                       |          |       |          |               |           |                |                                                                               |        |   |
| ш  | Vis: *      | Nye            | bilag og bilag under behandling | , v           |                                    |                       |          |       |          |               |           |                |                                                                               |        | ^ |
| ш  | Bilagstype: | * Alle         | ~                               |               |                                    |                       |          |       |          |               |           |                |                                                                               |        |   |
| ш  | Arbejde på: | * Alle I       | bilag                           | ~             |                                    |                       |          |       |          |               |           |                |                                                                               | ſ      | _ |
| ш  | Kreditor:   |                |                                 | Ċ 🏻           | Þ                                  |                       |          |       |          |               |           |                |                                                                               |        |   |
| ш  | EAN Nr:     |                |                                 | d s           | ¢                                  |                       |          |       |          |               |           |                |                                                                               |        |   |
| ш  | Begræns ar  | ıtal til: * 10 | 000                             |               |                                    |                       |          |       |          |               |           |                |                                                                               |        |   |
| ш  | Søg R       | /d             |                                 |               | Ι                                  |                       |          |       |          |               |           |                |                                                                               |        |   |
| ш  |             | -              |                                 | I             | -                                  |                       | 11       | 1     |          |               |           |                |                                                                               |        |   |
| ш  | Mew: * Mit  | bedste view    | ✓ ☐ Opdater ☐ Behandl           | Kvitter       | Videresend Reserver Zaeg tilba     | ige Note Udskri       | v Udsæt  | Fjern | n udsætt | else Slet St  | edfortræd | ler Eksport    |                                                                               | Y      |   |
| ш  | E Forfald   | Forfaldsdato   | Opgavetekst                     | Kreditornr.   | Kreditornavn v                     | Fakturanr /Reference. | Beløb    | Dok.  | Kom.     | EAN nr/Tekst  | Egne      | Ref.navn       | Note / Emne                                                                   |        |   |
| Ш  | 4           | 19.03.2019     | Behandl faktura / kreditnota    | 94156742      | Telenor                            | 59740781              | 75,00    | 0     | B        | 5790002130502 | 2         | Søren Petersen | Faktura 59740781 Søren Petersen 5105867497 2019 fra Telenor                   |        |   |
| Ш  | 4           | 20.03.2019     | Behandl faktura / kreditnota    | 92986314      | Socialpædagogisk Forlag A/S        | 345158                | 1.266,25 | 0     | 2        | 5790002130472 | 2         | Søren Thomasen | Faktura 345158 Søren Thomasen 5105867449 2019 fra Socialpædagogisk Forlag AS  |        |   |
|    | 4           | 20.03.2019     | Behandl faktura / kreditnota    | 92986314      |                                    | 345158                | 1.266,25 | 0     |          | 5790002130502 |           | Søren Thomasen | Faktura 345158 Søren Thomasen 5105867451 2019 fra Socialpædagogisk Forlag A/S |        |   |

Funktionen Læg tilbage er kun aktiv, hvis der er mulighed for at lægge bilaget tilbage, og funktionen giver dig mulighed for at lægge ét eller flere bilag tilbage.

Du kan vælge at lægge et enkelt bilag tilbage – eller lægge flere bilag på én gang.

Marker linjen med det bilag, du vil lægge tilbage ved at klikke i den grå firkant til venstre på linjen. Hvis du vil lægge flere bilag tilbage på én gang, markeres linjerne ved at holde Ctrltasten nede på dit tastatur, inden du klikker i den grå firkant.

|                                                                                                    | - c)                                                                                                | - ロ X<br>Saarh ロャ 〇分窓 @                                                     |
|----------------------------------------------------------------------------------------------------|----------------------------------------------------------------------------------------------------|-----------------------------------------------------------------------------|
| Bilagsindbakke - KMD Rolle ×                                                                                  |                                                                                                    |                                                                             |
| 🎪 🛄 E-learning login 🖉 SAP - HJÆLP TIL KIMD OP 进 aswiki 📕 mitKIMD - AS Sales Intellig 🚺 vagtplan 2019 🐠 Beker | itgørelse om statsr 🗶 Serviceloven - Bekendtgør 🔣 Vagtplan BRS 2018 📕 mitKMD - Sider - Hjem 📒 Alt 👻 |                                                                             |
| Velkomm en Sofie Jensen                                                                                       |                                                                                                    | Hiælp Noter Personaliser Log af                                             |
| Forside Bilagsbehandling Mine Genveje                                                                         |                                                                                                    |                                                                             |
| Bilagsindbakke   Opret udgiftsbilag   Opret omposteringsbilag   Bilagsforespørgsel   Kontrolcenter   P        | in                                                                                                  |                                                                             |
|                                                                                                    |                                                                                                    | 🗎 🗗 🖉 🖉                                                                     |
| ▶ Ws: * Nye bilag og bilag under behandling ✓                                                                 |                                                                                                    | ^                                                                           |
| Bilagstype: <sup>≢</sup> Alle ∽                                                                               |                                                                                                    |                                                                             |
| Arbejde på: * Alle bilag ~                                                                                    |                                                                                                    |                                                                             |
| Kreditor:                                                                                                    |                                                                                                    |                                                                             |
| EAN Nr:                                                                                                    |                                                                                                    |                                                                             |
| Begræn santal til: * 1000                                                                                     |                                                                                                    |                                                                             |
| Seg Rvd                                                                                                    |                                                                                                    |                                                                             |
|                                                                                                    |                                                                                                    |                                                                             |
| View. Witbedsteinew V Opdater Behandl Kvitter Videresend Reserver Leeghiba                                    | Note Udskriv Udsæt Fjern udsættelse Stet Stedtortræder Eksport                                      | V                                                                           |
| Torfald Forfaldsdato Opgavetekst Kreditornavn v                                                               | Fakturanr./Reference. Beløb Dok. Kom. EAN nr./Tekst Egne Ref.navn Not                               | te / Emne                                                                   |
| 19.03.2019 Behandi faktura / kreditnota 94156742 Telenor                                                      | 59740781 75,00 🖉 📴 5790002130502 🔮 Søren Petersen Fak                                               | ktura 59740781 Søren Petersen 5105867497 2019 fra Telenor                   |
| 20.03.2019 Behandi faktura / kreditnota 92986314 Social pædagogisk Forlag A/S                                 | 345158 1266,25 🕼 📴 5790002130472 🤱 Søren Thomasen Eak                                               | ktura 345158 Søren Thomasen 5105867449 2019 fra Socialpædagogisk Forlag A/S |
| 20.03.2019 Behandl faktura / kreditnota 92986314                                                              | 345158 1.266,25 🕴 🗋 5790002130502 Søren Thomasen Eak                                                | ktura 345158 Søren Thomasen 5105867451 2019 fra Socialpædagogisk Forlag A/S |

Nu klikker du på knappen Læg tilbage. De valgte bilag er nu lagt tilbage, og bilagene er nu synlige for andre brugere. Samtidigt vil du i kolonnen "Egne" kunne se at symbolet å forsvinder. Symbolet forsvinder dog ikke, hvis bilaget er blevet videresendt til dig.

Det bliver logget i historikken, at du har lagt bilaget tilbage.

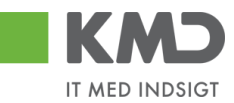

| ł | Kommentarer                                                                                                    |   | × |
|---|----------------------------------------------------------------------------------------------------|---|---|
|   | Sofie Jensen (930-500) 07.02.2019 13:20:13 CET<br>Reserveret<br>Sofie Jensen (930-500) 07.02.2019 14:38:55 CET<br>Lagt tilbage | ^ |   |
|   |                                                                                                    | ~ |   |

## Note

|                      | ommen Sofie Jensen                        |                |                                  |                       |             |           |      |                  |      |                 | Hiada                                                                  | <u>Noter Personaliser Log af</u> |
|----------------------|-------------------------------------------|----------------|----------------------------------|-----------------------|-------------|-----------|------|------------------|------|-----------------|------------------------------------------------------------------------|----------------------------------|
| Forside Bilage       | sbehandling Mine Genveje                  |                |                                  |                       |             |           |      |                  |      |                 |                                                                        |                                  |
| Bilagsindbakke   Op  | ret udgiftsbilag   Opret omposteringsbila | g   Bilagsfore | espørgsel   Kontrolcenter   Plan |                       |             |           |      |                  |      |                 |                                                                        |                                  |
|                      |                                           |                |                                  |                       |             |           |      |                  |      |                 |                                                                        |                                  |
| <b>X</b>             |                                           |                |                                  |                       |             |           |      |                  |      |                 |                                                                        |                                  |
| Dilag (44)           |                                           |                |                                  |                       |             |           |      |                  |      |                 |                                                                        | ^                                |
| Diag (41)            |                                           |                |                                  |                       |             |           |      |                  |      |                 |                                                                        |                                  |
| Skjul kriterier      |                                           |                |                                  |                       |             |           |      |                  |      |                 |                                                                        |                                  |
| 1/10: *              | Nye bilag og bilag under behandling       | ~              |                                  |                       |             |           |      |                  |      |                 |                                                                        |                                  |
| Rilpachao: *         | Alla                                      |                |                                  |                       |             |           |      |                  |      |                 |                                                                        |                                  |
| Antonia a ta         | Alle bilan                                | ~              |                                  |                       |             |           |      |                  |      |                 |                                                                        |                                  |
| Arbejde pa.          | , and only                                | -              |                                  |                       |             |           |      |                  |      |                 |                                                                        |                                  |
| Kreditor:            |                                           |                |                                  |                       |             |           |      |                  |      |                 |                                                                        |                                  |
| EAN Nr.              | 500                                       | L* 💇           |                                  |                       |             |           |      |                  |      |                 |                                                                        |                                  |
| Begræns antal til: * | 500                                       |                |                                  |                       |             |           |      |                  |      |                 |                                                                        |                                  |
| Søg Ryd              |                                           |                |                                  |                       |             |           |      |                  |      |                 |                                                                        |                                  |
| View: Mit bedste vie | ew 🗸 Opdater Behandl K                    | vitter Videre  | send Reserver Læg tilbage        | Note Udskriv Uds      | sæt Fjern u | udsættels | e Sk | et Stedfortræder | Eks  | sport "         |                                                                        | 8 8                              |
| E Forfald Forfa      | Idsdato Opgavetekst =                     | Kreditornr.    | Kreditornavn                     | Fakturanr./Reference. | Belab       | Dok.      | Kom. | EAN nr./Tekst    | Egne | Ref.nam         | Note / Emne                                                            | ^                                |
| <b>4</b> 20.03       | 3.2019 Godkend faktura / kreditnota       | 86561913       | Netto                            | 3817765               | 112,40      | 0         | B    | 5790002130700    |      | Hans Thomasen   | Godkend Faktura 3817765 Hans Thomasen 5105868002 fra Netto             |                                  |
| <b>4</b> 21.03       | 3.2019 Godkend faktura / kreditnota       | 86561212       | Coop Danmark                     | 207100000059165       | 4.118,88    | 0         | B    | 5790002130472    |      | Mette Jørgensen | Godkend Faktura 207100000059165 Mette Jørgensen 5105867933 fra Coop Da | imark                            |
| d 03.03              | 3.2019 Behandl faktura / kreditnota       | 86045214       | Bissen                           | EFAK2_1004            | 1.781,25    | 0         |      | 5790002130472    |      | Mette Jørgensen | Faktura EFAK2 1004 Mette Jørgensen 5105868597 2019 fra Bissen          |                                  |
| 4 03.03              | 3.2019 Behandl faktura / kreditnota       | 86045214       | Bissen                           | EFAK2_1001            | 1.781,25    | 0         |      | 5790002130472    |      | Mette Jørgensen | Faktura EFAK2 1001 Mette Jørgensen 5105868596 2019 fra Bissen          | L                                |
| d 03.03              | 3.2019 Behandl faktura / kreditnota       | 86045214       | Bissen                           | EFAK2_1002            | 1.781,25    | 0         |      | 5790002130472    |      | Mette Jørgensen | Faktura EFAK2 1002 Mette Jørgensen 5105868595 2019 fra Bissen          |                                  |

Funktionen giver dig mulighed for at skrive en note på et bilag. Noten vil blive vist i kolonnen 'Note/Emne', og du "overskriver" den tekst, der står i feltet.

Der kan kun skrives en note på ét bilag ad gangen. Du skriver en note ved at klikke i den grå firkant til venstre på linjen ud for det bilag, som du vil skrive en note til.

Herefter klikker du på knappen Note

Nu åbnes et nyt skærmbillede, hvori du kan skrive din note.

| Note / I | Emne                                                       | ×        |
|----------|------------------------------------------------------------|----------|
| Note: *  | Godkend Faktura 3817765 Hans Thomasen 5105868002 fra Netto | ×        |
|          | Gem                                                        | Annuller |

Teksten er markeret med blåt. Hvis du starter med at skrive din tekst nu, slettes den eksisterende tekst automatisk.

Hvis du gerne vil beholde den eksisterende tekst, men gerne vil have din egen tekstnote foran, så kan du klikke med 'musen' til venstre i feltet. Den blå markering forsvinder, og du kommer nu ikke til at slette den eksisterende tekst.

©KMD A/S Alle rettigheder forbeholdes Bilagsprocesser Vejledning Betalingsplan RI

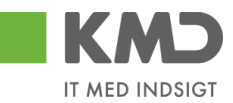

Det er mest hensigtsmæssigt at tilføje tekst foran den eksisterende tekst, da den så vil være synlig i din bilagsindbakke.

Når du har skrevet din tekst – tryk så på knappen Gem .

| KMD Velkor            | nmen Sofie Jensen                    |                |                                    |                      |          |           |         |                 |      |                 | tiæle Noter F                                                                           | ersonaliser Log.af |
|-----------------------|--------------------------------------|----------------|------------------------------------|----------------------|----------|-----------|---------|-----------------|------|-----------------|-----------------------------------------------------------------------------------------|--------------------|
| Forside Bilagst       | ehandling Mine Genveje               |                |                                    |                      |          |           |         |                 |      |                 |                                                                                         |                    |
| Bilagsindbakke   Opre | t udgiftsbilag   Opret omposteringsb | lag   Bilagsfo | orespørgsel   Kontrolcenter   Plan |                      |          |           |         |                 |      |                 |                                                                                         |                    |
| _                     |                                      |                |                                    |                      |          |           |         |                 |      |                 |                                                                                         | 🔒 🖨 🕞 g            |
| i                     |                                      |                |                                    |                      |          |           |         |                 |      |                 |                                                                                         |                    |
| Bilag (41)            |                                      |                |                                    |                      |          |           |         |                 |      |                 |                                                                                         | Í                  |
| Skjul kriterier       |                                      |                |                                    |                      |          |           |         |                 |      |                 |                                                                                         |                    |
| Vis: *                | Nye bilag og bilag under behandling  | ~              |                                    |                      |          |           |         |                 |      |                 |                                                                                         |                    |
| Bilagstype: *         | Alle 🗸                               |                |                                    |                      |          |           |         |                 |      |                 |                                                                                         |                    |
| <u>A</u> rbejde på: * | Alle bilag                           | ~              |                                    |                      |          |           |         |                 |      |                 |                                                                                         |                    |
| Kreditor:             |                                      | ő 🎐            |                                    |                      |          |           |         |                 |      |                 |                                                                                         |                    |
| EAN Nr.               |                                      | d 🎐            |                                    |                      |          |           |         |                 |      |                 |                                                                                         |                    |
| Begræns antal til: *  | 500                                  |                |                                    |                      |          |           |         |                 |      |                 |                                                                                         |                    |
| Søg Ryd               |                                      |                |                                    |                      |          |           |         |                 |      |                 |                                                                                         | _                  |
| View: Mit bedste view | V V Opdater Behandl                  | Kvitter Vide   | eresend Reserver Læg tilbage       | Note Udskriv         | Udsæt F) | jern udsa | ettelse | Slet Stedfortræ | der  | Eksport _       |                                                                                         | 8                  |
| Forfald Forfald       | sdato Opgavetekst v                  | Kreditornr.    | Kreditornavn                       | Fakturanr/Reference. | Beløb    | Dok.      | Kom.    | EAN nr./Tekst   | Egne | Ref.navn        | Note / Emne                                                                             | ^                  |
| 20.03.2               | 2019 Godkend faktura / kreditnota    | 86561913       | Netto                              | 3817765              | 112,40   | 0         | B       | 5790002130700   |      | Hans Thomasen   | Skal undersøges inden godkendelse - Godkend Faktura 3817765 Hans Thomasen 5105868002 fr | a Netto            |
| 21.03.2               | 2019 Godkend faktura / kreditnota    | 86561212       | Coop Danmark                       | 207100000059165      | 4.118,88 | 0         | 1       | 5790002130472   |      | Mette Jørgensen | Godkend Faktura 207100000059165 Mette Jørgensen 5105867933 fra Coop Danmark             |                    |
| d 03.03.2             | 2019 Behandl faktura / kreditnota    | 86045214       | Bissen                             | EFAK2_1004           | 1.781,25 | 0         |         | 5790002130472   |      | Mette Jørgensen | Faktura EFAK2 1004 Mette Jørgensen 5105868597 2019 fra Bissen                           |                    |

Hvis du videresender bilaget, vil din tekst forsvinde, og den originale tekst vil fremkomme til modtageren. Noten forsvinder ligeledes, når du godkender bilaget.

#### Udskriv

| F   | KMD         | Velko                  | ommen So<br>ibehand | ofie Jensen<br>Iling Mine Gen | reje      |               |                                    |                       |             |            |      |                  |      |                 |                                                               | Hiælo | <u>Noter</u> Pr | ersonaliser Los | <u>a af</u> |
|-----|-------------|------------------------|---------------------|-------------------------------|-----------|---------------|------------------------------------|-----------------------|-------------|------------|------|------------------|------|-----------------|---------------------------------------------------------------|-------|-----------------|-----------------|-------------|
| Bi  | lagsindbal  | <mark>ike</mark>   Opr | et udgiftsl         | bilag   Opret ompos           | eringsbil | ag   Bilagsfo | erespørgsel   Kontrolcenter   Plan |                       |             | _          | _    | _                | _    | _               |                                                               | _     |                 |                 |             |
|     |             |                        |                     |                               |           |               |                                    |                       |             |            |      |                  |      |                 |                                                               |       |                 | ء 😭             | 5 💌         |
| 1   | Bilag (25   | 1                      |                     |                               |           |               |                                    |                       |             |            |      |                  |      |                 |                                                               |       |                 |                 | ^           |
| П   | Skjul krite | arier                  |                     |                               |           |               |                                    |                       |             |            |      |                  |      |                 |                                                               |       |                 |                 | П           |
| Ш   | Vic *       | _                      | Nye bila            | ig og bilag under behi        | ndling    | *             |                                    |                       |             |            |      |                  |      |                 |                                                               |       |                 |                 |             |
| Ш   | Bilagstype  | .*                     | Alle                | ~                             | -         |               |                                    |                       |             |            |      |                  |      |                 |                                                               |       |                 |                 |             |
| Ш   | Arbejde p   | £ *                    | Alle bila           | g                             |           | ~             |                                    |                       |             |            |      |                  |      |                 |                                                               |       |                 |                 |             |
| Ш   | Kreditor:   |                        |                     |                               |           | Ē 🖻           |                                    |                       |             |            |      |                  |      |                 |                                                               |       |                 |                 |             |
| Ш   | EAN Nr:     |                        |                     |                               |           | Ē 🖻           |                                    |                       |             |            |      |                  |      |                 |                                                               |       |                 |                 |             |
| Ш   | Begræns     | antal til: *           | 1000                |                               |           |               |                                    |                       |             |            |      |                  |      |                 |                                                               |       |                 |                 |             |
| Ш   | Søg         | Ryd                    |                     |                               |           |               |                                    |                       |             |            |      |                  |      |                 |                                                               |       |                 |                 | 411         |
| Ш   | View: Mi    | t bedste vie           | w v                 | Opdater Be                    | andl I    | vitter Vide   | resend Reserver Læg tilbage        | Note Udskriv Ud       | sæt Fjern i | udsættelse | Sle  | et Stedfortræder | Eks  | sport _         |                                                               |       |                 | 78              |             |
| Ш   | Forfa       | ld Forfa               | Idsdato             | Opgavetekst                   | ٣         | Kreditornr.   | Kreditornavn                       | Fakturanr./Reference. | Beløb       | Dok. K     | iom. | EAN nr./Tekst    | Egne | Ref.navn        | Note / Emne                                                   |       |                 | ^               | 7 I I       |
| ш   | 4           | 03.03                  | 3.2019              | Behandl faktura / kro         | ditnota   | 86045214      | Bissen                             | EFAK2_1004            | 1.781,25    | 0          | 1    | 5790002130472    | 8    | Mette Jørgensen | Faktura EFAK2 1004 Mette Jørgensen 5105868258 2019 fra Bissen |       |                 |                 |             |
| Ш   | 4           | 03.03                  | 3.2019              | Behandl faktura / kre         | ditnota   | 86045214      | Bissen                             | EFAK2_1001            | 1.781,25    | 0          | 2    | 5790002130472    | 8    | Mette Jørgensen | Faktura EFAK2 1001 Mette Jørgensen 5105868257 2019 fra Bissen |       |                 |                 |             |
| 5.5 | 4           | 03.03                  | 3.2019              | Behandl faktura / kre         | ditnota   | 86045214      | Bissen                             | EFAK2_1002            | 1.781,25    | Ű.         |      | 5790002130472    |      | Mette Jørgensen | Faktura EFAK2 1002 Mette Jørgensen 5105868256 2019 fra Bissen |       |                 |                 | 111         |

Funktionen Udskriv giver dig mulighed for at udskrive de vedhæftede bilag. Det er kun muligt at udskrive bilag for fakturaer og kreditnotaer.

Du kan vælge at udskrive et enkelt bilag – eller udskrive flere bilag på én gang.

Marker linjen med det bilag, du vil udskrive ved at klikke i den grå firkant til venstre på linjen. Hvis du vil udskrive flere bilag på én gang, markeres linjerne ved at holde Ctrl-tasten nede på dit tastatur, inden du klikker i den grå firkant.

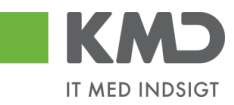

| KM                                    |           | Velkommen S   | ofie Jensen                   |               |                                    |                       |           |         |       |                    |      |                 | Hizzle Noter F                                                                          | tersonaliser Log | af |
|---------------------------------------|-----------|---------------|-------------------------------|---------------|------------------------------------|-----------------------|-----------|---------|-------|--------------------|------|-----------------|-----------------------------------------------------------------------------------------|------------------|----|
| Forside                               | Bi        | lagsbehand    | fling Mine Genveje            |               |                                    |                       |           |         |       |                    |      |                 |                                                                                         |                  |    |
| Bilagsindba                           | ikke      | Opret udgifts | bilag   Opret omposteringsbil | ag   Bilagsfo | respørgsel   Kontrolcenter   Plan  |                       | _         |         |       |                    |      |                 |                                                                                         |                  |    |
|                                       |           |               |                               |               |                                    |                       |           |         |       |                    |      |                 |                                                                                         |                  |    |
| Bilag (2                              | 5)        |               |                               |               |                                    |                       |           |         |       |                    |      |                 |                                                                                         |                  | ~  |
| Skiul kr                              | torier    |               |                               |               |                                    |                       |           |         |       |                    |      |                 |                                                                                         |                  |    |
| Organia                               | torior    |               |                               |               |                                    |                       |           |         |       |                    |      |                 |                                                                                         |                  |    |
| Vis: *                                |           | Nye bil       | ag og bilag under behandling  | ~             |                                    |                       |           |         |       |                    |      |                 |                                                                                         |                  |    |
| Bilagsty                              | )e: •     | Alle bit      | *                             |               |                                    |                       |           |         |       |                    |      |                 |                                                                                         |                  |    |
| Arbejde                               | 08: *     | Alle Dil      | að                            | · ·           |                                    |                       |           |         |       |                    |      |                 |                                                                                         |                  |    |
| Kreditor:                             |           |               |                               | <del>P</del>  |                                    |                       |           |         |       |                    |      |                 |                                                                                         |                  |    |
| EAN Nr.                               |           |               |                               | ć 🖻           |                                    |                       |           |         |       |                    |      |                 |                                                                                         |                  |    |
| Begræn                                | s antal f | ji: * 100     | D                             |               |                                    |                       |           |         |       |                    |      |                 |                                                                                         |                  |    |
| Søg                                   | Ryd       |               |                               |               |                                    |                       |           |         |       |                    |      |                 |                                                                                         |                  |    |
| View:                                 | lit beds  | te view 🖓     | Opdater Behandl               | Kvitter Vide  | resend Reserver Læg tilbage        | Note Udskriv Ud       | sæt Fjern | udsætte | lse S | Slet Stedfortræder | Ek   | sport _         |                                                                                         | 8 8              |    |
| E For                                 | fald      | Forfaldsdato  | Opgavetekst v                 | Kreditornr.   | Kreditornavn                       | Fakturanr./Reference. | Belab     | Dok.    | Kom.  | EAN nr./Tekst      | Egne | Ref.navn        | Note / Emne                                                                             | ^                |    |
| • • • • • • • • • • • • • • • • • • • |           | 03.03.2019    | Behandl faktura / kreditnota  | 86045214      | Bissen                             | EFAK2_1004            | 1.781,25  | J.      | B     | 5790002130472      | 8    | Mette Jørgensen | Faktura EFAK2 1004 Mette Jørgensen 5105868258 2019 fra Bissen                           |                  |    |
|                                       | 2         | 03.03.2019    | Behandl faktura / kreditnota  | 86045214      | Bissen                             | EFAK2_1001            | 1.781,25  | đ       | B     | 5790002130472      | 8    | Mette Jørgensen | Faktura EFAK2 1001 Mette Jørgensen 5105868257 2019 fra Bissen                           |                  |    |
| <                                     |           | 03.03.2019    | Behandi faktura / kreditnota  | 86045214      | Bissen                             | EFAK2_1002            | 1.781,25  | Ø       |       | 5790002130472      |      | Mette Jørgensen | Faktura EFAK2 1002 Mette Jørgensen 5105868256 2019 fra Bissen                           |                  |    |
|                                       |           | 03.03.2019    | Behandi faktura / kreditnota  | 86045214      | Bissen                             | EFAK2_1003            | 1.781,25  | J.      |       | 5790002130472      |      | Mette Jørgensen | Faktura EFAK2_1003 Mette Jørgensen 5105868255 2019 fra Bissen                           |                  |    |
| <                                     |           | 03.03.2019    | Behandi faktura / kreditnota  | 86045214      | Bissen                             | EFAK2_1000            | 1.781,25  | 0       |       | 5790002130472      |      | Mette Jørgensen | Faktura EFAK2_1000 Mette Jørgensen 5105868254 2019 fra Bissen                           |                  |    |
| <                                     |           | 02.03.2019    | Behandl faktura / kreditnota  | 28629680      | Bonnier Publications International | 277270726207728       | 143,90    | Ű.      |       | 5790002130700      | 2    | Ulla Petersen   | Faktura 277270726207728 Ulla Petersen 5105868232 2019 fra Bonnier Publications Internat | ional            |    |

De valgte bilag bliver præsenteret i et nyt 'vindue', og du får mulighed for at vælge printer.

Hvis du vælger at udskrive flere bilag på én gang, bliver bilagene udskrevet som særskilte dokumenter.

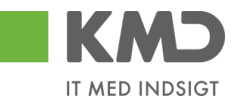

# Udsæt / Fjern udsættelse

| Velkommen Sofie Jensen                                                                                    |                                                        | Hizelo Noter Personaliser Log af                                              |
|----------------------------------------------------------------------------------------------------|--------------------------------------------------------|-------------------------------------------------------------------------------|
| Forside Bilagsbehandling Mine Genveje                                                                     |                                                        |                                                                               |
| Bilagsindbakke   Opret udgiftsbilag   Opret omposteringsbilag   Bilagsforespørgsel   Kontrolcenter   Plan |                                                        |                                                                               |
|                                                                                                    |                                                        | S                                                                             |
|                                                                                                    |                                                        | ~                                                                             |
| Bilag (25)                                                                                                |                                                        |                                                                               |
| Skjul kriterier                                                                                           |                                                        |                                                                               |
| Vis; * Nye bilag og bilag under behandling v                                                              |                                                        |                                                                               |
| Bilagstype: * Alle v                                                                                      |                                                        |                                                                               |
| Arbejde på: * Alle bilag v                                                                                |                                                        |                                                                               |
| Kreditor:                                                                                                 |                                                        |                                                                               |
| EAN Nr.                                                                                                   |                                                        |                                                                               |
| Begræns antal til: * 1000                                                                                 |                                                        |                                                                               |
| Seg Ryd                                                                                                   |                                                        |                                                                               |
| View: Mit bedste view v Opdater Behandi Kvitter Videresend Reserver Læg libage                            | Note Udskriv Udsæt Fjern udsættelse Slet Stedfortræder | r Eksport                                                                     |
| Torfald Forfaldsdato Opgavetekst v Kreditornavn                                                           | Fakturanr./Reference. Beløb Dok. Kom. EAN nr./Tekst    | Egne Ref.navn Note / Emne                                                     |
| 03.03.2019 Behandl faktura / kreditnota 86045214 Bissen                                                   | EFAK2_1004 1.781,25 () 5790002130472                   | Mette Jørgensen Eaktura EFAK2 1004 Mette Jørgensen 5105868258 2019 fra Bissen |
| G 03.03.2019 Behandl faktura / kreditnota 86045214 Bissen                                                 | EFAK2_1001 1.781,25 (1 🗅 5790002130472                 | Mette Jørgensen Faktura EFAK2 1001 Mette Jørgensen 5105868257 2019 fra Bissen |

#### Udsæt

Funktionen Udsæt giver dig mulighed for at udsætte behandlingen af et bilag. Hvis du f.eks. har en faktura, som du ikke vil behandle før du har modtaget en kreditnota, så kan du 'fjerne' den fra din indbakke, i en given periode.

Du kan vælge at udsætte et enkelt bilag – eller udsætte flere bilag på én gang.

Marker linjen med det bilag, du vil udsætte ved at klikke i den grå firkant til venstre på linjen. Hvis du vil udsætte flere bilag på én gang, markeres linjerne ved at holde Ctrl-tasten nede på dit tastatur, inden du klikker i den grå firkant.

I dette eksempel er der 5 bilag fra 'Bissen'. De 2 øverste bilag markeres og der trykkes på knappen 'Udsæt'.

| KMD            | Velkommen      | Sofie Jensen                    |                 |                                   |                       |           |          |          |                    |      |                 |                                                               | Hiælo Noter Per | rsonaliser | Log_af |
|----------------|----------------|---------------------------------|-----------------|-----------------------------------|-----------------------|-----------|----------|----------|--------------------|------|-----------------|---------------------------------------------------------------|-----------------|------------|--------|
| Forside        | Bilagsbeha     | ndling Mine Genveje             |                 |                                   |                       |           |          |          |                    |      |                 |                                                               |                 |            |        |
| Bilagsindbakk  | e   Opret udgi | ftsbilag   Opret omposteringsb  | ilag   Bilagsfo | respørgsel   Kontrolcenter   Plan |                       |           |          |          |                    |      |                 |                                                               |                 |            |        |
|                |                |                                 |                 |                                   |                       |           |          |          |                    |      |                 |                                                               |                 | د 😭        | 6      |
| Bilag (25)     |                |                                 |                 |                                   |                       |           |          |          |                    |      |                 |                                                               |                 |            |        |
|                | _              |                                 |                 |                                   |                       |           |          |          |                    |      |                 |                                                               |                 |            | n í    |
| Skjul kriterie | ar             |                                 |                 |                                   |                       |           |          |          |                    |      |                 |                                                               |                 |            |        |
| Vis: *         | Nyet           | bilag og bilag under behandling | ~               |                                   |                       |           |          |          |                    |      |                 |                                                               |                 |            |        |
| Bilagstype: *  | * Alle         | ¥                               |                 |                                   |                       |           |          |          |                    |      |                 |                                                               |                 |            |        |
| Arbejde på: *  | * Alle h       | ilag                            | ~               |                                   |                       |           |          |          |                    |      |                 |                                                               |                 |            |        |
| Kreditor:      |                |                                 | Ē 🖻             |                                   |                       |           |          |          |                    |      |                 |                                                               |                 |            |        |
| EAN Nr.        |                |                                 | Ē 🖻             |                                   |                       |           |          |          |                    |      |                 |                                                               |                 |            |        |
| Begræns an     | ıtal til: * 10 | 00                              |                 |                                   |                       |           |          |          |                    |      |                 |                                                               |                 |            |        |
| Søg Ry         | /d             |                                 |                 |                                   |                       |           |          |          |                    |      |                 |                                                               |                 |            |        |
| View: Mit b    | edste view     | V Opdater Behandl               | Kvitter Vide    | resend Reserver Lang tilbage      | Note Udskriv Uds      | sæt Fjern | udsættel | se S     | slet Stedfortræder | Ek   | sport "         |                                                               |                 | 7 0        |        |
| E Forfald      | Forfaldsdato   | Opgavetekst v                   | Kreditornr.     | Kreditornavn                      | Fakturanr./Reference. | Beløb     | Dok.     | Kom.     | EAN nr./Tekst      | Egne | Ref.navn        | Note / Emne                                                   |                 | 1          | ^      |
| 6              | 03.03.2019     | Behandl faktura / kreditnota    | 86045214        | Bissen                            | EFAK2_1004            | 1.781,25  | đ        |          | 5790002130472      |      | Mette Jørgensen | Faktura EFAK2 1004 Mette Jørgensen 5105868258 2019 fra Bissen |                 |            |        |
| 6              | 03.03.2019     | Behandl faktura / kreditnota    | 86045214        | Bissen                            | EFAK2_1001            | 1.781,25  | 0        |          | 5790002130472      |      | Mette Jørgensen | Faktura EFAK2 1001 Mette Jørgensen 5105868257 2019 fra Bissen |                 |            |        |
| 4              | 03.03.2019     | Behandl faktura / kreditnota    | 86045214        | Bissen                            | EFAK2_1002            | 1.781,25  | 0        | <u> </u> | 5790002130472      |      | Mette Jørgensen | Faktura EFAK2 1002 Mette Jørgensen 5105868256 2019 fra Bissen |                 |            |        |
|                | 03.03.2019     | Behandi taktura / kreditnota    | 86045214        | Bissen                            | EFAK2_1003            | 1./81,25  |          | -        | 5790002130472      |      | Mette Jørgensen | Faktura EFAK2 1003 Mette Jørgensen 5105868255 2019 tra Bissen |                 |            |        |

Nu åbnes der et nyt skærmbillede, hvor du skal angive en årsag til udsættelsen samt den dato, som du ønsker bilaget/bilagene udsat til. Du kan maksimalt udsætte bilagene i et halvt år.

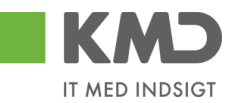

| Udsæt Bilag                                                                                                    |                         | ×                       |  |  |  |  |  |  |  |  |  |  |  |  |
|----------------------------------------------------------------------------------------------------|-------------------------|-------------------------|--|--|--|--|--|--|--|--|--|--|--|--|
| Du udsætter 2 bilag .<br>Valgte bilag vil blive udsat til den dato du enten indtaster eller vælger nedenfor.<br>Valgte bilag vises først igen i din indbakke på dagen for udsættelsen. |                         |                         |  |  |  |  |  |  |  |  |  |  |  |  |
| Årsag til udsættelsen:                                                                                                    |                         |                         |  |  |  |  |  |  |  |  |  |  |  |  |
| Afventer kreditnota fra leverandøren.                                                                                                    |                         |                         |  |  |  |  |  |  |  |  |  |  |  |  |
| Bemærk: Årsagen indsættes som kommentar på alle bilag som udsættes!                                                                                                    |                         |                         |  |  |  |  |  |  |  |  |  |  |  |  |
| Udsættelsesdato 20.02.2019                                                                                                    |                         |                         |  |  |  |  |  |  |  |  |  |  |  |  |
| Februar 2019                                                                                                    | Marts 2019              | April 2019 >            |  |  |  |  |  |  |  |  |  |  |  |  |
| Ma Ti On To Fr Lø Sø                                                                                                    | Ma Ti On To Fr Lø Sø    | Ma Ti On To Fr Lø Sø    |  |  |  |  |  |  |  |  |  |  |  |  |
| 5 28 29 30 31 1 2 3                                                                                                    | 9 25 26 27 28 1 2 3     | 141234567               |  |  |  |  |  |  |  |  |  |  |  |  |
| 645678910                                                                                                    | 10 4 5 6 7 8 9 10       | 15 8 9 10 11 12 13 14   |  |  |  |  |  |  |  |  |  |  |  |  |
| 7 11 12 13 14 15 16 17                                                                                                    | 11 11 12 13 14 15 16 17 | 16 15 16 17 18 19 20 21 |  |  |  |  |  |  |  |  |  |  |  |  |
| 8 18 19 20 21 22 23 24                                                                                                    | 12 18 19 20 21 22 23 24 | 17 22 23 24 25 26 27 28 |  |  |  |  |  |  |  |  |  |  |  |  |
| 9 25 26 27 28 1 2 3                                                                                                    | 13 25 26 27 28 29 30 31 | 18293012345             |  |  |  |  |  |  |  |  |  |  |  |  |
| 10 4 5 6 7 8 9 10                                                                                                    | 14 1 2 3 4 5 6 7        | 19 6 7 8 9 10 11 12     |  |  |  |  |  |  |  |  |  |  |  |  |
|                                                                                                    |                         | OK Annuller             |  |  |  |  |  |  |  |  |  |  |  |  |
| 75.00                                                                                                    |                         | 0400500                 |  |  |  |  |  |  |  |  |  |  |  |  |

Når du har trykket på knappen ok forsvinder de valgte bilag automatisk fra din indbakke og bliver automatisk vist igen, når udsættelsesdatoen oprinder.

Du får en kvittering på, at bilagene er udsat. Bilagsindbakken er opdateret og i dette eksempel er der nu kun 3 bilag tilbage fra 'Bissen'.

| Velkommen Sofie Jensen                                                                   |                                                   |                                             | tijælje Nater Personaliser Log.af                                               |
|------------------------------------------------------------------------------------------|---------------------------------------------------|---------------------------------------------|---------------------------------------------------------------------------------|
| Forside Bilagsbehandling Mine Genveje                                                    |                                                   |                                             |                                                                                 |
| Bilagsindbakke   Opret udgiftsbilag   Opret omposteringsbilag   Bilagsforespørgsel   Kon | rolcenter   Plan                                  |                                             |                                                                                 |
|                                                                                          |                                                   |                                             |                                                                                 |
| De valgte bilag er nu udsat til d. 20.02.2019                                            |                                                   |                                             |                                                                                 |
|                                                                                          |                                                   |                                             | ^                                                                               |
| Bilan (23)                                                                               |                                                   |                                             |                                                                                 |
| Conditional Cost                                                                         |                                                   |                                             |                                                                                 |
| Skjul kriterier                                                                          |                                                   |                                             |                                                                                 |
| Vis: * Nye bilag og bilag under behandling v                                             |                                                   |                                             |                                                                                 |
| Bilagstype: * Alle ~                                                                     |                                                   |                                             |                                                                                 |
| Arbejde på: * Alle bilag 🗸                                                               |                                                   |                                             |                                                                                 |
| Kreditor:                                                                                |                                                   |                                             |                                                                                 |
| EAN NC 🗗 🖻                                                                               |                                                   |                                             |                                                                                 |
| Begræns antal til: * 1000                                                                |                                                   |                                             |                                                                                 |
| Sag Ryd                                                                                  |                                                   |                                             |                                                                                 |
| View: Mit bedste view 🗸 Opdater Behandi Kvitter Videresend Reserve                       | r Læg tilbage Note Udskriv Udsæt Fjern udsættelse | Slet Stedfortræder Eksport                  | 8                                                                               |
| Torfald Forfaldsdato Opgavetekst 🔻 Kreditornr. Kreditornavn                              | Fakturanr./Reference. Beløb Dok. Kor              | n. EAN nr./Tekst Egne Ref.navn Note / Emne  | ^                                                                               |
| 03.03.2019 Behandl faktura / kreditnota 86045214 Bissen                                  | EFAK2_1002 1.781,25 🞚 🗌                           | 5790002130472 Mette Jørgensen Faktura EFAK  | 1002 Mette Jørgensen 5105868256 2019 fra Bissen                                 |
| 03.03.2019 Behandi faktura / kreditnota 86045214 Bissen                                  | EFAK2_1003 1.781,25 🕼                             | 5790002130472 Mette Jørgensen Faktura EFAK  | 1003 Mette Jørgensen 5105868255 2019 fra Bissen                                 |
| O3.03.2019 Behandi taktura / kreditnota 86045214 Bissen                                  | EFAK2_1000 1.781,25 🕼                             | 5790002130472 Mette Jørgensen Faktura EFAK  | 1000 Mette Jørgensen 5105868254 2019 fra Bissen                                 |
| 02.03.2019 Behandi taktura / kreditnota 28629680 Bonnier Publica                         | Ions International 277270726207728 143,90         | 5790002130700 📇 Ulla Petersen Eaktura 27727 | 0726207728 Ulla Petersen 5105868232 2019 fra Bonnier Publications International |

Du kan altid få vist dine udsatte bilag ved at bruge søgefunktionaliteten 'VIS'.

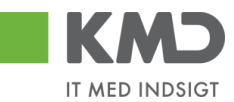

#### Eksempel

I søgekriteriet 'Vis' vælger du 'Bilag, der er udsat' og trykker på knappen 'SØG'

|                                                                                                    | Titisela Violex Personalizer Lo    |             |              |                              |             |                   |                       |          |          |      |                    |        |                 | r <u>Personaliser</u> Log af                                  |     |
|----------------------------------------------------------------------------------------------------|------------------------------------|-------------|--------------|------------------------------|-------------|-------------------|-----------------------|----------|----------|------|--------------------|--------|-----------------|---------------------------------------------------------------|-----|
| E                                                                                                    | Forda Bilogsbehanding Hine Cerveja |             |              |                              |             |                   |                       |          |          |      |                    |        |                 |                                                               |     |
| Billagaindhakke   Opret udg/habilag   Opret udg/habilag   Opret ud |                                    |             |              |                              |             |                   |                       |          |          |      |                    |        |                 |                                                               |     |
|                                                                                                    |                                    |             |              |                              |             |                   |                       |          |          |      |                    |        |                 | 👷 🎝 🖕 💌                                                       |     |
| Î                                                                                                    | Rites (7)                          |             |              |                              |             |                   |                       |          |          |      |                    |        |                 |                                                               | ^   |
|                                                                                                    | Blag (2)                           |             |              |                              |             |                   |                       |          |          |      |                    |        |                 |                                                               |     |
|                                                                                                    | Situr Inform                       |             |              |                              |             |                   |                       |          |          |      |                    |        |                 |                                                               |     |
|                                                                                                    | Vic: * Blag, der er udsat v        |             |              |                              |             |                   |                       |          |          |      |                    |        |                 |                                                               |     |
|                                                                                                    | Bilagsty                           | pe: *       | Alle         | ~                            |             |                   |                       |          |          |      |                    |        |                 |                                                               |     |
|                                                                                                    | Arbejde                            | på: *       | Alle bilag   | ~ ~                          |             |                   |                       |          |          |      |                    |        |                 |                                                               |     |
|                                                                                                    | EAN Nr                             |             |              | ¥                            |             |                   |                       |          |          |      |                    |        |                 |                                                               |     |
|                                                                                                    | Begræn                             | is antal ti | it * 1000    |                              |             |                   |                       |          |          |      |                    |        |                 |                                                               |     |
|                                                                                                    | Søg                                | Ryd         |              |                              |             |                   |                       |          |          |      |                    |        |                 |                                                               |     |
|                                                                                                    | View:                              | Mit beds    | te view 🗸 📔  | Opdater Behandl Kvitter Vi   | deresend Re | server Læg tilbag | e Note Udskriv Uds    | Fjern ud | sættelse | Slet | Stedfortræder Eksp | oort " |                 |                                                               | 8 8 |
|                                                                                                    | Ph F                               | orfald      | Forfaldsdato | Opgavetekst v                | Kreditornr. | Kreditornavn      | Fakturanr./Reference. | Belab    | Dok.     | Kom. | EAN nr./Tekst      | Egne   | Ref.navn        | Note / Emne                                                   |     |
|                                                                                                    |                                    | 4           | 03.03.2019   | Behandi faktura / kreditnota | 86045214    | Bissen            | EFAK2_1001            | 1.781,25 | 0        | B    | 5790002130472      | 8      | Mette Jørgensen | Faktura EFAK2_1001 Mette Jørgensen 5105868257 2019 fra Bissen |     |
|                                                                                                    |                                    | 4           | 03.03.2019   | Behandl faktura / kreditnota | 86045214    | Bissen            | EFAK2_1004            | 1.781,25 | 0        | B    | 5790002130472      | 2      | Mette Jørgensen | Faktura EFAK2_1004 Mette Jørgensen 5105868258 2019 fra Bissen |     |
|                                                                                                    |                                    |             |              |                              |             |                   |                       |          |          |      |                    |        |                 |                                                               |     |

Det er ikke muligt at åbne et bilag, der er blevet udsat, via kolonnen 'Opgavetekst'. Hvis du forsøger at 'klikke ind' på bilaget vil du få følgende fejlmeddelelse.

🐖 Du kan ikke åbne et udsat bilag.For at åbne bilaget skal du fjerne udsættelsesdatoen.

Du kan dog stadig se kommentarer og dokumenter via de to kolonner 'Dok.' og 'Kom.'.

Det er muligt at se hvilken dato du har udsat bilagene til i kolonnen 'Udsat til'. Hvis kolonnen ikke er med i din aktuelle visning, kan du tilvælge kolonnen via funktionen 'Indstillinger' eller skifte dit 'View' til 'Fuld view'. Se evt. afsnittet Views – Tilpasning af layout'.

Kolonnen 'Udsat til' findes til højre på skærmbilledet hvis du har valgt 'Fuldt view'.

| KMD Velkommen Sofie Jen             |                                |                      |                            |                            |                                                               |           | His                     | elp Noter Personaliser Log.af |
|-------------------------------------|--------------------------------|----------------------|----------------------------|----------------------------|---------------------------------------------------------------|-----------|-------------------------|-------------------------------|
| Forside Bilagsbehandling            | Mine Genveje                   |                      |                            |                            |                                                               |           |                         |                               |
| Bilagsindbakke   Opret udgiftsbilag | Opret omposteringsbilag   Bila | sgsforespørgsel   Ko | ntrolcenter   Plan         |                            |                                                               |           |                         |                               |
|                                     |                                |                      |                            |                            |                                                               |           |                         | i 🖬 🖬 🖬                       |
| í                                   |                                |                      |                            |                            |                                                               |           |                         | ~                             |
| Bilag (2)                           |                                |                      |                            |                            |                                                               |           |                         |                               |
| Skjul kriterier                     |                                |                      |                            |                            |                                                               |           |                         |                               |
| Vis: * Bilag, der er ud             | at v                           |                      |                            |                            |                                                               |           |                         |                               |
| Bilagstype: * Alle                  | ~                              |                      |                            |                            |                                                               |           |                         |                               |
| Arbejde på: * Alle bilag            | ~                              |                      |                            |                            |                                                               |           |                         |                               |
| Kreditor:                           |                                | ¢<br>                |                            |                            |                                                               |           |                         |                               |
| EAN Nr:                             |                                | <b>-</b>             |                            |                            |                                                               |           |                         |                               |
| Sag Rvd                             |                                |                      |                            |                            |                                                               |           |                         |                               |
| View t Euldview                     | adates Debugal Malter 1        | Video and Dame       | ana la ma Milana a la Mala | Unionity University Planet | uterbiles (in) Chattabardes Theoret                           |           |                         |                               |
| New Poloview                        | Stadfatrador for Ri            | ilanshno Pilan       | sart Videresendt of        | Pondt dan =                | Note (Empo                                                    | Firmakodo | Onorrea ID Uldent til   | Videres on this               |
| 86045214 5105868257                 | Fa                             | aktura RE            |                            | 11.02.2019 09:12:54        | Faktura EFAK2_1001 Mette Jørgensen 5105868257 2019 fra Bissen | 0020      | TS90200081 20.02.2019   | Hadrooma ar                   |
| 86045214 5105868258                 | Fa                             | aktura RE            |                            | 11.02.2019 09:12:54        | Faktura EFAK2_1004 Mette Jørgensen 5105868258 2019 fra Bissen | 0020      | TS90200081 20.02.2019   |                               |
|                                     |                                |                      |                            |                            |                                                               |           |                         |                               |
|                                     |                                |                      |                            |                            |                                                               |           |                         |                               |
| <                                   |                                |                      |                            |                            |                                                               | m         | Seneste ondatering 12 ( | > 2019 15:19:45 CET Ondater   |

#### Fjern udsættelse

Hvis du ønsker at fjerne udsættelsesdatoen inden datoen opnås, kan du markere ét eller flere bilag og klikke på knappen 'Fjern udsættelse'.

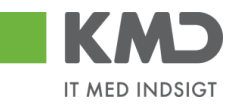

|                      | lkommen Sofie I   | lensen                           |              |                     |                      |             |          |      |               |         |                 | <u>Hiælø</u> Note                                             | Personaliser Log af |
|----------------------|-------------------|----------------------------------|--------------|---------------------|----------------------|-------------|----------|------|---------------|---------|-----------------|---------------------------------------------------------------|---------------------|
| Forside Bilag        | gsbehandling      | Mine Genveje                     |              |                     |                      |             |          |      |               |         |                 |                                                               |                     |
| Bilagsindbakke   0   | pret udgiftsbilag | Opret omposteringsbilag   Bilage | forespørgsel | Controlcenter   Pla | n                    |             |          |      |               |         |                 |                                                               |                     |
|                      |                   |                                  |              |                     |                      |             |          |      |               |         |                 |                                                               | 😭 🎝 🖕 💌             |
| í                    |                   |                                  |              |                     |                      |             |          |      |               |         |                 |                                                               | ^                   |
| Bilag (2)            |                   |                                  |              |                     |                      |             |          |      |               |         |                 |                                                               | Ĥ                   |
| Skjul kriterier      |                   |                                  |              |                     |                      |             |          |      |               |         |                 |                                                               |                     |
| Vic *                | Bilag, der er     | udsat v                          |              |                     |                      |             |          |      |               |         |                 |                                                               |                     |
| Bilagstype *         | Alle              | ~                                |              |                     |                      |             |          |      |               |         |                 |                                                               |                     |
| Arbejde på: *        | Alle bilag        | ~                                |              |                     |                      |             |          |      |               |         |                 |                                                               |                     |
| Kreditor:            |                   | đ 🖻                              |              |                     |                      |             |          |      |               |         |                 |                                                               |                     |
| EAN Nr.              |                   | ð 🎐                              |              |                     |                      |             |          |      |               |         |                 |                                                               |                     |
| Begræns antal til: * | * 1000            |                                  |              |                     |                      |             |          |      |               |         |                 |                                                               |                     |
| Sag Ryd              |                   |                                  |              |                     |                      |             |          |      |               |         |                 |                                                               |                     |
| View: Mit bedste     | view ~            | Opdater Behandl Kvitter Vi       | deresend Res | erver Læg tilbag    | e Note Udskriv Uds   | æt Fjern ud | sættelse | Slet | Stedfortræder | sport _ |                 |                                                               | 8                   |
| Forfald F            | orfaldsdato       | Opgavetekst +                    | Kreditornr.  | Kreditornavn        | Fakturanr/Reference. | Beløb       | Dok.     | Kom. | EAN nr./Tekst | Egne    | Ref.navn        | Note / Emne                                                   |                     |
| <b>0</b>             | 13.03.2019        | Behandl faktura / kreditnota     | 86045214     | Bissen              | EFAK2_1001           | 1.781,25    | 0        | 2    | 5790002130472 | 8       | Mette Jørgensen | Faktura EFAK2 1001 Mette Jørgensen 5105868257 2019 fra Bissen |                     |
| 0 🖉 🛛                | 13.03.2019        | Behandl faktura / kreditnota     | 86045214     | Bissen              | EFAK2_1004           | 1.781,25    | 0        | B    | 5790002130472 | 2       | Mette Jørgensen | Faktura EFAK2 1004 Mette Jørgensen 5105868258 2019 fra Bissen |                     |
|                      |                   |                                  |              |                     |                      |             |          |      |               |         |                 |                                                               |                     |

Du får en kvittering for at udsættelsesdatoen er fjernet.

🛒 Udsættelsesdato er nu fjernet for de valgte bilag

og bilagene bliver igen placeret i din indbakke.

I historikken på dit bilag kan du se hvornår du har udsat dit bilag samt dine kommentarer i forbindelse med udsættelsen. Du kan også se, hvornår udsættelsesdatoen er fjernet. Disse hændelser bliver automatisk logget.

| ommentarer                                                                                                    |   |
|----------------------------------------------------------------------------------------------------|---|
| Sofie Jensen ( 930-500 ) 12.02.2019 13:37:19 CET<br>Afventer kreditnota fra leverandøren.<br>Jdsat til 20.02.2019<br>Sofie Jensen ( 930-500 ) 12.02.2019 15:42:06 CET<br>Jdsættelsesdato fjernet | ^ |
|                                                                                                    | ~ |
| /is alle meddelelser 🗸 Vis i popop                                                                                                    |   |
|                                                                                                    | ^ |
|                                                                                                    |   |
|                                                                                                    | ~ |

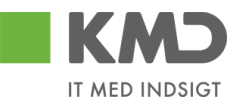

## Slet

| KW2         | Velkor          | mmen Sofie Jensen             |                    |                                        |                      |           |            |                   |      |                 |                                                               | <u>Hjælp Noter Personaliser Log af</u> |
|-------------|-----------------|-------------------------------|--------------------|----------------------------------------|----------------------|-----------|------------|-------------------|------|-----------------|---------------------------------------------------------------|----------------------------------------|
| Forside     | 📕 Bilagsl       | behandling Mine Gen           | reje               |                                        |                      |           |            |                   |      |                 |                                                               |                                        |
| Bilagsindba | kke   Opre      | st udgiftsbilag   Opret ompos | eringsbilag   Bili | agsforespørgsel   Kontrolcenter   Plan |                      |           |            |                   |      |                 |                                                               |                                        |
|             |                 |                               |                    |                                        |                      |           |            |                   |      |                 |                                                               | 😭 📣 🖕 💌                                |
| Bilag (25   | 5)              |                               |                    |                                        |                      |           |            |                   |      |                 |                                                               | ^                                      |
| Skiul kri   | terier          |                               |                    |                                        |                      |           |            |                   |      |                 |                                                               |                                        |
| Vis: *      | _               | Nye bilag og bilag under beha | ndling v           |                                        |                      |           |            |                   |      |                 |                                                               |                                        |
| Bilagstyp   | ie: *           | Alle v                        |                    |                                        |                      |           |            |                   |      |                 |                                                               |                                        |
| Arbejde p   | på: *           | Alle bilag                    | ~                  |                                        |                      |           |            |                   |      |                 |                                                               |                                        |
| Kreditor:   |                 |                               | ð                  | ÷                                      |                      |           |            |                   |      |                 |                                                               |                                        |
| EAN Nr.     |                 |                               | ő                  | \$                                     |                      |           |            |                   |      |                 |                                                               |                                        |
| Begræns     | s antal til: *  | 1000                          |                    |                                        |                      |           |            |                   |      |                 |                                                               |                                        |
| Søg         | Ryd             |                               |                    |                                        |                      |           |            |                   |      |                 |                                                               |                                        |
| View: N     | lit bedste viev | W V Opdater Bel               | andl Kvitter       | Videresend Reserver Læg tilbage        | Note Udskriv Uds     | sæt Fjern | udsættelse | Slet Stedfortræde | r Ek | sport _         |                                                               | 7 B                                    |
| Fort        | fald Forfald    | dsdato Opgavetekst            | v Kredit           | ornr. Kreditornavn                     | Fakturanr/Reference. | Beløb     | Dok. Kor   | n. EAN nr./Tekst  | Egne | Ref.navn        | Note / Emne                                                   | ^                                      |
| 4           | 03.03.          | 2019 Behandl faktura / kre    | ditnota 86045      | 214 Bissen                             | EFAK2_1004           | 1.781,25  | 0 🖻        | 5790002130472     | 8    | Mette Jørgensen | Faktura EFAK2 1004 Mette Jørgensen 5105868258 2019 fra Bissen |                                        |
| 4           | 03.03.          | 2019 Behandl faktura / kre    | ditnota 86045      | 214 Bissen                             | EFAK2_1001           | 1.781,25  | 0 🖻        | 5790002130472     | 8    | Mette Jørgensen | Faktura EFAK2 1001 Mette Jørgensen 5105868257 2019 fra Bissen |                                        |
| 4           | 03.03.          | 2019 Behandl faktura / kre    | ditnota 86045      | 214 Bissen                             | EFAK2_1002           | 1.781,25  | 0 🖻        | 5790002130472     |      | Mette Jørgensen | Faktura EFAK2 1002 Mette Jørgensen 5105868256 2019 fra Bissen |                                        |

Funktionen Slet giver dig mulighed for at slette bilag via din indbakke. For at få sletteknappen vist, kræves en speciel autorisation.

Du kan vælge at slette et enkelt bilag – eller slette flere bilag på én gang.

Marker linjen med det bilag, du vil slette ved at klikke i den grå firkant til venstre på linjen. Hvis du vil slette flere bilag på én gang, markeres linjerne ved at holde Ctrl-tasten nede på dit tastatur, inden du klikker i den grå firkant.

I dette eksempel er der 4 bilag fra 'Bissen'. Der er markeret 2 bilag og der trykkes på knappen 'Slet'.

|     | KMD          | Velkor      | nmen S    | ofie Jensen                  |                 |                                   |                       |             |        |      |               |      |                 |                                                               | Hiælp I | Noter Personaliser | Log_af |
|-----|--------------|-------------|-----------|------------------------------|-----------------|-----------------------------------|-----------------------|-------------|--------|------|---------------|------|-----------------|---------------------------------------------------------------|---------|--------------------|--------|
| Fo  | rside        | Bilagst     | pehanc    | Iling Mine Genveje           |                 |                                   |                       |             |        |      |               |      |                 |                                                               |         |                    |        |
| Bil | agsindbakk   | e   Opre    | t udgifts | bilag   Opret omposteringsl  | ilag   Bilagsfo | respørgsel   Kontrolcenter   Plan |                       |             |        |      |               |      |                 |                                                               |         |                    |        |
|     |              |             |           |                              |                 |                                   |                       |             |        |      |               |      |                 |                                                               |         | 😭 😖                | 6 ¥    |
| 1   | Bilag (25)   |             |           |                              |                 |                                   |                       |             |        |      |               |      |                 |                                                               |         |                    | ~      |
|     | Skjul kriter | ier         |           |                              |                 |                                   |                       |             |        |      |               |      |                 |                                                               |         |                    |        |
| ш   | Min: *       | _           | Nve bil:  | ag og bilag under behandling | ×               |                                   |                       |             |        |      |               |      |                 |                                                               |         |                    |        |
| ш   | Bilagstype:  |             | Alle      | ~                            |                 |                                   |                       |             |        |      |               |      |                 |                                                               |         |                    |        |
| ш   | Arbejde på:  | *           | Alle bila | ag                           | ~               |                                   |                       |             |        |      |               |      |                 |                                                               |         |                    |        |
| ш   | Kreditor:    |             |           |                              | ē 🖻             |                                   |                       |             |        |      |               |      |                 |                                                               |         |                    |        |
| ш   | EAN NI:      |             |           |                              | d 🎐             |                                   |                       |             |        |      |               |      |                 |                                                               |         |                    |        |
| ш   | Begræns ar   | ntal til: * | 1000      | 1                            |                 |                                   |                       |             |        |      |               |      |                 |                                                               |         |                    |        |
| ш   | Søg R        | .yu         |           |                              | 1               |                                   |                       |             |        |      |               | 11   |                 |                                                               |         |                    | - U.   |
|     | view: Mitt   | pedste view | v `       | Opdater Behandl              | Kvitter Vide    | resend Reserver Læg tilbage       | Note Udskriv Ud       | sæt Fjern i |        | e S  | Stedfortræder | Eks  | sport _         |                                                               |         | ¥ 19               |        |
|     | Forfald      | d Forfald   | Isdato    | Opgavetekst                  | Kreditornr.     | Kreditomavn                       | Fakturanr./Reference. | Beløb       | Dok. H | Kom. | EAN nr./Tekst | Egne | Ref.navn        | Note / Emne                                                   |         |                    | î      |
|     |              | 03.03.2     | 2019      | Behandl faktura / kreditnota | 86045214        | Bissen                            | EFAK2_1004            | 1.781,25    | đ      | B/   | 5790002130472 | 2    | Mette Jørgensen | Faktura EFAK2 1004 Mette Jørgensen 5105868258 2019 fra Bissen |         |                    |        |
|     | <b>a</b>     | 03.03.2     | 2019      | Behandl faktura / kreditnota | 86045214        | Bissen                            | EFAK2_1001            | 1.781,25    | Ű      | B    | 5790002130472 | 8    | Mette Jørgensen | Faktura EFAK2 1001 Mette Jørgensen 5105868257 2019 fra Bissen |         |                    |        |
|     |              | 03.03.2     | 2019      | Behandl faktura / kreditnota | 86045214        | Bissen                            | EFAK2_1002            | 1.781,25    | J.     | 2    | 5790002130472 |      | Mette Jørgensen | Faktura EFAK2 1002 Mette Jørgensen 5105868256 2019 fra Bissen |         |                    |        |

Nu åbnes der et nyt skærmbillede, hvor du skal angive en årsag til at bilaget/bilagene bliver slettet.

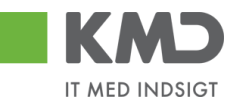

| Slet bilag                                                                   | ×        |
|------------------------------------------------------------------------------|----------|
| Du vil slette 2 bilag, når du trykker på Slet knappen<br>Årsag til sletning: |          |
| Faktura er sendt til forkert kommune                                         |          |
| Bemærk: Årsagen indsættes som kommentar på alle bilag som                    | slettes! |

Når du har udfyldt 'Årsag til sletning', trykker du på knappen Slet. Der kommer en kvittering på, at bilagene er slettet.

🗹 2 bilag er nu slettet

Den årsag du har anført ved sletningen, bliver automatisk 'stemplet' i kommentarfeltet på fakturaen.

|  | Kommentarer                                                                                                    |   | × |
|--|----------------------------------------------------------------------------------------------------|---|---|
|  | Sofie Jensen ( 930-500 ) 12.02.2019 16:44:06 CET<br>Sendt til print<br>Sofie Jensen ( 930-500 ) 13.02.2019 09:18:18 CET<br>Faktura er sendt til forkert kommune<br>Slettet | ^ |   |
|  |                                                                                                    | ~ |   |

Bilagslisten opdateres ikke automatisk, når du sletter et bilag. Hvis du gerne vil have listen opdateret, kan du gøre det ved at trykke på knappen Opdater.

Du kan udsøge slettede bilag via funktionen 'Bilagsforespørgsel'.

Det er **ikke muligt at genaktivere** et bilag, der er slettet. Hvis du har slettet et bilag ved en fejl, kan du evt. vælge at udbetale bilaget til kreditoren via et udgiftsbilag.

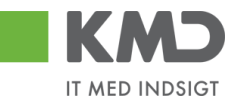

# Stedfortræder - opsætninger

| KMD Velkommen Sofie Jensen                                                                                                    | ttiæle Noter Personaliser Loa.af                                                                                                    |
|----------------------------------------------------------------------------------------------------|----------------------------------------------------------------------------------------------------|
| Forside Bilagsbehandling Mine Genveje                                                                                                    |                                                                                                    |
| Bilagsindbakke   Opret udgiftsbilag   Opret omposteringsbilag   Bilagsforespørgsel   Kontrolcenter   Plan                                                                                                    |                                                                                                    |
|                                                                                                    | i i i i i i i i i i i i i i i i i i i                                                                                                   |
| Bilag (23)                                                                                                    | 1                                                                                                    |
| Skiul kriterier                                                                                                    |                                                                                                    |
| Vie # Nve bilan on bilan under behandling                                                                                                    |                                                                                                    |
| Vis. · · · · · · · · · · · · · · · · · · ·                                                                                                    |                                                                                                    |
| Arbeide på: * Alle bilag ~                                                                                                    |                                                                                                    |
| Kreditor.                                                                                                    |                                                                                                    |
| EAN Nr. 🗇 🖻                                                                                                    |                                                                                                    |
| Begræns antal til: * 1000                                                                                                    |                                                                                                    |
| Seg Ryd                                                                                                    |                                                                                                    |
| View: Mit bedste view 🗸 Opdater Behandt Kvitter Videresend Reserver Løsg tilbage Note Udskriv Udsøst Fø                                                                                                    | Fjern udsætletse Støt Stødfortræder Eksport "                                                                                           |
| To Forfald Forfaldsdato Opgavetekst = Kreditornr. Kreditornavn Fakturanr/Reference. Bela                                                                                                    | Beløb Dok Kom. EAN nr /Tekst Egne Ref.nam Note / Emne                                                                                   |
| 3.03.03.2019 Behandi faktura / kreditnota 86045214 Bissen EFAK2_1004 1.781,2                                                                                                    | 781.25 🕧 📴 5790002130472 🔮 Mette Jørgensen 🛛 Faktura EFAK2 1004 Mette Jørgensen 5105968258 2019 fra Bissen                              |
| 3.03.2019 Behandi faktura / kreditnota 86045214 Bissen EFAK2_1003 1.781,2                                                                                                    | 781,25     0     10     5790002130472     Mette Jørgensen     Faktura EFAK2 1003 Mette Jørgensen 5105868255 2019 tra Bissen             |
| Image: Construction of the state of the state o | 181.25 0 B 5790002130472 Mette Jørgensen Faktura FFAK2 1000 Mette Jørgensen 5105588254 2019 ka Bissen                                   |
| C 02.03.2019 Behandi taktura / kreditnota 28629680 Bonnier Publications International 2772/0726207728 143,9                                                                                                    | 143.90 🕴 🔲 5/90002130/00 🛎 Ulla Petersen Eaktura 2/72/07/26/207/28 Ulla Petersen 5105885232 2019 tra Bonnier Publications International |

Med funktionen Stedfortræder har du mulighed for at opsætte regler for, hvem der skal være din stedfortræder i tilfælde af, at du ikke selv kan behandle de bilag, der ligger i din indbakke – f.eks. i tilfælde af ferie, sygdom, kursus osv.

En stedfortræder kan se og arbejde med de bilag, som du har i din bilagsindbakke, samt bilag for de kollegaer du er stedfortræder for.

Skærmbilledet til opsætning af stedfortræder er opdelt i 2 oversigter:

#### • Kollegaer, der er stedfortræder for mig

Her ser du de kollegaer, du valgt til at være stedfortræder for dig. Det er også i denne del af skærmbilledet, at du kan oprette og slette stedfortrædere. (Gennemgås senere i dette afsnit).

| Stedfortræderregler             |           |                          |                |            |     |
|---------------------------------|-----------|--------------------------|----------------|------------|-----|
| Vedligehold sted                | fortra    | ederregler               |                |            |     |
| Du kan oprette flere stedfortræ | derregler | for planlagt og ikke-pla | nlagt fravær   |            |     |
| Kollegaer, der er stedf         | ortræde   | er for mig               |                |            |     |
| Opret Slet Opdater              |           |                          |                |            |     |
| Modtager                        | Status    | Min stedfortræder        | Opgaver        | Aktivering |     |
| 930-420 - Hans Iversen          | Aktiv     | Modtag                   | KMD OPUS Bilag | Inaktiver  |     |
|                                 |           |                          |                |            | . 1 |
|                                 |           |                          |                |            | -   |
|                                 |           |                          |                |            |     |

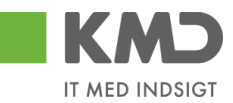

#### • Kollegaer, jeg er stedfortræder for

I denne del af skærmbilledet vises hvilke kollegaer, der har opsat dig til at være stedfortræder, og hvilken type adgang du har til deres bilag. (Gennemgås senere i dette afsnit).

| Kollegaer, jeg er stedfortra | eder for |        |                |             |
|------------------------------|----------|--------|----------------|-------------|
| Cpgaveejer                   | Status   | Jeg    | Opgaver        | Overtagelse |
| 930-520 - Winnie Ramskov     | Aktiv    | Modtag | KMD OPUS Bilag |             |
| 930-523 - Lotte Denhardt     | Aktiv    | Modtag | KMD OPUS Bilag |             |
|                              |          |        |                |             |
|                              |          |        |                |             |
|                              |          |        |                |             |
|                              |          |        |                | Lui         |

# Opret en stedfortræderregel

| Start med a | at trykke på kna | appen |
|-------------|------------------|-------|
|             |                  |       |

På skærmbilledet 'Stedfortræderregler' trykker du på knappen Opret.

| Stedfortræder                                                                 | regler     |                   |         |            | > |  |  |  |
|-------------------------------------------------------------------------------|------------|-------------------|---------|------------|---|--|--|--|
| Vedligeho                                                                     | ld sted    | fortræderregler   |         |            |   |  |  |  |
| Du kan oprette flere stedfortræderregler for planlagt og ikke-planlagt fravær |            |                   |         |            |   |  |  |  |
| Kollegaer, dei                                                                | r er stedf | ortræder for mig  |         |            |   |  |  |  |
| Opret Slet                                                                    | Opdater    |                   |         |            |   |  |  |  |
| Modtager                                                                      | Status     | Min stedfortræder | Opgaver | Aktivering |   |  |  |  |
|                                                                               |            |                   |         |            |   |  |  |  |
|                                                                               |            |                   |         |            |   |  |  |  |

Nu vises der et nyt skærmbillede 'Opret en stedfortræderregel'.

| Opret en s  | stedfortræderregel                                                                                                    |          |
|-------------|----------------------------------------------------------------------------------------------------|----------|
| Modtager: * |                                                                                                    | Ĺ)       |
| Opgaver: *  | ~                                                                                                    |          |
| Modtager:   | <ul> <li>Skal fast modtage mine opgaver</li> <li>Kan valgfrit modtage mine opgaver</li> <li>NB: Modtager skal selv aktivere reglen</li> </ul> |          |
| Periode:    | <ul> <li>Nu og indtil videre</li> <li>Startende den</li> </ul>                                                                                |          |
|             | ОК                                                                                                    | Annuller |

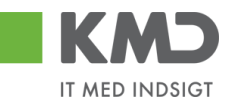

I feltet 'Modtager' kan du indtaste brugeridenten på den kollega, der skal være stedfortræder for dig. Hvis ikke du kender din kollega's brugerident, så kan du fremsøge den ved at trykke på de to små firkanter i højre side af feltet.

| Opret en s  | tedfortræderregel                                  |          |
|-------------|----------------------------------------------------|----------|
| Modtager: * |                                                    | ð        |
| Opgaver: *  | ~                                                  |          |
| Modtager:   | <ul> <li>Skal fast modtage mine opgaver</li> </ul> |          |
|             | 🔘 Kan valgfrit modtage mine opgaver                |          |
|             | NB: Modtager skal selv aktivere reglen             |          |
| Periode:    | <ul> <li>Nu og indtil videre</li> </ul>            |          |
|             | O Startende den                                    |          |
|             | ОК                                                 | Annuller |

Du får nu mulighed for at søge på f.eks. for- og efternavn. I nedenstående eksempel er der søgt efter en kollega med navnet Vita Olesen. For at udføre søgningen trykkes på knappen 'Start søgning'.

| Alle værdier: Br      | ugere efter ad          | ressedata   |          |          |          |         |           |        |                    |                 |               | ••                 |
|-----------------------|-------------------------|-------------|----------|----------|----------|---------|-----------|--------|--------------------|-----------------|---------------|--------------------|
| Søgekriterier         |                         |             |          |          |          |         |           |        | Perso              | nlig værdiliste | Indstillinger | Skjul søgekriterie |
| Bruger.               | 930*                    |             | \$       |          |          |         |           |        |                    |                 |               |                    |
| Efternavn:            | OLESEN*                 |             | \$       |          |          |         |           |        |                    |                 |               |                    |
| Fornavn:              | VITA*                   |             | \$       |          |          |         |           |        |                    |                 |               |                    |
| Afdeling:             | ۵                       |             | \$       |          |          |         |           |        |                    |                 |               |                    |
| Bygningsforkortelse:  | ۵                       |             | \$       |          |          |         |           |        |                    |                 |               |                    |
| /ærelsesnummer:       | ۵                       |             | \$       |          |          |         |           |        |                    |                 |               |                    |
| Direkte nummer:       | ۵                       |             | \$       |          |          |         |           |        |                    |                 |               |                    |
| Omkostningssted:      | ۵                       |             | \$       |          |          |         |           |        |                    |                 |               |                    |
| ntern post:           | ۵                       |             | \$       |          |          |         |           |        |                    |                 |               |                    |
| Firma:                | ۵                       |             | i 🖻      |          |          |         |           |        |                    |                 |               |                    |
| Navn på firma:        | ۵                       |             | \$       |          |          |         |           |        |                    |                 |               |                    |
| By:                   | \$                      |             | \$       |          |          |         |           |        |                    |                 |               |                    |
| 🖌 Begræns antal e     | ntries i værdiliste til | 500         |          |          |          |         |           |        |                    |                 |               |                    |
| Start søgning R       | esæt                    |             |          |          |          |         |           |        |                    |                 |               |                    |
| Træfferliste:         | 1 træffere fu           | ndet for Mo | dtager   |          |          |         |           |        |                    |                 |               |                    |
| Bruger 🔺 E            | fternavn                | Fornavn     | Afdeling | Bygnings | Værelses | Direkte | Omkostnin | Intern | Firma              | Navn            | By            |                    |
| 930-419 0             | DLESEN                  | VITA        |          |          |          |         |           |        | COMPANY ADDRESS, P | COMPANY A       | DDRE          |                    |
| Yderligere inputhjælp | ): Brugere efter ad     | iressedata  | ~        |          |          |         |           |        |                    |                 |               |                    |
|                       |                         |             |          |          |          |         |           |        |                    |                 |               | OV Albert          |

Resultatet af søgningen bliver vist på træfferlisten nederst på skærmbilledet. I det viste eksempel er der kun 1 bruger der opfylder søgekriteriet.

Brugernavnet kan overføres til feltet 'Modtager' ved at klikke på linjen med den ønskede bruger.

Det næste der skal tages stilling til er, hvilke opgaver din kollega, skal være stedfortræder for. Opgavetypen vælges ved at trykke på den lille pil i højre side af feltet.

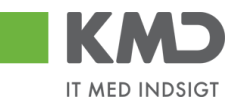

| Opret en s  |                        |          |
|-------------|------------------------|----------|
| Modtager: * | 930-419                | L)       |
| Opgaver: *  | ×                      |          |
| Modtager:   | KMD OPUS               |          |
|             | KMD OPUS Arbejdsskade  | r        |
|             | KMD OPUS BUM Admin.    | 1        |
| Periode:    | KMD OPUS BUM Modtag IO |          |
|             | KMD OPUS BUM Salg      |          |
|             | KMD OPUS Bilag         |          |
|             | KMD ODUS Baghaldar     | Annuller |

Her anbefaler KMD at du <u>altid</u> vælger 'KMD OPUS Bilag'. Dette giver din stedfortræder mulighed for at behandle alle de bilagstyper, som du har i din bilagsindbakke – f.eks. Fakturaer, omposteringsbilag, osv.

Næste skridt er at få valgt, hvordan din stedfortræder skal modtage dine bilag, samt i hvilken periode.

Der er følgende opsætningsmuligheder:

#### • Skal fast modtage mine opgaver

Stedfortræderen har fast adgang til dine bilag via sin egen bilagsindbakke. **KMD anbefaler** denne opsætning.

• Kan valgfrit modtage mine opgaver

Stedfortræderen skal via knappen 'Stedfortræder' aktivere sin stedfortræderfunktion hver gang vedkommende vil behandle dine bilag.

#### • Periode

Du kan vælge at starte perioden nu – eller du kan vælge at stedfortræderreglen først skal gælde fra en fremtidig dato f.eks. fra den dag du starter ferie. Det er ikke muligt at sætte en slutdato på. KMD anbefaler at du vælger perioden 'Nu og indtil videre'.

| Opret en s  | tedfortræderregel                                                                                                    | <b>• ×</b>       |
|-------------|----------------------------------------------------------------------------------------------------|------------------|
| Modtager: * | 930-419                                                                                                    | D                |
| Opgaver: *  | KMD OPUS Bilag 🗸 🗸                                                                                                    |                  |
| Modtager:   | <ul> <li>Skal fast modtage mine opgave</li> <li>Kan valgfrit modtage mine opga</li> <li>NB: Modtager skal selv aktivere reg</li> </ul> | i<br>iver<br>Ien |
| Periode:    | <ul> <li>Nu og indtil videre</li> </ul>                                                                                                |                  |
|             | O Startende den                                                                                                    |                  |
|             | 0                                                                                                    | K Annuller       |

Når opsætningen er færdig trykkes på knappen OK .

©KMD A/S Alle rettigheder forbeholdes

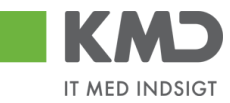

I dette eksempel er Vita Olesen nu blevet opsat som stedfortræder for 'dig'.

| Ste                             | dfortræderregler            |           |                           |                |            | × |  |
|---------------------------------|-----------------------------|-----------|---------------------------|----------------|------------|---|--|
| Vedligehold stedfortræderregler |                             |           |                           |                |            |   |  |
| Du                              | kan oprette flere stedfortr | æderregle | er for planlagt og ikke-p | lanlagt fravær |            |   |  |
| Ko                              | llegaer, der er sted        | fortræd   | der for mig               |                |            |   |  |
| 0                               | pret Slet Opdater           |           |                           |                |            |   |  |
| Ē                               | Modtager                    | Status    | Min stedfortræder         | Opgaver        | Aktivering |   |  |
|                                 | 930-419 - Vita Olesen       | Aktiv     | Modtag                    | KMD OPUS Bilag | Inaktiver  |   |  |
| -                               |                             |           |                           |                |            |   |  |
| -                               |                             |           |                           |                |            |   |  |
| -                               |                             |           |                           |                |            |   |  |

#### Slet en stedfortræderregel

Hvis en kollega ikke længere skal være stedfortræder, kan opsætningen slettes via knappen Stedfortræder

På skærmbilledet 'Stedfortræderregler' markerer du linjen med den stedfortræder, du vil slette ved at klikke i den grå firkant til venstre på linjen. Herefter trykker du på knappen Slet

| Stedfortræderregler |                                 |           |                           |                |            |  |  |  |  |
|---------------------|---------------------------------|-----------|---------------------------|----------------|------------|--|--|--|--|
| ١                   | Vedligehold stedfortræderregler |           |                           |                |            |  |  |  |  |
| Du                  | kan oprette flere stedfortr     | æderregle | er for planlagt og ikke-p | lanlagt fravær |            |  |  |  |  |
| Ko                  | llegaer, der er sted            | lfortræd  | der for mig               |                |            |  |  |  |  |
| C                   | pret Slet Opdater               |           |                           |                |            |  |  |  |  |
| Ē                   | Modtager                        | Status    | Min stedfortræder         | Opgaver        | Aktivering |  |  |  |  |
|                     | 930-419 - Vita Olesen           | Aktiv     | Modtag                    | KMD OPUS Bilag | Inaktiver  |  |  |  |  |
|                     |                                 |           |                           |                |            |  |  |  |  |
|                     |                                 |           |                           |                |            |  |  |  |  |

#### Inaktivere en stedfortræderregel

Hvis du ikke ønsker at slette en regel – men kun stille den i bero, kan du klikke på knappen

Inaktiver . KMD anbefaler, at du sletter stedfortræderopsætningen - i stedet for at inaktivere. KMD anbefaler yderligere, at du altid har mindst en aktiv stedfortræder i tilfælde af sygdom.

#### Kollegaer, jeg er stedfortræder for

Du kan se hvilke kollegaer, der har opsat dig som stedfortræder under funktionen Stedfortræder . Dette vises på på skærmbilledet 'Stedfortræderregler' – nederste afsnit.

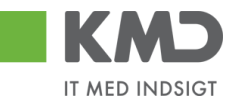

#### Kollegaer, jeg er stedfortræder for

| Ē | Opgaveejer               | Status | Jeg         | Opgaver        | Overtagelse |
|---|--------------------------|--------|-------------|----------------|-------------|
|   | 930-400 - Marie Andersen | Aktiv  | Modtag      | KMD OPUS Bilag |             |
|   | 930-500 - Sofie Jensen   | Aktiv  | Repræsenter | KMD OPUS Bilag | Overfør     |
|   |                          |        |             |                |             |
|   |                          |        |             |                |             |
|   |                          |        |             |                |             |
|   |                          |        |             |                |             |
|   |                          |        |             |                | l           |

I kolonnen '**Jeg**' kan du se, hvilken funktionalitet din kollega har valgt, for din stedfortræderfunktion.

- **Modtag** Du har adgang til din kollegas bilagsindbakke, og kan søge vedkommendes bilag ud via søgefunktionaliteten 'VIS'.
- **Repræsenter** Du skal selv aktivere stedfortræderfunktionaliteten, når du vil behandle din kollegas bilag.

Hvis din kollega har valgt at perioden, hvor du skal være stedfortræder, først skal starte senere end. d.d., vil kolonnen 'Status' være udfyldt med en dato.

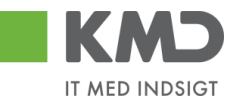

#### Stedfortræder – udsøgning af bilag

| Velkommen Sofie Jensen Forside Billagsbehandling Mine Genveje              |                                         |                                            |                                                                               | Hiælp Noter Personaliser Loq.af |
|----------------------------------------------------------------------------|-----------------------------------------|--------------------------------------------|-------------------------------------------------------------------------------|---------------------------------|
| Bilagsindbakke   Opret udgiftsbilag   Opret omposteringsbilag   Bilagsfore | spørgsel   Kontrolcenter   Plan         |                                            |                                                                               |                                 |
|                                                                            |                                         |                                            |                                                                               | 🔒 🕰 🖕                           |
| Bilag (23)                                                                 |                                         |                                            |                                                                               |                                 |
|                                                                            |                                         |                                            |                                                                               |                                 |
| Skjul kriterier                                                            |                                         |                                            |                                                                               |                                 |
| Vis: * Nye bilag og bilag under behandling 🗸                               |                                         |                                            |                                                                               |                                 |
| Bilagstype: * Alle ~                                                       |                                         |                                            |                                                                               |                                 |
| Arbejde på: * Alle bilag ~                                                 |                                         |                                            |                                                                               |                                 |
| Kreditor:                                                                  |                                         |                                            |                                                                               |                                 |
| EAN Nr. 🗇 🆻                                                                |                                         |                                            |                                                                               |                                 |
| Begræns antal til: * 1000                                                  |                                         |                                            |                                                                               |                                 |
| Søg Ryd                                                                    |                                         |                                            |                                                                               |                                 |
| View Mithedoleview                                                         | and December Independent United         |                                            | Final                                                                         |                                 |
| view. will bedste view • Opdater Benandi Kvitter Videre                    | send reserver rag ubage roote odskin od | Isaet Pjern udsaettelse Siet Siedionraeder | Exsport 2                                                                     | ¥ /3                            |
| Forfald Forfaldsdato Opgavetekst v Kreditornr.                             | Kreditornavn Fakturanr/Reference.       | Beløb Dok. Kom. EAN nr./Tekst              | Egne Ref.navn Note / Emne                                                     |                                 |
| 303.03.2019 Behandl faktura / kreditnota 86045214                          | Bissen EFAK2_1004                       | 1.781,25 U 5790002130472                   | Mette Jørgensen Faktura EFAK2 1004 Mette Jørgensen 5105868258 2019 fra Bissen |                                 |
| U3.03.2019 Behandi faktura / kreditnota 86045214                           | Bissen EFAK2_1003                       | 1./81,25 U S790002130472                   | Mette Jørgensen Fakura EFAK2 1003 Mette Jørgensen 5105868255 2019 fra Bissen  |                                 |

I din bilagsindbakke kan du under 'Kriterier' vælge, hvilke bilag du vil arbejde på. Det gør du ved at klikke på den lille pil til højre i feltet 'Arbejde på'.

| Skjul kriterier      |                                         |    |
|----------------------|-----------------------------------------|----|
| Vis: *               | Nye bilag og bilag under behandling 🛛 🗸 |    |
| Bilagstype: *        | Alle 🗸                                  |    |
| Arbejde på: *        | Alle bilag                              | ~  |
| Kreditor:            | Bilag for Winnie Ramskov (930-520)      | \$ |
| EAN Nr:              | Alle bilag                              | ⇒  |
| Begræns antal til: * | Mine bilag                              |    |
| Søg Ryd              |                                         |    |

I dette eksempel er du stedfortræder for 2 kollegaer – Winnie Ramskov og Lotte Denhardt. Hvis du f.eks. vil arbejde med bilag for Winnie Ramskov, klikker du på linjen med hendes navn, og herefter på knappen Seg.

Din bilagsliste indeholder nu kun bilag fra din kollegas bilagsindbakke.

Der kan være tilfælde, hvor en stedfortræder ikke kan se de samme bilag, som du kan. Det kan ske, når der er tale om en stedfortræder for en stedfortræder. Stedfortræderen har udfordringer med at se alle bilagstyper, hvis ikke den pågældende har fået tildelt begge opgavetyper – Fakturamodtager og Fakturagodkender.